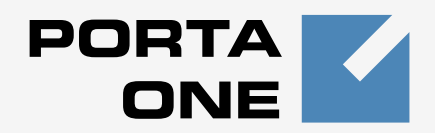

# Porta **≦** Switch<sup>™</sup>

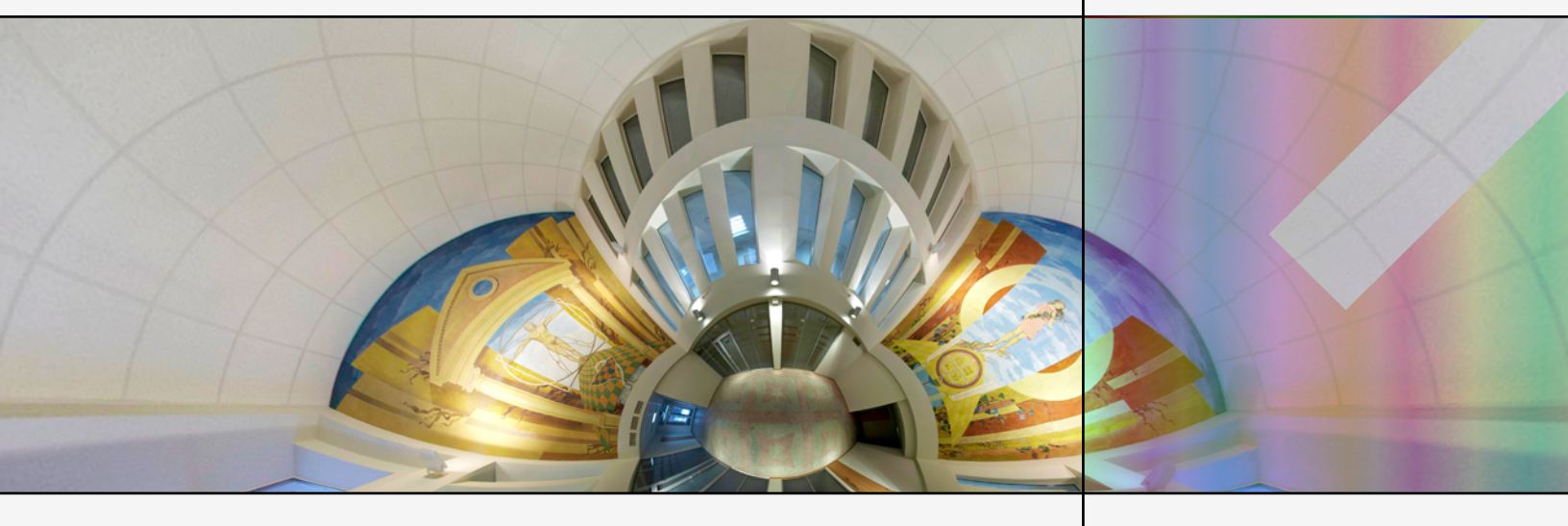

# Handbook:

Residential VoIP and IP Centrex Services Maintenance Release 21

www.portaone.com

# **Copyright Notice & Disclaimers**

Copyright © 2000-2010 PortaOne, Inc. All rights reserved.

PortaSwitch Handbook: Residential VoIP and IP Centrex Services, August 2010 Maintenance Release 21 V.1.21.4

Please address your comments and suggestions to: Sales Department, PortaOne, Inc. Suite #408, 2963 Glen Drive, Coquitlam BC V3B 2P7 Canada.

Changes may be made periodically to the information in this publication. Such changes will be incorporated in new editions of the guide. The software described in this document is furnished under a license agreement, and may be used or copied only in accordance with the terms thereof. It is against the law to copy the software on any other medium, except as specifically provided in the license agreement. The licensee may make one copy of the software for backup purposes. No part of this publication may be reproduced, stored in a retrieval system, or transmitted in any form or by any means, electronic, mechanical, photocopied, recorded or otherwise, without the prior written permission of PortaOne Inc.

The software license and limited warranty for the accompanying products are set forth in the information packet supplied with the product, and are incorporated herein by this reference. If you cannot locate the software license, contact your PortaOne representative for a copy.

All product names mentioned in this manual are for identification purposes only, and are either trademarks or registered trademarks of their respective owners.

### **Table of Contents**

|    | Preface                                                                   | , |
|----|---------------------------------------------------------------------------|---|
| 1. | Basic Residential VoIP Service4                                           | ļ |
|    | Basic SIP Service                                                         | ; |
| 2. | Incoming Calls from PSTN58                                                | 5 |
|    | Incoming DID Calls (from PSTN)59<br>Incoming DID Calls (from VoIP Vendor) | ) |
| 3. | Calls Between SIP Phones (On-Net Calls)71                                 | l |
|    | Rating for Calls Between SIP Phones72                                     | 2 |
| 4. | Managing Available Phone Numbers (DID Inventory) 78                       | ; |
|    | Using DID Inventory To Manage Phone Number Allocation79                   | ) |
| 5. | Auto-provisioning of IP Phones87                                          | , |
|    | Setting up Auto-provisioning of IP Phones                                 | ; |
| 6. | Appendices97                                                              | , |
|    | APPENDIX A. Client's Sipura Configuration for PortaSIP                    |   |

# Preface

60

This document provides PortaSwitch users with the most common examples and guidelines for setting up a VoIP network.

#### Where to get the latest version of this guide

The hard copy of this guide is updated at major releases only, and does not always contain the latest material on enhancements occurring inbetween minor releases. The online copy of this guide is always up-todate, integrating the latest changes to the product. You can access the latest copy of this guide at: http://portaone.com/support/documentation/

# Conventions

This publication uses the following conventions:

- Commands and keywords are given in **boldface**
- Terminal sessions, console screens, or system file names are displayed in fixed width font

The **exclamation mark** draws your attention to important information or actions.

**NOTE:** Notes contain helpful suggestions about or references to materials not contained in this manual.

**Timesaver** means that you can save time by performing the action described in the paragraph.

Tips provide information that might help you solve a problem.

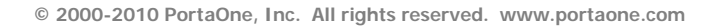

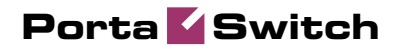

# 1. Basic Residential VoIP Service

This chapter will demonstrate how to set up a basic SIP service so that your customers will be able to make outgoing calls via your SIP server.

Please refer to the **PortaBilling Web Reference Guide** PDF file for detailed instructions on how to navigate and operate the web interface, as well as detailed explanations of particular fields.

# **Basic SIP Service**

# Checklist

Print the following page and use it to check off the operations you have completed while performing system setup according to the instructions in this chapter. Please be sure to perform all of the operations (all of the boxes must be checked), otherwise the service will not work.

| Operation                                                                          | D | one |
|------------------------------------------------------------------------------------|---|-----|
| General configuration                                                              |   |     |
| Enter company data under Company Info and specify a base currency.                 | [ | ]   |
| For any other currency you plan to use, specify the exchange rate                  | [ | ]   |
| ource and define exchange rates                                                    |   |     |
| Create all the required destinations for off-net calls                             | [ | ]   |
| Create a wildcard ' ' destination                                                  | [ | ]   |
| Create a destination for your SIP numbers                                          | [ | ]   |
| letwork configuration                                                              |   |     |
| reate a node for your PortaSIP                                                     | [ | ]   |
| ating configuration                                                                |   |     |
| reate a tariff (referred to as <b>tariff A</b> later on), which will be applied to | [ | ]   |
| IP subscribers                                                                     |   |     |
| nter rates in tariff A for the destinations you plan to call (both off-net         | [ | ]   |
| nd SIP-to-SIP calls)                                                               |   |     |
| create a tariff (referred to as <b>tariff B</b> later on), which describes your    | [ | ]   |
| ermination costs and routing for off-net calls (make sure it has a                 |   |     |
| <b>louting</b> type!)                                                              | _ | _   |
| Inter rates in tariff B for the destinations you plan to call                      | l | 1   |
| Create a tariff (referred to as <b>tariff C</b> later on), which describes         | L |     |
| our termination costs for SIP-to-SIP calls (make sure it is NOT                    |   |     |
| Routing type!)                                                                     |   |     |
| Enter a zero cost rate for the wildcard destination ( ) in tariff C                | [ | ]   |
| Create your SIP product                                                            | [ | ]   |
| Create one accessibility entry for this product, using the PortaSIP node           | [ | ]   |
| ind tariff A                                                                       |   |     |
| Create an off-net calls vendor                                                     | [ | ]   |
| Create a connection for this vendor using tariff B                                 | [ | ]   |
| Create an internal (fake) vendor for keeping track of SIP-to-SIP calls             | [ | ]   |
| Create a "VoIP to vendor" connection with the Remote Gateway                       | [ | ]   |
| D field containing the <b>SIP-UA</b> string for this vendor using tariff           |   |     |
|                                                                                    |   |     |
| Account provisioning                                                               |   |     |
| Create a customer class for your SIP customers                                     | ſ | 1   |
| Create a retail customer who will use the SIP service                              | ſ | i   |
| Create several accounts for this customer, with account ID identical to            | ſ | ĺ   |
| the SIP phone number                                                               | L | Ţ   |
| Testing                                                                            |   |     |
| 0                                                                                  |   |     |

Program the parameters (phone #, password, SIP server address) into [] the SIP phone and make a test call

# Initial Configuration of PortaSwitch

The following steps are normally performed only once, after the system is installed. Proceed as follows:

Visit **My Company** on the main menu. Enter information about your company and set up your base currency on the **Report Info** tab.

| ቆ | \$   | 00<br>80 | •    | ÷ 1       | $\sim$ | Q     | Edit Company Info                                                                                                    | ④ America/Vancouver | demoroot | ? Help |
|---|------|----------|------|-----------|--------|-------|----------------------------------------------------------------------------------------------------|---------------------|----------|--------|
| ► | Save |          | Save | & Close   | 8      | Close |                                                                                                    |                     | 💵 Logout | 📒 Log  |
|   |      |          |      |           |        |       | Contact info       Legal info       Report info         Company Name       Demo System       *         Address       PortaOne, Inc. Suite 408       2963 Glen Drive         Country       CANADA       V         Phone |                     |          |        |
|   |      |          |      |           |        |       |                                                                                                    |                     |          |        |
| ۵ |      | 00<br>80 | ÷    | <b>}•</b> | ~      | Q     | Edit Company Info                                                                                                    | ③ America/Vancouver | demoroot |        |
| • | Save |          | Save | & Close   | 8      | Close |                                                                                                    |                     | M Logout | 目 Log  |
|   |      |          |      |           |        |       | Contact info         Legal info         Report info           Time Zone         America/Vancouver         M           Reconciliation Period         Honthly         M           Currency         CAD         CAD       |                     |          |        |

Naturally, this does not limit your operations to this currency only. However, on cost/revenue reports and the like different currencies will be converted to the one you specify here.

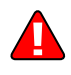

**NOTE:** Once you set up a base currency it cannot be changed. If you make a mistake, you will have to start with a new PortaBilling environment.

From the main menu, choose **Users** and create login entries for users who will be working with the system. It is not recommended that the default PortaBilling root user (pb-root) be used for any operations other than initial setup. Make sure you are able to login as the newly-created user, and change the password for the pb-root user. If you plan to do billing in multiple currencies, define these in the **Currencies** section and specify exchange rates in **Exchange Rates**.

| ₼    | II \$            | 000      | i :                 |                |        |       | Currencies                  |                   | ④ America/Vancouver | demoroot           | ? Help      |
|------|------------------|----------|---------------------|----------------|--------|-------|-----------------------------|-------------------|---------------------|--------------------|-------------|
| •    | 🛨 Add            | 🖬 S      | iave 📓 Save & Close | 8 Close        |        |       |                             |                   |                     | M Logout           | 📒 Log       |
|      |                  |          |                     |                |        |       | Search<br>Currency Currency | Name Country      |                     |                    |             |
| Edit | ISO 421<br>alpha | 7<br>num | Name                | Dec.<br>digits | Major  | Minor | Exchange Rate<br>Source     | Payment<br>System | Payment Method      | Minimur<br>Payment | n<br>Delete |
|      |                  |          |                     |                |        |       |                             |                   |                     |                    |             |
|      | CAD              | 124 (    | Canadian Dollar     | 2              |        |       | Manual                      | AuthorizeNet      | UISA 🍋 🛑            | 100.000            | 00          |
|      | USD              | 532 U    | JS Dollar           | 2              | dollar | cent  | XE.com                      | AuthorizeNet      | UISA 🌒 🚺            | 10.0000            | 0           |

# **Create Destinations**

This step is only required if you have not previously defined the necessary destinations. There are two ways to insert a new destination into the system:

- One-by-one, using the 🗄 Add functionality on the web interface.
- A bulk update, by uploading destinations from a file.

**NOTE:** PortaBilling supplies a file with a set default destination, which you can download and then upload to the server. However, it is possible that your business requires different types of prefixes, so please check the data in the file before uploading.

#### Creating destinations "one-by-one":

- 1. In the **Rating** section of Admin-Index, choose **Destinations**.
- 2. Click on the 🖪 Add button.
- 3. Fill in the required information. This includes the phone prefix and country name. The country subdivision is optional. You can use the **Description** column to store extra information about the destination (for example, if it is a mobile or fixed number).

| ۵    | II \$ II 4                     | : Þ 🖌 Q                             | Destinations                           | ③ America/Vancouver                           | demoroot | ? Help |
|------|--------------------------------|-------------------------------------|----------------------------------------|-----------------------------------------------|----------|--------|
| •    | 🗈 Add  🗟 Save                  | e 🛞 Close 🗷 Download 🕱 G            | et default set 🛛 😫 Upload              |                                               | M Logout | 📒 Log  |
| Page | ►<br>s: 1 <u>2 3 4 5 6 7 8</u> | Prefix C<br>9 10 11 ≥ ≥  Total: 714 | ountry Description <b>&gt;</b> A B C I | D E F G H I J K L M N O P Q R S T U ¥ W X ¥ Z |          | 1–     |
| Edit | Prefix *                       | Country                             | Subdivision                            | Description                                   |          |        |
|      | 778                            | Not Applicable 💙                    | Not Applicable 💌                       | Mobile                                        |          |        |
|      | 1866                           | UNITED STATES OF AMERICA            |                                        | US and Canada                                 |          |        |
|      | 38044                          | Ukraine                             |                                        | Ukraine-Kiev                                  |          |        |

- 4. Click Save.
- 5. Repeat these steps for any additional destinations you would like to add.

#### Uploading a set of destinations from a file:

- 1. In the **Rating** section of Admin-Index, choose **Destinations**.
- 2. Click on **Get default set** to download a set of destinations as a CSV (Comma-Separated Values) file.

| 1  | • 😕 🛯  | a 🛛 🔤 🛛 🔒 | 🖴 🔒 I 🥙 🌉 I 📈 🗞 🖄           | · 🛷   D · C ·   💩 🏞 👬   🏨 🌌 i 🛍 🧭 💼 | 1 🗟 🔍 I 😧 |   |   |   |     |
|----|--------|-----------|-----------------------------|-------------------------------------|-----------|---|---|---|-----|
|    | Arial  | 1         | • 10 • B / U   1            | = = = =    🎝 % 😵 沈 💥 ∉ 🤃 🗌          | • 🖄 • 📥 • |   |   |   |     |
| A1 |        | 💌 🏂 🗵     | = Action                    |                                     |           |   |   |   |     |
|    | A      | В         | С                           | D                                   | E         | F | G | н | - × |
| 1  | Action | Prefix    | Two-letter ISO Country Code | Description                         |           |   |   |   |     |
| 2  | add    | 670       | TL                          | Proper                              |           |   |   |   |     |
| з  | add    | 1684      | AS                          | Proper new                          |           |   |   |   |     |
| 4  | add    | 1829      | DO                          | Proper new                          |           |   |   |   |     |
| 5  | add    | 93        | AF                          | Proper                              |           |   |   |   |     |
| 6  | add    | 93229     | AF                          | Kabul                               |           |   |   |   |     |
| 7  | add    | 932290090 | AF                          | Operator                            |           |   |   |   |     |
| 8  | add    | 93321     | AF                          | Kandahar                            |           |   |   |   |     |
| 9  | add    | 9344000   | AF                          | Herat City                          |           |   |   |   |     |
| 10 | add    | 9344001   | AF                          | Herat City                          |           |   |   |   |     |
| 11 | add    | 9344002   | AF                          | Herat City                          |           |   |   |   |     |
| 12 | add    | 935051    | AF                          | Mazar-I-Sharif                      |           |   |   |   |     |
| 13 | add    | 93702     | AF                          | Mobile                              |           |   |   |   |     |
| 14 | add    | 93708     | AF                          | Mobile                              |           |   |   |   |     |
| 15 | add    | 355       | AL                          | Proper                              |           |   |   |   |     |
| 16 | add    | 35538     | AL                          | Mobile                              |           |   |   |   |     |
| 17 | add    | 3554      | AL                          | Tirana                              |           |   |   |   |     |
| 18 | add    | 35542     | AL                          | Tirana                              |           |   |   |   |     |
| 19 | add    | 35568     | AL                          | Mobile                              |           |   |   |   |     |
| 20 | add    | 35569     | AL                          | Mobile                              |           |   |   |   |     |

- 3. Open this file in Microsoft Excel or any other suitable program. Edit the data if necessary.
- 4. Save the file and close it in Excel.
- 5. Switch back to the PortaBilling web interface, and click Upload on the Destinations screen.

| ۵ |        | 88 🛉 📪 Þ       | Q       | Destinations Upload                 |        | demoroot | 🕑 Help |
|---|--------|----------------|---------|-------------------------------------|--------|----------|--------|
| • | 🖬 Save | 📄 Save & Close | 🛞 Close |                                     |        | 🕅 Logout |        |
|   |        |                | File    | C:\Demo\Default Description Set.csv | Browse |          |        |

- 6. Type in the filename for the file you have edited, or click on the **Browse...** button and select the file.
- 7. Click Save&Close.

#### **Destinations for SIP phones**

If you plan to use PortaSwitch's Voice-On-Net rating feature, which enables rating of all calls between SIP phones in your system according to one predefined rate, you need to create a special **VOICEONNET** destination. (Please make sure this feature is enabled in your system.) A similar situation is with the Voice-VPN feature, when a special rating is applied for all calls going between accounts of the same customer (extensions within the same IP Centrex context) – you will need to create a **VOICEVPN** destination.

Another option would be to create one or more phone prefixes covering the actual phone numbers assigned to your SIP phones, as described below. In order to receive an incoming call, an SIP user agent must be configured with a phone number. Normally, you will obtain a range of phone numbers from your local telecom, and you will be able to assign these to your customers. For example, you will be assigned range 12027810000 – 12027819999. It is, therefore, a good idea to create a special destination **1202781**. This prefix will cover all of your SIP phones, and thus its actual purpose is to set up your pricing or routing.

Even if you have not obtained an official phone prefix, it is highly recommended not to assign IDs to your SIP user agents at random. Choose a non-existing prefix, e.g. 777, and create it as the destination with **N/A** country and the description **SIP phones**. Then use SIP IDs such as 77700001, 7770002, ... 7770999, ...

| 奋    |      |       | 88    |           | P Þ       | ~ Q                  |       |                 | Destina       | tions |                                               |          | ? Help |
|------|------|-------|-------|-----------|-----------|----------------------|-------|-----------------|---------------|-------|-----------------------------------------------|----------|--------|
| •    | 0    | Add   |       | Save      | : 🛞 Close | 👿 Downloa            | d 🗵 ( | Get default set | 萬 Upload      |       |                                               | 💵 Logout | 📒 Log  |
|      |      |       |       | Þ         |           | Pre                  | fix C | Country Des     | scription 🕨 🕨 | ABCI  | ) E F G H I J K L M N O P Q R S T U V W X Y Z |          |        |
| age  | s: 1 | 234   | 56    | <u>78</u> | 9 10 11 ≥ | <u>≥1</u> Total: 714 |       |                 |               |       |                                               |          | 1      |
| Edit |      | Pre   | fix * |           |           | Country              |       | Si              | ubdivision    |       | Description                                   |          |        |
|      | vo   | ICEON | NET   |           | Not Appl  | icable               | *     | Not Applie      | able          | ~     | SIP to SIP destinations                       |          |        |
|      | 18   | 36    |       |           | UNITED ST | ATES OF AMER         | ICA   |                 |               |       | US and Canada                                 |          |        |
|      | 38   | 044   |       |           | Ukraine   |                      |       |                 |               |       | Ukraine - Kiev                                |          |        |

#### **The Wildcard Destination**

Sometimes you do not need to differentiate between individual destinations, all calls should be rated the same. A good example of a situation where this is required would be processing CDRs for on-net calls for your internal vendor. There is no direct cost, so you basically want every CDR to be rated at \$0.0/min. One way of doing this is to create a rate for every country in the world, but a more elegant way is to use a wild-card rate. Destination | ('pipe' symbol) is special - when a rate is created for it in a tariff, it would match any dialed number (unless of course there is more specific rate available).

| ۵ | <b>≣</b> \$ | 88 🚯  | 8 Þ 🗸               | Q        |                                      | Desti                      | nations     |      | Europe/Kiev                                  | manowar  | ? Help |
|---|-------------|-------|---------------------|----------|--------------------------------------|----------------------------|-------------|------|----------------------------------------------|----------|--------|
| • | 🔁 Add       | 🖬 Sav | e 🛞 Close           | Download | 🗷 Get default set                    | 🔺 Upload                   | 🖲 Objects   |      |                                              | M Logout | 🖬 Log  |
|   |             | Page  | s: 1 <u>2 3 4 5</u> | Prefix   | c Country Descri<br>L ≥ ≥ Total: 310 | ption <b>F</b> A           | BCDEFGI     | нтэн | с L м н о р о к s т u v w x y z<br>1–50 of 1 | 5493     |        |
|   |             | Edit  | Prefix              | •        | Country                              |                            | Subdivision |      | Description De                               | lete     |        |
|   |             |       | 1                   | Not Ap   | oplicable                            | <ul> <li>Not Ap</li> </ul> | plicable    | •    |                                              | ×        |        |
|   |             | =     | *55                 | Not App  | licable                              |                            |             |      |                                              |          |        |
|   |             | Ξ     | *98                 | Not App  | licable                              |                            |             |      |                                              |          |        |

So please create this destination now – it will come handy when working with SIP-to-SIP tariffs.

# **Create Nodes**

Now you have to enter your SIP server and, optionally, other gateways as nodes. PortaBilling requires some key information about your network

Porta 🗹 Switch

equipment, such as the IP address, Node ID, Radius shared secret, and so on.

| ຝ | II \$      | 00  | •                              | Þ                        | ~               |                           |    |                              | Node M     | lanagement                                                                    |           |                                        | (1) America/Vancouver | demoroot | 2  | Help |
|---|------------|-----|--------------------------------|--------------------------|-----------------|---------------------------|----|------------------------------|------------|-------------------------------------------------------------------------------|-----------|----------------------------------------|-----------------------|----------|----|------|
| • | 📔 Add      | 8 1 | lose                           |                          |                 |                           |    |                              |            |                                                                               |           |                                        |                       | M Logout |    | Log  |
|   |            |     |                                |                          |                 |                           |    | Node ID                      | IP         | RADIUS Client                                                                 | All Sh    | ow Nodes                               |                       |          |    |      |
|   | -          |     |                                |                          |                 | Har                       | ne | Node ID                      | IP         | Manufacturer                                                                  | Туре      | RADIUS Client D                        | elete                 |          |    |      |
| ۵ | <b>¥</b> s | 80  | •                              | Þ                        | ~               |                           |    |                              | Ad         | d Node                                                                        |           |                                        | () America/Vancouver  | demoroot | 21 | Help |
| • | 🚽 Save     |     | 5ave & (                       | lose                     | 8               | Close                     |    |                              |            |                                                                               |           |                                        |                       | 💵 Logout |    |      |
|   |            |     | Node N<br>Manufa<br>Type       | ame<br>cturer<br>ode inf | Der<br>Po<br>Po | moSIP<br>rtaOne<br>rtaSIP | ~  |                              | •          |                                                                               |           |                                        |                       | _        |    |      |
|   |            |     | Node ID<br>NAS-IP-<br>Auth. Tr | )<br>Addre<br>ansl. I    | ss<br>Rule      |                           |    | demosip.mydo<br>207.52.37.45 | main.com * | RADIUS Client<br>RADIUS Key<br>RADIUS Source<br>RADIUS Dictions<br>POD Server | IP<br>ary | ✓<br>dit1head<br>207.52.37.45<br>Cisco | * Auto                |          |    |      |

- 1. In the **Networking** section of the Admin-Index page, choose **Nodes**.
- 2. In the Node management window, click the **Add** icon.
- 3. Fill in the New Node form:
  - Node Name a short descriptive name for your SIP server (this will be used in the select menus).
  - Manufacturer select PortaOne.
  - **Type** VoIP node type; select **PortaSIP**.
  - Node ID PortaSIP server's hostname (recommended: hostname.domainname).
  - NAS-IP-Address the IP address of the SIP server.
  - Auth. Translation rule leave this blank (you can use customer-based translation rules later to allow your customers to dial a number in their own numbering format).
  - **Radius Client** check this, since PortaSIP will need to communicate with the billing.
  - **Radius Key** enter the radius shared secret here; this must be the same **key** which you entered during the PortaSIP installation.
  - Radius Source IP see the Node ID, NAS IP address and Radius source IP section in the PortaBilling Administrator Guide for more information. Unless your PortaSIP server uses multiple network interfaces, the value here should be the same as the NAS-IP-Address.
  - **POD Server** this checkbox relates to ISP billing. Leave it unchecked for now.
- 4. Click Save&Close.

# **Create Tariff**

The tariff is a single price list for calling services or for your termination costs. A tariff combines:

- conditions which are applicable for every call regardless of the called destination;
- per destination rates.

| ቆ | II \$  | 88 🛉   | <b>.</b> | € (     | ~ Q      |          |              |          | Tarif            | f Mana             | gement         |           |        | 0       | America/Va | ancouver | demoroot | P Help |
|---|--------|--------|----------|---------|----------|----------|--------------|----------|------------------|--------------------|----------------|-----------|--------|---------|------------|----------|----------|--------|
| • | 📕 Add  | 🛞 Clos | e 🔇      | Off-P   | eak Peri | iods     | 🔋 xDR Re     | e-rating |                  |                    |                |           |        |         |            |          | M Logout | 📒 Log  |
|   | ÷ .    |        | ,        | Applied | l To     |          | S            | Service  |                  |                    | Manage         | d By      |        |         | Search     |          |          |        |
|   |        | ANY    |          |         |          | ~        | ANY          |          | ¥ .              | ANY                |                | -         |        | /       |            | Search   |          |        |
|   |        | _      |          |         |          |          |              |          |                  |                    |                |           |        |         |            |          | _        |        |
|   |        | Rates  | •        |         | Ham      | e        | (            | Jurrency | Applied          | 10 5               | ervice         | Managed   | ву     | Routing | Descriptio | on Dele  | te       |        |
|   | V      |        |          |         |          |          |              |          |                  |                    |                |           |        |         |            |          |          |        |
| 奋 |        | 88     | 0.0      | ¢       | Q        | ]        |              |          |                  | Add Ta             | riff           |           |        |         |            | ancouver |          |        |
| • | 🗟 Save | e 🗟 Sa | ve & C   | lose    | 🛞 Clos   | se 🛛     |              |          |                  |                    |                |           |        |         |            |          | M Logout | 目 Log  |
|   |        |        |          |         |          |          |              |          |                  |                    |                |           |        |         |            |          |          |        |
|   |        |        |          |         | N        | lame     | SIP          | Phone S  | ubscriber        | s *                | Currenc        | y USD - U | JS Dol | llar 🔽  |            |          |          |        |
|   |        |        |          |         | ļ        | Applied  | I To Cu      | stomer   |                  | ٠ .                | Service        | Voice C   | Calls  |         | <b>~</b>   |          |          |        |
|   |        |        |          |         | P        | Aanag    | ed By Add    | ministra | ator onl         | y 💙                |                |           |        |         |            |          |          |        |
|   |        |        |          |         |          |          |              |          |                  |                    |                |           |        |         |            |          |          |        |
|   |        |        |          |         | _        | Ge       | neral Info   |          |                  |                    |                |           |        |         |            |          |          |        |
|   |        |        |          |         | D        | efault ( | Off-Peak Pe  | eriod st | artstop          | :hr{20-5           | •              |           |        |         |            |          |          |        |
|   |        |        |          |         | D        | estinat  | tion Group S | Set      |                  |                    | ~              |           |        |         |            |          |          |        |
|   |        |        |          |         | Fr       | ee Se    | conds        | 0        |                  |                    |                |           |        |         |            |          |          |        |
|   |        |        |          |         | P        | ost Ca   | II Surcharge | e O      |                  | %                  |                |           |        |         |            |          |          |        |
|   |        |        |          |         | L        | ogin Fe  | e            | 0        |                  |                    |                |           |        |         |            |          |          |        |
|   |        |        |          |         | С        | onnect   | Fee          | 0        |                  |                    |                |           |        |         |            |          |          |        |
|   |        |        |          |         | R        | ound (   | Charged Am   | nount xx | xxx.xxx          | x                  |                |           |        |         |            |          |          |        |
|   |        |        |          |         | D        | efault i | Formula      |          |                  |                    |                |           | °f∗    |         |            |          |          |        |
|   |        |        |          |         | SI       | nort De  | escription   | SI       | Phone :          | Subscriber'        | s Tariff       |           |        |         |            |          |          |        |
|   |        |        |          |         | D        | escript  | lion         | Th       | is tar<br>one su | iff app<br>bscribe | lies to a<br>s | All SIP   |        |         |            |          |          |        |

- 1. In the Rating section of the Admin-Index page, choose Tariffs.
- 2. On the Tariff Management page, choose 🗄 Add.
- 3. Fill in the **Add Tariff** form:
  - **Name** A short name for the tariff object; this is the name you will then see in the select menus.
  - **Currency** Indicates in which currency pricing information is defined. All pricing information for a single tariff must be defined in the same currency.

**NOTE:** The currency for the tariff may be chosen only once, and cannot be changed later.

 Applied To – Designates whether this tariff will be used to charge your customers (in this case, choose a Customer) or to calculate costs associated with your vendors (in this case, choose a Vendor and also turn on the Routing check-box, which will appear below).

- **Managed By** Choose "**Administrator Only**" here (this option is only visible after you select **Applied to: Customer** above).
- Service Type Choose Voice Calls here.
- **Default Off-peak Period** If you do not differentiate between peak and off-peak rates, just choose **Not defined**; otherwise, select one of the previously defined off-peak periods.
- **Destination Group Set** If you wish to enter rates in the tariff not for every individual prefix, but for a whole group of prefixes at once, you should create a destination group set and destination groups beforehand. Leave this select menu empty for now.
- Round Charged Amount Instead of calculating xDRs with a 5-decimal-place precision, round up xDR amount values (e.g. to cents, so that 1.16730 becomes 1.17). Set the rounding pattern to XXXX.XX000 (as shown on the picture) so every call will be rounded to the equal cent amount.
- **Default Formula** Default rating formula, which will be applied to every rate created in the tariff. If you leave this empty, the "old-style" rating will be used.
- Short Description A short tariff description. This will be shown in the rate lookup on the admin interface and the self-care pages for your accounts and customers.
- **Description** An extended tariff description.
- 4. Click **Save**.
- 5. Repeat steps 1-4 until you have entered all of the tariffs. You will need at least two tariffs one, which you will use to charge your customers, and another, which describes your termination costs. Make sure you choose **Vendor** in the **Applied To** select menu and check the checkbox **Routing** when creating tariffs for your vendors.

# **Enter Rates**

Rates are per-destination prices. Please refer to the *Call Billing Parameters* section in the **PortaBilling Administrator Guide** for more information on billing parameters.

#### Managing rates online

Managing rates online is very convenient for maintaining existing rate tables, as well as for reference purposes. For new price lists or for major updates, an offline method is better.

| ຝ |   | \$  | :: | 4    | 0.0  |            | - 0       | Rate          | es for tariff | 'SIP Pho     | ne Subscr           | ribers'                       |   | Amer | ca/Vancouver | demoroot | 🛛 Hel |
|---|---|-----|----|------|------|------------|-----------|---------------|---------------|--------------|---------------------|-------------------------------|---|------|--------------|----------|-------|
| • | ٠ | Add |    | Save | e (  | 🕉 Close    | 萬 Upload  | 🔲 Tariff      |               |              |                     |                               |   |      |              | 🕅 Logout | 🔳 Log |
|   |   |     |    |      |      |            |           | Effective Fro | om            | Desti<br>Pre | nation<br>fix Group | Country                       |   |      |              |          |       |
|   |   | Ē   |    |      | Edit | Destinatio | Countr    | / Inter       | rval, second  | Price, US    | D/ minute           | Effective Free     YYYY-MM-DI |   | a A  | 😑 Delete     |          |       |
|   |   |     |    |      |      |            | Descripti | on First*     | Next *        | First *      | Next *              | HH24:MI:55                    | • |      | -            |          |       |
|   |   | ł   |    |      |      |            |           |               |               |              |                     |                               |   |      |              |          |       |
|   |   |     |    |      |      |            |           |               |               |              |                     |                               |   |      |              |          |       |
|   |   | -   |    |      |      |            |           |               |               |              |                     |                               |   |      |              |          |       |
|   |   | ÿ   |    |      |      |            |           |               |               |              |                     |                               |   |      |              |          |       |

# Porta 🌄 Switch

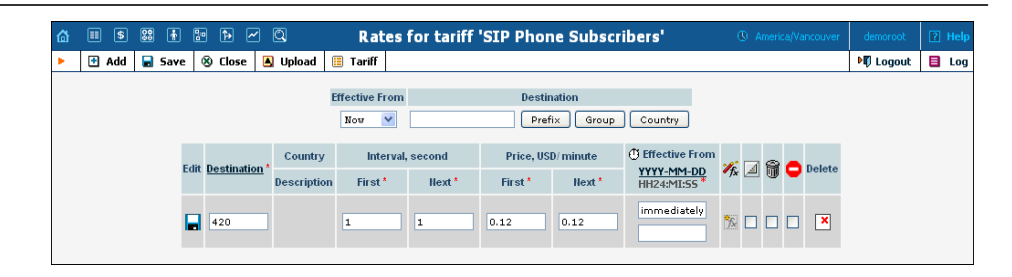

- On the Tariff Management page you will see a list of the available tariffs. Click the **Rates** icon in front of the name of the tariff. When you are in Tariff Management for a particular tariff, click on **Rates** in the toolbar.
- 2. On the Edit Rates screen, click 🗄 Add.
- 3. Fill in the required information:
  - Destination A destination prefix may be entered directly, e.g.
     420 for Czech Republic, or you can access the destinations directory by clicking the Destination link (in the column header). Here you can find the desired prefix by country name.

**NOTE:** The phone prefix you are trying to create a rate for must already exist in Destinations.

- Interval First first billing unit in seconds
- Interval Next next billing unit in seconds
- **Price First** per minute price for first interval
- Price Next per minute price for next interval
- Off-peak Interval First- first billing unit in seconds for off peak time
- Off-peak Interval Next next billing unit in seconds for offpeak time
- Off-peak Price First per minute price for first interval for offpeak time
- Off-peak Price Next per minute price for next interval for off-peak time

**NOTE:** Off-peak fields appear only if an **off-peak period** has been defined for the tariff.

- Rate Formula Wizard 🧖 launches the wizard for creating a custom rating formula
- Effective from If you want this rate to take effect sometime in the future, you can either type in a date manually, or use the calendar (click on the DD-MM-YYYY link).

**NOTE:** When using the calendar, you can specify that the date you are entering is in a different time zone than your present one. PortaBilling will then automatically adjust the time.

o The Hidden, Forbidden or Discontinued flags are optional.

- 4. Click the **Save** button in the toolbar, or the **i** icon on the left side of the row.
- 5. Repeat these steps if you need to enter more rates.

#### Managing rates offline

**NOTE: Templates** are available in PortaBilling, a powerful tool for uploading rates from custom format data files. However, in this particular example we assume that you will enter data using the PortaBilling default format.

The rates table may be prepared using a spreadsheet processor (i.e. Microsoft Excel) and easily imported into PortaBilling. This is very convenient if you are going to make many changes. For example, you might increase all prices by 10%.

- 1. If you are not in Tariff Management for your tariff, go to the main menu, click on **Tariffs**, and then click on the tariff name.
- 2. In the Edit Tariff window, move the mouse over the **Download** button and hold it there until a popup menu appears. Choose the **Now** menu item and click on it. This will download the current set of rates (empty), but will also provide you with an overview of the file structure.
- 3. You will see the **File download** dialog and be prompted to choose whether to save the file or open it from the current location. We recommend that you save the file into the folder you will be using in the future to store tariff data files, then open it in Excel.
- 4. Now you should see something similar to the screenshot below:

| :8 | 引 Ele Edit View Insert Format Iools Data Window Help _ 여 ×       |             |               |             |              |             |             |            |            |            |            |            |       |       |            |               |    |
|----|------------------------------------------------------------------|-------------|---------------|-------------|--------------|-------------|-------------|------------|------------|------------|------------|------------|-------|-------|------------|---------------|----|
|    | A                                                                | В           | С             | D           | E            | F           | G           | Н          |            | J          | K          | L          | M     | N     | 0          | P             | -  |
| 1  | Name                                                             | Currency    | Description   | Short Des   | Off-Peak D   | escription  |             |            |            |            |            |            |       |       |            |               |    |
| 2  | SIP Phone                                                        | USD         | This tariff a | SIP phone   | PERIOD: F    | From 20:00  | until 06:00 |            |            |            |            |            |       |       |            |               |    |
| 3  |                                                                  |             |               |             |              |             |             |            |            |            |            |            |       |       |            |               |    |
| 4  | Off-peak PDestinatiorFree Seco Post Call \$Login Fee Connect Fee |             |               |             |              |             |             |            |            |            |            |            |       |       |            |               |    |
| 5  | startstop:h                                                      | r{20-5}     | 0             | 0           | 0            | 0           |             |            |            |            |            |            |       |       |            |               |    |
| 6  |                                                                  |             |               |             |              |             |             |            |            |            |            |            |       |       |            |               |    |
| 7  | Destination                                                      | Destination | Country       | Description | First Interv | Next Interv | First Price | Next Price | Off-peak F | Off-peak N | Off-peak F | Off-peak N | Forbi | Hidde | Discontinu | Effective Fro | r  |
| 8  | 420                                                              |             | CZECH RE      | Proper      |              | 6           | 0.15        | 0.15       | 30         | 6          | 0.1        | 0.1        |       |       |            | 5/11/2004 3   | 0  |
| 9  | 420602                                                           |             | CZECH RE      | Mobile      | 30           | 6           | 0.17        | 0.17       | 30         | 6          | 0.15       | 0.15       |       |       |            | 5/11/2004 3   | J: |
| 10 |                                                                  |             |               |             |              |             |             |            |            |            |            |            |       |       |            |               |    |
| 11 |                                                                  |             |               |             |              |             |             |            |            |            |            |            |       |       |            |               | -  |

- 5. Edit the file by adding more rows with rate data, so that it resembles the screenshot below.
- 6. If you want some of your rates to be effective in the future, enter a future date in the **Effective from** column. If you are retaining past dates, make sure to check the box **Rates with 'effective from' date** in the past should be uploaded as effective immediately when uploading the file (see step 10 below). Otherwise, these rates will fail to upload.

| :8 | 월 Elle Edit View Insert Format Icols Data Window Help _ 6 × |             |           |             |              |             |             |            |            |            |            |            |       |       |            |               |    |
|----|-------------------------------------------------------------|-------------|-----------|-------------|--------------|-------------|-------------|------------|------------|------------|------------|------------|-------|-------|------------|---------------|----|
|    | A                                                           | В           | С         | D           | E            | F           | G           | н          | - I        | J          | ĸ          | L          | M     | N     | 0          | Р             |    |
| 3  |                                                             |             |           |             |              |             |             |            |            |            |            |            |       |       |            |               | -  |
| 4  | Off-peak P                                                  | Destination | Free Seco | Post Call S | Login Fee    | Connect F   | ee          |            |            |            |            |            |       |       |            |               |    |
| 5  | startstop:h                                                 | r{20-5}     | 0         | 0           | 0            | 0           |             |            |            |            |            |            |       |       |            |               | 1  |
| 6  |                                                             |             |           |             |              |             |             |            |            |            |            |            |       |       |            |               |    |
| 7  | Destination                                                 | Destination | Country   | Description | First Interv | Next Interv | First Price | Next Price | Off-peak F | Off-peak N | Off-peak F | Off-peak N | Forbi | Hidde | Discontinu | Effective Fro | or |
| 8  | 420                                                         |             | CZECH RE  | Proper      | 30           | 6           | 0.15        | 0.15       | 30         | 6          | 0.1        | 0.1        |       |       |            |               |    |
| 9  | 420602                                                      |             | CZECH RE  | Mobile      | 30           | 6           | 0.17        | 0.17       | 30         | 6          | 0.15       | 0.15       |       |       |            |               |    |
| 10 | 420601                                                      |             |           |             | 30           | 6           | 0.17        | 0.17       | 30         | 6          | 0.15       | 0.15       |       |       |            |               |    |
| 11 |                                                             |             |           |             |              |             |             |            |            |            |            |            |       |       |            |               |    |

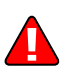

- 7. Save the file in Excel. You will probably get a warning from Excel that your file "*may contain features that are not compatible with CSV (Comma delimited)*". Ignore this, and choose **Yes** to retain the CSV format.
- 8. Close the file in Excel. If you performed step 6, then disregard the message "*Do you want to save the changes you made*", since this arises only because your format is not the default Excel XLS format.
- 9. Go back to the PortaBilling web interface, and then go to the **Tariff** screen.
- 10. Click on the **Upload** button.
- 11. Select one of the options on the screen to add rates from the file to the existing ones, or to replace the existing ones, as shown on the screenshot below:

|   |    |      | 88 |                       |                |                 |                   | Q                    | Rate Upload for Tariff 'SIP Phone Subscribers'                             |          |     |
|---|----|------|----|-----------------------|----------------|-----------------|-------------------|----------------------|----------------------------------------------------------------------------|----------|-----|
| • | 80 | lose |    |                       |                |                 |                   |                      |                                                                            | 💵 Logout | Log |
|   |    |      |    |                       |                |                 |                   |                      |                                                                            |          |     |
|   |    |      |    | File                  | e Up           | olo             | ad                |                      |                                                                            |          |     |
|   |    |      |    | File                  |                |                 |                   |                      | Browse                                                                     |          |     |
|   |    |      |    | 0<br>0                | Add i<br>Repla | ates<br>ace a   | from<br>II of t   | the file<br>he exist | to the existing rates<br>ing rates with the rates from the file            |          |     |
|   |    |      |    | <ul> <li>✓</li> </ul> | Rate:<br>Skip  | s with<br>rates | n 'effe<br>; with | ctive fro<br>the sar | m' date in the past should be uploaded as effective immediately<br>ne data |          |     |
|   |    |      |    | Temp<br>Time          | late<br>zone   |                 |                   | 0                    | Create New Template                                                        |          |     |
|   |    |      |    |                       |                |                 |                   |                      | Anent settings, America vancouver                                          |          |     |
|   |    |      |    |                       |                |                 |                   |                      | Next                                                                       |          |     |

- 12. Either enter the name of your file manually, or click **Browse...** and choose the file; then click Next.
- 13. On the Review File Parsing page, you can verify whether the file was parsed correctly and, if necessary, change file parsing parameters such as delimiters.

|                                                                                                    | • • •  | 2 0              | Rat     | e Upload for Ta  | riff 'SIP Phon | e Subscribers' |        | ③ America/Vancos | ver demoroot | P Help |
|----------------------------------------------------------------------------------------------------|--------|------------------|---------|------------------|----------------|----------------|--------|------------------|--------------|--------|
| 🛞 Close                                                                                                    |        |                  |         |                  |                |                |        |                  | M Logout     | 🔲 Log  |
|                                                                                                    | Review | / File Parsing   |         |                  |                |                |        |                  |              |        |
|                                                                                                    |        | A                | в       | с                | D              | E              | F      | G                | ]            |        |
|                                                                                                    | 1      | Destination      |         |                  | Interval 1     | Interval N     |        | Price N          |              |        |
|                                                                                                    | 2      | 380              | UKRAINE | Proper           | 30             | 6              | 0.13   | 0.13             |              |        |
|                                                                                                    | 3      | 380322           | UKRAINE | Lvov             | 30             | 6              | 0.13   | 0.13             |              |        |
|                                                                                                    | 4      | 38039            | UKRAINE | Mobile           | 30             | 6              | 0.197  | 0.197            |              |        |
|                                                                                                    | 5      | 38039294         | UKRAINE | mansh's mob.     | 30             | 6              | 0.1606 | 0.1606           |              |        |
|                                                                                                    | 6      | 38044            | UKRAINE | Kiev Region      | 30             | 6              | 0.13   | 0.13             |              |        |
|                                                                                                    | 7      | 380442           | UKRAINE | Kiev             | 30             | 6              | 0.13   | 0.13             |              |        |
|                                                                                                    | 8      | 380444           | UKRAINE | Klev             | 30             | 6              | 0.13   | 0.13             |              |        |
|                                                                                                    | 9      | "380445","UKRAIN |         |                  |                |                |        |                  |              |        |
|                                                                                                    | 10     | 38048            | UKRAINE | Odessa Region    | 30             | 6              | 0.13   | 0.13             |              |        |
|                                                                                                    | 11     | 380482           | UKRAINE | Odessa           | 30             | 6              | 0.13   | 0.13             |              |        |
|                                                                                                    | 12     | 380487           | UKRAINE | Odessa           | 30             | 6              | 0.13   | 0.13             |              |        |
|                                                                                                    | 13     | 38050            | UKRAINE | Mobile           | 30             | 6              | 0.197  | 0.197            |              |        |
|                                                                                                    | 14     | 38056            | UKRAINE | Dnepropetrovskia | 30             | 6              | 0.13   | 0.13             |              |        |
|                                                                                                    | <      | III              |         |                  |                |                |        | >                | ]            |        |
| Show more rows       Delimiter     . (comma)       Text Qualifier     If (double quotes)       Delimiter For Multiple Destinations     . (comma)       Data Start At Row     2 |        |                  |         |                  |                |                |        |                  |              |        |
|                                                                                                    |        |                  |         | B                | ack Next       |                |        |                  |              |        |

14. On the Review Data Fields Definition page, you can specify where individual data fields (e.g. destination or price) are located in the file. In order to associate a certain column in the file with a specific data

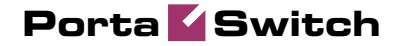

field, drag and drop that field from the list on the right onto the column header.

| a = s = # | · • •                                                | ~ Q                           | Rate                 | Upload for Ta     | riff 'SIP Phon       | e Subscribers' |             | America/Vancouver               | demoroot | 12 Hel |
|-----------|------------------------------------------------------|-------------------------------|----------------------|-------------------|----------------------|----------------|-------------|---------------------------------|----------|--------|
| S Close   |                                                      |                               |                      |                   |                      |                |             |                                 | M Logout | 目 Log  |
|           | Review                                               | Data Fields I<br>2345 ≥ 의 Tot | Definition<br>al: 11 |                   |                      |                | 1-20 of 201 | Available Fields                |          |        |
|           |                                                      | Destination                   | Destination Descri   | 0                 | First Interval       | Next Interval  | Price       | First Interval                  |          |        |
|           |                                                      | А                             | B                    | c                 | D                    | E              | F           | First Price                     |          |        |
|           | 1                                                    | 380                           | UKRAINE              | Proper            | 30                   | 6              | 0.1 📤       | Off-peak First Interval         |          |        |
|           | 2                                                    | 380322                        | 6                    | 0.1               | Off-peak First Price |                |             |                                 |          |        |
|           | 3 38039 UKRAINE Mobile 30 6 0.11 Off-peak Next Price |                               |                      |                   |                      |                |             |                                 |          |        |
|           | 4 38039294 UKRAINE mansh's mob. 30 6 0.16            |                               |                      |                   |                      |                | 0.16        |                                 |          |        |
|           | 5 38044 UKRAINE Kiev Region                          |                               |                      |                   | 30                   | 6              | 0.1         | Properties                      |          |        |
|           | 6                                                    | 380442                        | UKRAINE              | Kiev              | 30                   | 6              | 0.1         | ~                               |          |        |
|           | 7 380444 UKRAINE Kiev 30 6 0.1 Format                |                               |                      | Format            |                      |                |             |                                 |          |        |
|           | 8 "380445","UKRAIN                                   |                               |                      |                   |                      |                |             |                                 |          |        |
|           | 9                                                    | 38048                         | UKRAINE              | Odessa Region     | 30                   | 6              | 0.1         | Default Value                   |          |        |
|           | 10                                                   | 380482                        | UKRAINE              | Odessa            | 30                   | 6              | 0.1         |                                 |          |        |
|           | 11                                                   | 380487                        | UKRAINE              | Odessa            | 30                   | 6              | 0.1         | Apply default value             |          |        |
|           | 12                                                   | 38050                         | UKRAINE              | Mobile            | 30                   | 6              | 0.11        | Only intriere is no existing su |          |        |
|           | 13                                                   | 38056                         | UKRAINE              | Dnepropetrovskia  | 30                   | 6              | 0.1         | Postprocessing Rule             |          |        |
|           | 14                                                   | 38057                         | UKRAINE              | Kharkovskia oblas | 30                   | 6              | 0.1         |                                 |          |        |
|           | 15                                                   | 38062                         | UKRAINE              | Donetskia oblast  | 30                   | 6              | 0.1         |                                 |          |        |
|           | <                                                    |                               |                      |                   |                      |                | >           |                                 |          |        |
|           | Pages: 1                                             | 2 3 4 5 ≥ ≥  Tot              | al: 11               |                   |                      |                | 1-20 of 201 |                                 |          |        |
|           | -                                                    |                               |                      |                   |                      |                |             |                                 |          |        |
|           |                                                      |                               |                      | E                 | Back Next            |                |             |                                 |          |        |

15. On the Review Rate Information page, you can view information about rates and adjust the value of prices (just point your mouse at the window you want to change, click to modify the value, and press Save; the changed value will be in bold).

| a 🗉 🖲 🗱                                     | * * *                                           | <u> </u>    | F                        | late Uple | oad for T | ariff 'SIP | Phone           | Subscribe        | ers'  |               | 3                | America/Vancouver  | demoroot | 😢 Help |
|---------------------------------------------|-------------------------------------------------|-------------|--------------------------|-----------|-----------|------------|-----------------|------------------|-------|---------------|------------------|--------------------|----------|--------|
| S Close                                     |                                                 |             |                          |           |           |            |                 |                  |       |               |                  |                    | M Logout | 🔲 Log  |
|                                             | Review                                          | / Rate Infe | Prefix Country           | Descripti | on 🕨 A B  | CDEFG      | HIJKLM          | NOPQR            | STUVW | XYZ           |                  |                    |          |        |
|                                             | Pages: 1                                        | 2345 ≥ ≥    | Total: 11                |           |           |            |                 |                  |       |               |                  | 1-20 of 203        |          |        |
|                                             |                                                 | Destination | Country<br>Description   | Status    | First     | Next       | Off-Pe<br>First | ak Price<br>Nevt | First | arval<br>Nevt | Off-Pea<br>First | k Interval<br>Nevt |          |        |
|                                             | 1 380 UKRAINE 0.13000 0.13000 0.13000 30 6 30 6 |             |                          |           |           |            |                 |                  |       |               |                  |                    |          |        |
|                                             | 2                                               | 380322      | UKRAINE<br>Lvov          |           | 0.13000   | 0.13000    | 0.13000         | 0.13000          | 30    | 6             | 30               | 6                  |          |        |
|                                             | з                                               | 38039       | UKRAINE<br>UKRAINE       |           | 0.28000   | 0.19700    | 0.19700         | 0.19700          | 30    | 6             | 30               | 6                  |          |        |
|                                             | 4                                               | 38039294    | UKRAINE<br>UKRAINE       |           | 0.16060   | 0.16060    | 0.16060         | 0.16060          | 30    | 6             | 30               | 6                  |          |        |
|                                             | 5                                               | 38044       | UKRAINE<br>Kiev Region   |           | 0.13000   | 0.13000    | 0.13000         | 0.13000          | 30    | 6             | 30               | 6                  |          |        |
|                                             | 6                                               | 380442      | UKRAINE<br>Kiev          |           | 0.13000   | 0.14000    | 0.13000         | 0.13000          | 30    | 6             | 30               | 6                  |          |        |
|                                             | 7                                               | 380444      | UKRAINE<br>Kiev          |           | 0.13000   | 0.13000    | 0.13000         | 0.13000          | 30    | 6             | 30               | 6                  |          |        |
|                                             | 8                                               | 38048       | UKRAINE<br>Odessa Region |           | 0.13000   | 0.13000    | 0.13000         | 0.13000          | 30    | 6             | 30               | 6                  |          |        |
|                                             | 9                                               | 380482      | UKRAINE<br>Odessa        |           | 0.13000   | 0.13000    | 0.13000         | 0.13000          | 30    | 6             | 30               | 6                  |          |        |
|                                             |                                                 |             |                          |           |           |            |                 |                  |       |               |                  |                    |          |        |
| Pages: 1 2 3 4 5 ≥ ≥1 Total: 11 1-20 of 203 |                                                 |             |                          |           |           |            |                 |                  |       |               |                  |                    |          |        |
|                                             |                                                 |             |                          |           |           | Back N     | ext             |                  |       |               |                  |                    |          |        |

- 16. On the Create New Destinations page, you can assign a country and destination group to destinations that were not in the system before, and which will be automatically created now.
- 17. On the Summary page, you can find information about the number of rate records to be processed. You can also save the rate import options you have defined as a template, so that you can re-use them in the future.

# Porta 🌄 Switch

| ຝ | II \$ 5 | 3 🔹 🖬 🏞 📈 🔍               | Rate Upload for Tariff 'SIP Phone Subscribers' | America/Vancouver | demoroot | 🕐 Help |
|---|---------|---------------------------|------------------------------------------------|-------------------|----------|--------|
| • | 🛞 Close |                           |                                                |                   | 📲 Logout | 目 Log  |
|   |         |                           |                                                |                   |          |        |
|   |         | Summary                   |                                                |                   |          |        |
|   |         | Statistics                |                                                |                   |          |        |
|   |         | Total rates:              | 203                                            |                   |          |        |
|   |         | New destinations covered: | 3                                              |                   |          |        |
|   |         | New destinations created: | 0                                              |                   |          |        |
|   |         | Save as template          |                                                |                   |          |        |
|   |         | Send notification to      |                                                |                   |          |        |
|   |         |                           |                                                |                   |          |        |
|   |         |                           |                                                |                   |          |        |
|   |         |                           |                                                |                   |          |        |
|   |         |                           | Back Start Import                              |                   |          |        |
|   |         |                           |                                                |                   |          |        |

18. Click Start Import. You will receive an email confirmation of the tariff upload. If any operations have failed, you will receive a notification about the error.

You can verify your work using the **Edit Rates** feature. After you have done so, go to the **Main menu** (by clicking on the **Home** icon).

# **Tariffs for Your Vendors**

These tariffs are created for your vendors. In addition to the billing parameters described above, you can also specify your routing preferences.

| ۵    | II \$       | 🎟 🖻 🗃 🖻 🖻 🖉 🔍 🦳 Rates for tariff 'GlobalNet Termination' 🕓 America/Vancouver |                      |                |                     |          |                   |              |          |            |                          |                   | root | 2  | Help   |
|------|-------------|------------------------------------------------------------------------------|----------------------|----------------|---------------------|----------|-------------------|--------------|----------|------------|--------------------------|-------------------|------|----|--------|
| •    | 🔁 Add       | 🖬 Save                                                                       | e 🛞 Close            | 🛃 Upload 📋 T   | ariff               |          |                   |              |          |            |                          | M) Lo             | gout |    | Log    |
|      |             |                                                                              |                      | Effect         | tive From<br>w      |          | Destina<br>Prefix | ion<br>Group | Country  |            |                          |                   |      |    |        |
|      |             | (                                                                            | Country              | P              | touting             |          | Interval          | second       | Price, U | SD/ minute | C Effective              |                   |      |    |        |
| Edit | Destination | estination *<br>Description                                                  |                      | Route Category | Preference          | Huntstop | First*            | Next *       | First*   | Next*      | YYYY-MM-DE<br>HH24:MI:55 | ∕f <sub>x</sub> ∠ | 4 1  | 10 | Delete |
|      |             | ]                                                                            |                      | Default        | <b>v</b> 5 <b>v</b> |          |                   |              |          |            |                          |                   |      |    |        |
| Ξ    | 420         | CZEC                                                                         | H REPUBLIC<br>Proper | High quality   | 6                   | 5109     | 1                 | 1            | 0.13000  | 0.13000    | 2010-01-14<br>13:02:34   |                   |      |    |        |
| Ξ    | 1866        | Not                                                                          | Not Applicable Defa  |                | 5                   |          | 1                 | 1            | 0.10000  | 0.10000    | 2010-01-14<br>13:03:44   |                   |      |    |        |
| =    | 38044       | L<br>Kie                                                                     | KRAINE<br>w Region   | Premium        | 5                   |          | 1                 | 1            | 0.05000  | 0.05000    | 2010-01-14<br>13:03:11   |                   |      |    |        |

- **Route category** You can split your available routes into several categories, such as "High quality", "Premium", etc., then create routing plans for your customers. Use the **Default** route category for now.
- **Preference** The routing priority for the specific destination. 10 is the highest priority, 0 is the lowest (i.e. do not use this destination for routing at all). For now, you can just set all of your vendor rates at preference 5, and the system will organize available routes according to cost (LCR).
- Huntstop Do not try any routes with a lower preference.

# **Internal Vendor Tariff**

When creating this tariff, make sure it does not have the Routing option turned on.

|                                           |                                                                                                    |                                                                                                    | Add Tariff               |                                    | () E                                     | urope/Kiev manowar             | 2 Help |
|-------------------------------------------|----------------------------------------------------------------------------------------------------|----------------------------------------------------------------------------------------------------|--------------------------|------------------------------------|------------------------------------------|--------------------------------|--------|
| ► 🖬 Save 📾 Save & Close 🛞 Close           | e < Objects                                                                                                    |                                                                                                    |                          |                                    |                                          | M Logout                       | 🛢 Log  |
|                                           | Name si<br>Applied To V<br>Routing General Int<br>Default Off-Peak<br>Destination Grou<br>Pree Seconds<br>Post Call Surcha<br>Login Fee<br>Connect Fee<br>Round Charged.<br>Default Formula<br>Short Description | P on-net (Internal)<br>endor<br>fo<br>Period NOT DEF<br>p Set<br>0<br>0<br>0<br>Armount XXXXXXXXXXXXXXXXXXXXXXXXXXXXXXXXXXXX | Curren Service INED %    | cy USD - US Do<br>Noice Calls<br>▼ | ollar V                                  |                                |        |
| •                                         |                                                                                                    |                                                                                                    |                          |                                    |                                          |                                |        |
| ☆ = \$ \$ # } } ~ Q                       | 1                                                                                                    | Tarif                                                                                                    | f Manageme               | nt                                 |                                          | ancouver demoroot              | 🕑 Help |
| 🕨 🖻 Add 🛞 Close 🗳 Off-Peak Per            | riods 🔋 xDR R                                                                                                    | e-rating                                                                                                    |                          |                                    |                                          | N Logout                       | 目 Log  |
| Applied To                                |                                                                                                    | Service                                                                                                    | Man                      | aged By                            | Search                                   |                                |        |
| ANY                                       | ANY                                                                                                    | •                                                                                                    | ANY                      |                                    | •                                        | Search                         |        |
|                                           |                                                                                                    |                                                                                                    |                          |                                    |                                          |                                |        |
| Rates Name                                | Curre                                                                                                    | ency Applied To                                                                                                    | Service N                | lanaged By Rou                     | ting Description                         | Delete                         |        |
| DID Supplier Costs                        | AD                                                                                                    | P Customer                                                                                                    | Voice Calls Adm          | ninistrator only                   | lo                                       | ×                              |        |
| GlobalNet Termination                     | EU                                                                                                    | JR Vendor                                                                                                    | Voice Calls              | IN IN                              | 10                                       | ×                              |        |
| Aardvoip                                  | US                                                                                                    | D Customer                                                                                                    | Voice Calls Adm          | ninistrator only                   |                                          |                                |        |
| ABC Shuttle Prepaid Ca                    | ards US                                                                                                    | D Customer                                                                                                    | Voice Calls AB           | C Shuttle Ltd.                     | ABC Suttle Prepaid C                     | ards Tariff                    |        |
| SIP on-net (internal)                     | US                                                                                                    | SD Vendor                                                                                                    | Voice Calls              | N                                  | 10                                       | ×                              |        |
| SIP Phone Subscribers                     | US                                                                                                    | 3D Customer                                                                                                    | Voice Calls Adm          | ninistrator only                   |                                          |                                |        |
| ☐ E S S I T C<br>D Add G Save ⊗ Close ▲ U | R<br>Ipload 📑 Tariff<br>Effective                                                                                                    | ates for tarif                                                                                                    | ff 'SIP on-net           | t (internal)'                      | () America/v                             | ancouver demoroot<br>▶© Logout | ? Help |
|                                           | Now                                                                                                    | •                                                                                                    | Prefix                   | Group Count                        | try                                      |                                |        |
| Edit <u>Destination</u> De                | Country In<br>scription Firs                                                                                                    | terval, second<br>t * Next *                                                                                                 | Price, USD/ m<br>First * | Next * HH24                        | ctive From<br>- <u>-MM-DD</u>            | Delete                         |        |
|                                           | 1                                                                                                    | 1                                                                                                    | 0 0                      | Jimm                               | ediately                                 | ×                              |        |
| <b>•</b>                                  |                                                                                                    |                                                                                                    |                          |                                    |                                          |                                |        |
|                                           | R                                                                                                    | ates for tarif                                                                                                    | ff 'SIP on-nei           | t (internal)'                      | ③ America/V                              | ancouver demoroot              | ? Help |
| 🕨 🕑 Add 🔒 Save 🛞 Close 🎒 U                | Jpload 🔋 🗄 Tariff                                                                                                    | F                                                                                                    |                          |                                    |                                          | ▶Ø Logout                      | 目 Log  |
|                                           | Effective<br>Now                                                                                                    | From                                                                                                    | Destinatio<br>Prefix     | n<br>Group Count                   | try                                      |                                |        |
| Edit Destination *                        | Country<br>escription                                                                                                    | Interval, second<br>First * Next                                                                                             | Price, US                | D/minute () E<br>Next * H          | Effective From<br>YYY-MM-DD<br>H24:MI:55 | Delete                         |        |
|                                           |                                                                                                    |                                                                                                    |                          |                                    |                                          |                                |        |
| I Not                                     | Applicable<br>Destinations                                                                                                    | 1 1                                                                                                    | 0.00000                  | 0.00000 2                          | 2010-04-26<br>01:04:23                   |                                |        |

- 1. After the tariff is created, click the **Rates** icon next to the name of the internal vendor tariff
- 2. On the Edit Rates screen, click Add.
- 3. Insert '|' (pipe) in the **Destination** field. Leave the other fields in the form as they are, because there is no need to define actual prices for calls going between individual IP phones. This will create a special rate that matches any dialed phone number.
- 4. Click Save&Close.

# **Create All Required Tariffs**

Repeat the Create Tariff and Enter Rates steps, after which you will create:

- A tariff for each billing scheme for your clients; these tariffs are created as "Applied to: Customer". For example, if you plan to have two different SIP call products with different rates, you will need two separate tariffs.
- A tariff with the termination costs for each termination partner you have; these tariffs are created as "Applied to: Vendor".
- If you have resellers, you should also create tariffs for charging each of them; these tariffs are created as "Applied to: Reseller". Do not create tariffs which will be applied to your resellers' subscribers yet. First create the resellers, and then return to this step. When creating these subscriber tariffs, make sure you choose *Managed by NNN* in the menu, where *NNN* is the name of the corresponding reseller.

# **Create Product**

Accounts for accessing your SIP services will be issued for a specific product. Products are a powerful feature that defines different ways to bill an account. Product definition is always done in two steps: product definition and creation of an accessibility list.

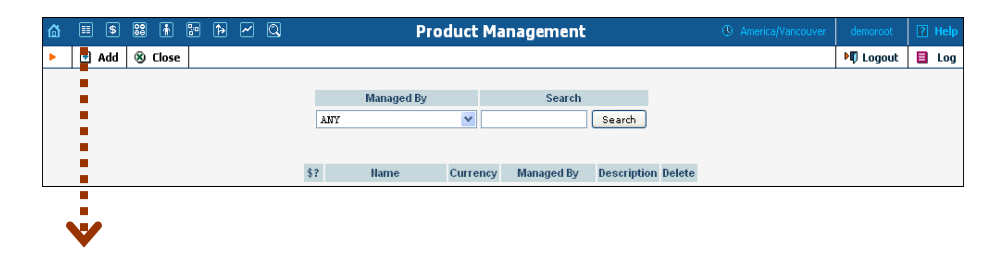

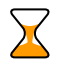

# Porta 🗹 Switch

| ☆ = \$ \$\$ 🖡 🗄 Þ ∕ Q                                                                                      | Add Product                                                                                                    | ③ America/Vancouver      | demoroot | ? Help |
|----------------------------------------------------------------------------------------------------|----------------------------------------------------------------------------------------------------|--------------------------|----------|--------|
| 🕨 🖬 Save 🛞 Close                                                                                           |                                                                                                    |                          | 💵 Logout |        |
| Product Name SIP<br>Managed By Adm<br>General Info                                                         | ubscribers Currency USD - US Dollar                                                                                                    | ×                        |          |        |
| Breakage<br>Overdraft Protection<br>Account Default ACL<br>Default Discount Pla<br>Info URL<br>Description | Debit accounts only       Access Level nev       V                                                                                                    |                          |          |        |
| <b>.</b>                                                                                                   |                                                                                                    |                          |          |        |
|                                                                                                    | Edit Product 'SIP Subscribers'                                                                                                    | () America/Vancouver     | demoroot | 🛛 Help |
| 🕨 🕑 Add  🖬 Save 📾 Save & Close                                                                             | 🕉 Close 🛛 🖉 Rate Lookup 👘 Clone                                                                                                    |                          | 🕅 Logout | 目 Log  |
| Product Name S<br>Managed By Ac                                                                            | Subscribers Currency USD                                                                                                    |                          |          |        |
| General Info<br>Please define at le                                                                        | Maintenance         Online Signup         Accessibility         Subscriptions           st one accessibility entry </th <th>Service Features Notepad</th> <th></th> <th></th> | Service Features Notepad |          |        |

In the Rating section of the Admin-Index page, choose Products.

- 1. On the Product Management page, click the 🖪 Add icon.
- 2. Fill in the "Add Product" form:
  - Product Name Product object name.
  - **Currency** Product currency; only tariffs which have the same currency will be permitted in the accessibility list.
  - Managed by If you want this product to be used for your reseller's accounts, so the reseller himself can change the parameters of this tariff and create new accounts using this product, choose a customer name from the menu. Otherwise, choose Administrator only here.
  - **Breakage** This parameter is typically used only for prepaid accounts, so leave it empty.
  - Account Default ACL The access level assigned by default to new accounts created with this product. The ACL determines which operations may be performed by accounts on the self-care pages. The default value is "Account self-care" (pre-defined ACL), which allows all possible operations.
  - Default Discount Plan Leave None as the selected entry if you do not plan to offer any discounted rates based on call volume. (In the PortaSIP Handbook: Advanced SIP Services you can find examples for setting up volume discounts).
  - **Description** your comments about the intended use of this product.
- 3. Click **Save**.
- 4. Click on the Accessibility tab to edit this product's accessibility.

#### Enter Node and Tariff into the product's accessibility list

The Accessibility List has two functions: it defines permitted access points (nodes and access numbers) and specifies which tariff should be used for billing in each of these points.

| ۵                                                                         |                                                                                                    | S                                 | 20 | ÷    | <b>:</b> • | •      | ~     | Q        |          | Add A      | ccessil | bility            | to Prod        | uct 'SI | IP Su | bscribers' |             | America    | a/Vancouver | dem  | oroot  |
|---------------------------------------------------------------------------|----------------------------------------------------------------------------------------------------|-----------------------------------|----|------|------------|--------|-------|----------|----------|------------|---------|-------------------|----------------|---------|-------|------------|-------------|------------|-------------|------|--------|
| •                                                                         |                                                                                                    | Save                              |    | Save | & Clo      | se     | 8) C  | lose     |          |            |         |                   |                |         |       |            |             |            |             | Mỹ L | ogout  |
|                                                                           |                                                                                                    |                                   |    |      | Produ      | uct Ci | rren  | су       | USD      |            |         |                   |                |         |       |            |             |            |             |      |        |
|                                                                           |                                                                                                    |                                   |    |      | Servi      | ce     |       |          | Voice Ca | 11s        |         | *                 | Access         | Code    |       |            |             | ]          |             |      |        |
|                                                                           |                                                                                                    |                                   |    |      | Node       |        |       |          | DemoSIP  |            |         | *                 | Info Dig       | its     | ANT   | 7          | ~           |            |             |      |        |
|                                                                           |                                                                                                    | Authorization Chunk<br>Tariff * s |    |      |            |        |       | hunk     | SIP Subs | cribers    | JSD     | ~                 |                |         |       |            |             |            |             |      |        |
|                                                                           |                                                                                                    |                                   |    |      |            |        |       |          |          |            |         |                   |                |         |       |            |             |            |             |      |        |
| ₿                                                                         |                                                                                                    |                                   | 88 | ÷    | 0:0<br>0   | ٩      | ~     | Q        |          | E          | lit Pro | duct              | 'SIP Su        | bscrib  | ers'  |            | (1) America | /Vancouver | demoroot    | 2    | ] Help |
| •                                                                         | •                                                                                                    | Add                               |    | Save |            | Save   | & Cli | ose      | 🛞 Close  | 🧕 Rate     | Lookup  | 🗉 Cla             | ne             |         |       |            |             |            | り Logou     | t E  | Log    |
| Product Name SIP Subscribers * Currency USD Managed By Administrator only |                                                                                                    |                                   |    |      |            |        |       |          |          |            |         |                   |                |         |       |            |             |            |             |      |        |
|                                                                           | General Info         Maintenance         Online Signup         Accessibility         Subscriptions         Service Features         Notepad |                                   |    |      |            |        |       |          |          |            |         |                   |                |         |       |            |             |            |             |      |        |
|                                                                           | Voice Calls                                                                                                    |                                   |    |      |            |        |       |          |          |            |         |                   |                |         |       |            |             |            |             |      |        |
|                                                                           | Edit Hode                                                                                                    |                                   |    |      |            |        | A     | ccess Co | de       | Info Digit | s       | 1                 | Routing/Rating | Dele    | te    |            |             |            |             |      |        |
|                                                                           | DemoSIP                                                                                                    |                                   |    |      |            |        | ANY   |          | ANY      |            | ANY -   | - SIP Subscribers | )              |         |       |            |             |            |             |      |        |

- 1. When the Accessibility tab is selected, click on the 🖸 Add icon.
- 2. Choose Voice Calls in the Service select menu.
- 3. In the **Node** select menu select the PortaSIP node.
- 4. The Access Code should be left empty for the basic SIP service.
- 5. The **Info Digits** field only makes sense when a call originates from your customer in a public telephony network. Therefore, just leave it empty for the SIP service.
- 6. In the **Default Tariff** menu, select the tariff that will be applied to your customers for outgoing calls.
- 7. Click Save&Close to save this accessibility entry.

# **Create Vendors**

This step is only required if you have not entered information about your vendors into the system before. Vendors are your termination partners or providers of incoming toll-free lines.

- 1. In the **Participants** section of the admin interface, choose **Vendors**.
- 2. On the Vendor Management page, choose 🖸 Add.

#### **Setting up Standard SIP Services**

# Porta 🗹 Switch

| Save & Close      Vendor Name @lobaNet     Vendor Name @lobaNet     Currency     USD - US Dollar     Opening Balance 0      Address Info     Additional Info     User Interface | ▶¶ Logout      |
|----------------------------------------------------------------------------------------------------|----------------|
| Vendor Name @lobaNet * Currency USD - US Dollar<br>Opening Balance 0                                                                                                    | ×              |
| Vendor Name GlobaHet Currency USD - US Dollar Opening Balance o Address Info Additional Info User Interface                                                                     | ×              |
| Opening Balance o                                                                                                    |                |
| Address Info Additional Info User Interface                                                                                                    |                |
| Address Info Additional Info User Interface                                                                                                    |                |
|                                                                                                    |                |
| Company Name GlobaNet Contact                                                                                                    |                |
| Mr/Ms./ Phone                                                                                                    |                |
| First Name M.I. Fax                                                                                                    |                |
| Last Name Alt. Phone                                                                                                    |                |
| Address 123 Main Street Alt Contact                                                                                                    |                |
| F-mail info@clobanet.com                                                                                                    |                |
|                                                                                                    |                |
| Description                                                                                                    |                |
|                                                                                                    |                |
| Province/State CA                                                                                                    |                |
| Postal Code 54321                                                                                                    |                |
| City Los Angeles                                                                                                    |                |
| Country/Region USA                                                                                                    |                |
|                                                                                                    |                |
| <b>V</b>                                                                                                    |                |
| 🕼 🎟 💽 🗟 🗄 🖻 🖻 🖻 📿 🔍 🛛 Edit Vendor 'GlobaNet' 🕓 Americal'                                                                                                    |                |
| ▶ 🗟 Save 🕼 Save & Close 🕺 Close 🗐 xDRs 💥 Connections                                                                                                    | 📲 Logout 📒 Log |
|                                                                                                    |                |
| Vendor Name GlobaNet Opening Balance 0.00000 USD                                                                                                    |                |
| Balance 0.00000 USD                                                                                                    |                |
| Address Info Maintenance Additional Info Liser Interface Accounts Notenad                                                                                                    |                |
|                                                                                                    |                |
| Login globanet Time Zone Europe/Prague 💌                                                                                                    |                |
| Password coymit9m Auto Web Interface Language en - English 💌                                                                                                    |                |
| Access Level Vendor                                                                                                    |                |
| Order & Format                                                                                                    |                |
|                                                                                                    |                |
| Date YYYY-MM-DD 2003-12-31                                                                                                    |                |
| Time HH24:MI:SS User Defined 💙                                                                                                    |                |
| Date & Time YYYY-MM-DD HH24:MI:SS User Defined                                                                                                    |                |
| Input Format                                                                                                    |                |
|                                                                                                    |                |
| Date YYYY-MM-DD 2003-12-31                                                                                                    |                |
| Date         YYYY-MM-DD         2003-12-31         V           Time         HH24/MIISS         There Defined         V                                                          |                |
| Date         YYYY+MM-DD         2003-12-31         ✔           Time         HH241MIISS         User Defined         ✔                                                           |                |

3. Fill in the **Add Vendor** form. Please note that there are three tabs available on the screen. The most important fields are:

#### Main form (top)

- **Vendor name** short name for the Vendor object; this will be used on the web interface.
- **Currency** the currency in which this vendor charges you.
- **Opening Balance** starting balance for the vendor; the default is zero.

#### Additional info:

• **Billing Period** – split period for vendor statistics.

#### **User Interface:**

• **Time Zone** – the time zone that the vendor uses for his billing period (when sending you an invoice). Statistics will be split into periods in this time zone, so your statistics will match the vendor's.

- 4. Click **Save**.
- 5. Three more tabs now appear on the screen. If you plan to terminate your calls to the vendor's SIP server, typically he will provide you with a username/password authorizing you to send calls to his server. Click the **Accounts** tab, then click **Add** and enter this information.

| ۵ |      | \$   | 88 🚯 😨        | Þ 🗠 Q        |                                     | Edit V         | endor 'Glo                    | baNet'                   |        | America/Vancouver   | demoroot | ? Help |
|---|------|------|---------------|--------------|-------------------------------------|----------------|-------------------------------|--------------------------|--------|---------------------|----------|--------|
| • | 🗈 Ad | dd   | 🖬 Save  🖃     | Save & Close | 🛞 Close 🔳 🛛                         | :DRs 🕺 Conn    | ections                       |                          |        |                     | 💵 Logout | 目 Log  |
|   |      | Ver  | ndor Name Glo | paNet        | *                                   | Ope<br>Bak     | ening Balance ().<br>ance (). | 00000 USD<br>00000 USD   |        |                     |          |        |
|   |      |      | Address Info  | Maintenance  | <ul> <li>Additional Infe</li> </ul> | o User Interfa | Accounts                      | Notepad                  |        |                     |          |        |
|   |      | Edit | : Na          | me *         | Log                                 | jin *          | Passv                         | vord                     | Delete |                     |          |        |
|   |      |      | GlobaNet-SIP  |              | demoGloba                           |                | globasecret923                |                          | ×      |                     |          |        |
|   |      |      |               |              |                                     |                |                               |                          |        |                     |          |        |
| ۵ | •    | \$   | 88 🚯 🕼        | P ~ Q        |                                     | Edit V         | /endor 'Glo                   | baNet'                   |        | ③ America/Vancouver | demoroot | ? Help |
| • | 🗈 Ad | dd   | 🖬 Save  🖬     | Save & Close | 🛞 Close 🔳 :                         | kDRs 🕺 Conn    | nections                      |                          |        |                     | 📲 Logout | 目 Log  |
|   |      | Ve   | ndor Name Glo | baNet        | x                                   | Op<br>Bal      | ening Balance O<br>lance O    | .00000 USD<br>.00000 USD |        |                     |          |        |
|   |      |      | Address Inro  | Maincenanc   | e Additional Inf                    | o User Interra | Accounts                      | Nocepad                  |        |                     |          |        |
|   |      | Edi  | t Na          | me *         | Log                                 | gin *          | Pass                          | word                     | Delete |                     |          |        |
|   |      |      |               |              |                                     |                |                               |                          |        |                     |          |        |
|   |      |      | Globa         |              | dama                                | Cloba          |                               |                          |        |                     |          |        |
|   |      |      | 010100        | Net-SIP      | demo                                | oloba          |                               |                          |        |                     |          |        |

- 6. Click **Close** in order to return to the **Vendors** admin page.
- 7. Repeat steps 2-6 to add all of your vendors.

# **Define Connections**

Connections are points at which calls leave or enter a network and are directed to or from vendors, whereby costing occurs.

- 1. In the **Participants** section of the admin interface, choose **Vendors**.
- 2. Click on the **Connections** icon next to the vendor name.

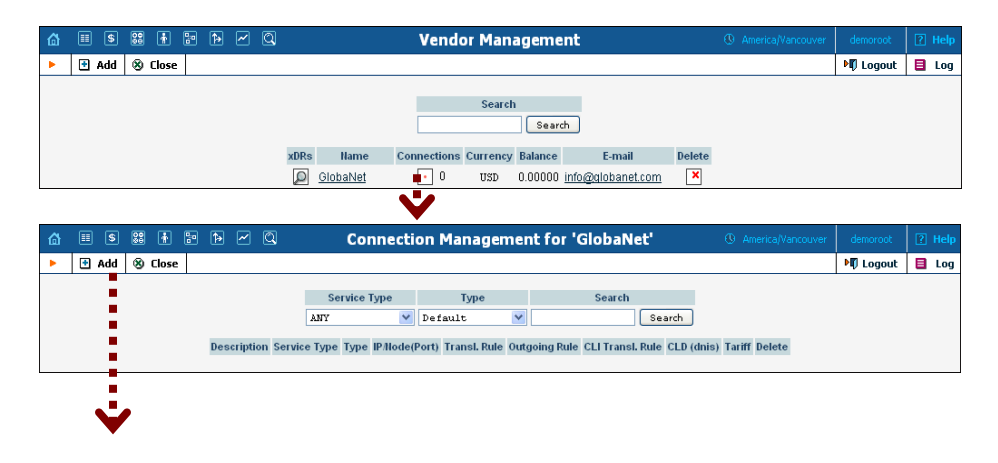

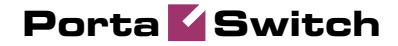

| Save       Save & Close       Sole       Image: Close       Image: Close <th>e Vit Logout L Log<br/>on Termination to GlobaNet      Type     Voice Calls     Voice Calls     None     None     Voice Calls     None     None     Voice Calls     None     Voice Calls     None     Voice Calls     None     Voice Calls     None     Voice Calls     None     Voice Calls     None     Voice Calls     None     Voice Calls     None     Voice Calls     None     Voice Calls     None     Voice Calls     None     Voice Calls     None     Voice Calls     Voice Calls     Voice Calls     None     Voice Calls     Voice Calls     Voice Ca</th> <th></th> <th>\$ 23 🛉</th> <th>P Þ</th> <th></th> <th>Ado</th> <th>l Conr</th> <th>nectio</th> <th>n For 'Gl</th> <th>obaNet'</th> <th>Vendor</th> <th></th> <th></th> <th></th> <th>?</th> <th></th> | e Vit Logout L Log<br>on Termination to GlobaNet      Type     Voice Calls     Voice Calls     None     None     Voice Calls     None     None     Voice Calls     None     Voice Calls     None     Voice Calls     None     Voice Calls     None     Voice Calls     None     Voice Calls     None     Voice Calls     None     Voice Calls     None     Voice Calls     None     Voice Calls     None     Voice Calls     None     Voice Calls     None     Voice Calls     Voice Calls     Voice Calls     None     Voice Calls     Voice Calls     Voice Ca                                                                                                    |     | \$ 23 🛉     | P Þ         |                  | Ado          | l Conr    | nectio   | n For 'Gl                 | obaNet'     | Vendor         |                |                 |          | ? |    |
|----------------------------------------------------------------------------------------------------|----------------------------------------------------------------------------------------------------|-----|-------------|-------------|------------------|--------------|-----------|----------|---------------------------|-------------|----------------|----------------|-----------------|----------|---|----|
| Description Termination to GlobaNet   Service Type Voice Calls   Fouring Protocol H323   General Info   Remote IP   70.68.128.187   Remote Gateway ID   70.68.128.187   Remote Gateway ID   70.68.128.187   Remote Gateway ID   70.68.128.187   RTP Proxying   Direct   Tariff   ClobaNet Termination   Caller Identity   De Not Supply   Vendor Account   CiobaNet-SIP   Outgoing Rule                                                                                                    | on Termination to GlobaNet   ype Voice Calls   Voice Calls Routing Citleria   None                                                                                                    | 🖬 s | ave 🖃 Sav   | re & Close  | 🛞 Close          |              |           |          |                           |             |                |                |                 | り Logout |   | La |
| Description Termination to dlobaltet * Type VoIP to Vendor *   Service Type Voice Calls * Routing Criteria   General Info     Routing Protocol H323 SIP   Remote I 70.66.128.187 •   Remote Gateway ID 70.66.128.187 •   CLD Tech Pefx ?   CLD Tech Pefx ?   Capacity 30 •   Caller I dentity Po Hot Supply *   Vendor Account Cloballet -SIP *   Translation Rule ? ?   Outgoing Rule ??                                                                                                    | Image: Normation to GlobaNet         Image: Normation to GlobaNet         Image: Normation to GlobaNet <th< td=""><td>1</td><td></td><td></td><td></td><td></td><td></td><td></td><td></td><td></td><td></td><td></td><td></td><td></td><td></td><td></td></th<>                                                                                                    | 1   |             |             |                  |              |           |          |                           |             |                |                |                 |          |   |    |
| Service Type Voice Calls   General Info     Routing Protocol   H323   SIP   Remote IP   70.68.128.187   Remote IP Port   CLD Tech Prefix   CLD Tech Prefix   ClD Tech Prefix   Capacity   30   Caller Identity   Vendor Account   Cibabalet = SIP   Translation Rule   Outgoing Rule                                                                                                    | ype         Voice         Calls         Routing Criteria         Nome           read Info                                                                                                    |     |             | I           | Description      | Termination  | to Global | Net      | • Type                    |             | VoIP to V      | /endor         | × *             |          |   |    |
| General InfoRouting ProtocolH323 🖉 SIPRemote IP70.66.128.197Remote IP Port-Remote Gateway ID70.66.128.197CLD Tech Prefix-CLD Tech Prefix-TariffGlobaNet TerzinationCapacity30Caller IdentityDo Not SupplyVendor AccountGlobaNet -SIPTarislation Rule-Outgoing Rule-                                                                                                    | Profix       IH323 V SIP         Profix       70.68.128.187         Profix       Co.68.128.187         Profix       Co.68.128.187         Profix       Direct         IGlobaFlet Termination       Image: Color Color Col                                                                                                    | - 1 |             | :           | Service Type     | Voice Call   | s         | *        | <ul> <li>Routi</li> </ul> | ng Criteria | None           |                | *               |          |   |    |
| General InfoRouting Protocol  H323 V SIPRemote IP70.66.128.107Remote IP Port-Remote Qateway ID70.66.128.107CLD Tech Prefix-CLD Tech Prefix>TariffCiobaNet TerninationCapacity30Caller IdentityDo Not SupplyVendor AccountCiobaNet-SIPTarislation Rule>Outgoing Rule()                                                                                                    | Profit       H323 I SIP         Profit       70.68.128.187         Profit       Image: Singer Singer S                                                                                                    | 1   |             |             |                  |              |           |          |                           |             |                |                |                 |          |   |    |
| Routing ProtocolH323 VSIPRemote IP70.68.128.197Remote IP PortRemote Gateway ID70.68.128.197CLD Tech PrefixCLD Tech PrefixTariffCiobaNet TerminationCapacity30Caller IdentityDo Not SupplyVendor AccountCiobaNet-SIPTarislation RuleOutgoing Rule                                                                                                    | Totocol       H323 VSIP         Porto       Totocol         Porto       Totocol         ateway Do       70.60.128.187         Prefix       Totocol         Direct       Totocol         Globalite Termination       *         tittly       Do Not Supply         totol       *         Totol       *         Supply       *         supply       *         supply       *         Supply       *         Supply       *                                                                                                    |     |             | _           | General I        | info         |           |          |                           |             |                |                |                 |          |   |    |
| Remote IP70.68.128.187Remote IP PortImage: State State S                                                                                                    | 70.68.128.187       POrt       ateway 00       70.68.128.187       Prefix       Direct       Clobalitet Termination       0       10       0       10       0       10       10       10       10       10       10       10       10       10       10       10       10       10       10       10       10       10       10       10       10       10       10       10       10       10       10       10       10       10       10       10       10       10       10       10       10       10       10       10       10       10       10       10       10       10       10       10       10       10       10       10       10 <t< td=""><td>1</td><td></td><td>F</td><td>Routing Protoc</td><td>о 🗖 н</td><td>323 🗹 S</td><td>SIP</td><td></td><td></td><td></td><td></td><td></td><td></td><td></td><td></td></t<>                                                                                                    | 1   |             | F           | Routing Protoc   | о 🗖 н        | 323 🗹 S   | SIP      |                           |             |                |                |                 |          |   |    |
| Remote IP Port     70.69.126.197       Remote Gateway ID     70.69.126.197       CLD Tech Prefix     Prest       Tariff     ClobaNet Termination       Capacity     30       Caller Identity     Do Not Supply       Vendor Account     ClobaNet-SIP       Translation Rule     10                                                                                                    | Port     Image: Constraint of the sector of the sector of th                                                                                                    |     |             | F           | Remote IP        | 70.6         | 8.128.18  | 17       |                           |             |                |                |                 |          |   |    |
| Remote Gateway ID       70.66.128.187         CLD Tech Prefix       Image: Comparison of the comparison of the compar                                                                                                    | atewayib 70.68.128.187 Prefix Constant of the sector of the sector of th                                                                                                    |     |             | F           | Remote IP Por    | t 📃          |           |          |                           |             |                |                |                 |          |   |    |
| CLD Tech Prefix       Image: CLD Tech Prefix         RTP Proxying       Direct         Tariff       ClobaNet Termination         Capacity       30         Caller Identity       Do Not Supply         Vendor Account       ClobaNet-SIP         Translation Rule       Image: ClobaNet-SIP         Outgoing Rule       Image: ClobaNet-SIP                                                                                                    | Prefix     Image: Colorable to a set of the set of the set of                                                                                                    |     |             | F           | Remote Gatew     | ay ID 70.6   | 8.128.18  | 17       |                           |             |                |                |                 |          |   |    |
| RTP Proxying     Direct       Tariff     GlobaNet Termination       Capacity     ao       Caller Identity     Do Not Supply       Vendor Account     ClobaNet-SIP       Translation Rule     Image: Signed Signed Sig                                                                                                    | ing Direct<br>ClobaNet Termination<br>30<br>0 Not Supply<br>count<br>ClobaNet-SIP<br>ClobaNet-SIP<br>SIP Settings<br>ClobaNet Supply<br>ClobaNet-SIP<br>ClobaNet Supply<br>ClobaNet Supply<br>ClobaNet Suppl | 1.1 |             | c           | CLD Tech Pref    | ix 🗌         |           |          |                           | 2           |                |                |                 |          |   |    |
| Tariff     ClobaNet Termination       Capacity     30       Caller Identity     Do Not Supply       Vendor Account     ClobaNet-SIP       Translation Rule     20       Outgoing Rule     20                                                                                                    | Globallet Termination       30       30       thty       Do Not Supply       Count       GlobaNet-SIP       Rule       Sub Sub Supply       Sub Sub Supply       Sub Sub Supply       Sub Supply       Sub Sub Supply                                                                                                    |     |             | F           | RTP Proxying     | Dir          | ect       |          |                           | *           |                |                |                 |          |   |    |
| Capacity 90 *<br>Caller Identity Do Not Supply *<br>Vendor Account ClobaNet - SIP *<br>Translation Rule 20                                                                                                    | 30     *       101 Not Supply     *       count     Clobatre-SIP       Rule     *       Rule     *       Supply     *       SiP Settings     *                                                                                                    |     |             | т           | "ariff           | Glo          | baNet T   | erminat  | ion                       | *           |                |                |                 |          |   |    |
| Caller Identity Do Not Supply Vendor Account ClobaNet-SIP Vendor Account Translation Rule 2000 2000 2000 2000 2000 2000 2000 20                                                                                                    | Do Not Supply       Count       ClobaNet-SIP       Nale       Cult       Supply       Supply       Supply       Supply       Supply       Supply       Supply       Supply       Supply       Supply                                                                                                    |     |             | C           | Capacity         | 30           |           |          |                           | *           |                |                |                 |          |   |    |
| Vendor Account ClobaMet-SIP                                                                                                    | Count     CiobaNet-SIP       n Rule     Image: Signature of the signature of the sign                                                                                                    | - 1 |             | c           | Caller Identity  | Do           | Not Sup   | ply      |                           | *           |                |                |                 |          |   |    |
| Translation Rule                                                                                                    | n Rule 2000<br>Rule 2000<br>Atlon Rule 2000<br>SIP Settings 2000                                                                                                    | - 1 |             | V           | /endor Accoun    | f 610        | baNet-S   | IP       |                           | *           |                |                |                 |          |   |    |
| Outgoing Rule                                                                                                    | Rule     Image: Constraint of the second second secon                                                                                                    |     |             | Т           | ranslation Ru    | le           |           |          |                           | 20          |                |                |                 |          |   |    |
|                                                                                                    | ation Rule 20                                                                                                    |     |             | C           | Dutgoing Rule    |              |           |          |                           |             |                |                |                 |          |   |    |
| CLI Translation Rule                                                                                                    | SIP Settings                                                                                                    |     |             | c           | CLI Translation  | n Rule       |           |          |                           | 🧭 🕐         |                |                |                 |          |   |    |
| Additional SIP Settings                                                                                                    |                                                                                                    |     |             | A           | Additional SIP : | Settings     |           |          |                           |             |                |                |                 |          |   |    |
| 🗉 🖲 🔀 🖻 🖻 🖉 🔍 🛛 Connection Management for 'GlobaNet' 🕓 America/Vancouver demoro                                                                                                    |                                                                                                    | •   | Add 🛞 Clos  | e           |                  |              |           |          |                           |             |                |                |                 | N Logout |   | Lo |
| E S B F 🖉 Connection Management for 'GlobaNet' () America/Vancouver demord                                                                                                    | P¶ Logout 目 L                                                                                                    | . – |             | -           |                  |              |           |          |                           |             |                |                |                 |          |   |    |
| Image: Second second second                                                                                                    | کې Logout 🗎 د                                                                                                    |     |             |             |                  | Service      | Гуре      |          | Туре                      |             | Search         |                |                 |          |   |    |
| Image: Image: Image                                                                                                    | PT Logout 📃 L<br>Service Type Type Search                                                                                                    |     |             |             |                  | Voice Cal    | ls 🚩      | ANY      | *                         |             | S              | earch          |                 |          |   |    |
| Image: Image:                                                                                                    | Voice Calls     MTY     Search                                                                                                    |     | Descri      | ption       | Service Type     | Туре         | IP/No     | de(Port) | Transi. Rule              | Outgoing Ru | le CLI Transi. | Rule CLD (dni: | s) Tariff       | Delete   |   |    |
| Image: Image:                                                                                                    | Ype         Search           Voice Calls         MIY         Search           ype         Type         IPNode(Port)         Transl. Rule         CLI fransl. Rule         CLI dnis)         Tariff         Delete                                                                                                    |     | Termination | to GlobaNet | Voice Calls      | VolP to Vend | or 70.68. | 128,187  |                           |             |                |                | GlobaNet Termin | ation X  |   |    |

- 3. Press 🖸 Add to add a new connection.
- 4. Fill in the connection information. If you send traffic to a vendor via telephony, choose the node and enter the optional port pattern. If you send traffic via VoIP, enter the remote IP address (address of the vendor's gateway or SIP server). Choose the tariff which defines your termination costs for this connection/vendor. **Description** and **Capacity** are mandatory for all connection types. For VoIP connections where you have been assigned a login name and password, choose the corresponding vendor account.
- 5. Click **Save&Close**.
- 6. Repeat steps 3-5 to add more connections to the same vendor, then click **Close** to exit to the **Vendor Management** screen.
- 7. Repeat steps 2-6 to add connections for other vendors.

# **Create Customer Class**

Customer class provides the ability to define a group of parameters in a centralized way, then apply those parameters to many customers at once. (If you have already created a customer class that you can use for prepaid card distributors, skip this step and go to the next one.)

- 1. In the **Billing** section of the Admin interface, choose **Customer Classes**.
- 2. On the Customer Class Management page, choose 🗄 Add.

# Porta 🌄 Switch

| ☆ II \$ 18 ¥ № Þ        |                                                         | Add Customer Class              | America/Vancouver | demoroot | 🕐 Help |
|-------------------------|---------------------------------------------------------|---------------------------------|-------------------|----------|--------|
| 🕨 🖬 Save 📓 Save & Close | 🛞 Close                                                 |                                 |                   | 📲 Logout |        |
|                         | Name Enterprise General Info Taxation                   | * Managed by Administrator only | V                 |          |        |
|                         | Send Statistics                                         | Full Statistics                 |                   |          |        |
| 1                       | Invoice Lemplate<br>Send Invoices                       | Retail invoice                  |                   |          |        |
| -                       | Terms                                                   | Due on receipt                  |                   |          |        |
| 1                       | Invoice Grace Period                                    | 14 Days                         |                   |          |        |
| 1                       | Invoice Notification Intervals                          | 14,7,3 Days                     |                   |          |        |
| 1                       | Invoice Re-send Intervals                               | 0,7,14 Days                     |                   |          |        |
| 1                       | Re-collect intervals                                    | 0,3,10 Days                     |                   |          |        |
| :                       | Suspension Time                                         | 21 Days                         |                   |          |        |
| :                       | Suspension Warning Time                                 | 15 Days                         |                   |          |        |
|                         | Closing Time                                            | 35 Days                         |                   |          |        |
|                         | Charge Credit Card When The<br>Billing Period Is Closed |                                 |                   |          |        |
| 1                       | Description                                             | Enterprise Customer Class       |                   |          |        |

- 3. Fill in the customer class parameters:
  - Name Short name for this customer class.
  - Send Statistics Choose whether you want to send statistics to a customer.
  - Invoice Template Select the appropriate template which will be used to create a PDF file with the invoice for your SIP customers. If you have not created a template yet, simply leave **Do not create invoice** for now. Later you can create an invoice template and assign it here.
  - **Terms** Choose the appropriate description for the invoice payment terms.
  - **Send Invoices** Check the box to automatically send an invoice to a customer at the end of the billing period.
  - Please consult the **PortaBilling Web Reference Guide** for a description of other parameters available here. For now you may leave these empty. If you change them later, these changes will automatically affect all customers who are already assigned to this customer class.
  - **Description** Your comments about the intended use of this customer class.
- 4. Click Save&Close.

# **Create Customer**

A customer is an owner of accounts. The customer's contact information is used to distribute account usage information, call statistics, invoices, and so on.

In this example we will describe how to create a new customer manually, without using a Quick Form.

- 1. In the **Participants** section of the Admin-Index page, choose **Customers**.
- 2. On the Customer Management page, click 🖻 Add Customer and choose Manually.

**NOTE:** If no Quick Forms have been created, you will go directly to the **Add Customer** page.

| 🙆 🗉 💲 😂 🚹       | <b>0</b> |                               | Cu          | stome       | Manage       | ment     |                        |                    |           |        |
|-----------------|----------|-------------------------------|-------------|-------------|--------------|----------|------------------------|--------------------|-----------|--------|
| 🕨 🗄 Add 🛞 Close |          |                               |             |             |              |          |                        |                    | M) Logout | 目 Log  |
| Di              | rect     | Type<br>Customers             | Y ANY       | Repre       | sentative    | <b>v</b> | Search Search          | Advanced<br>search |           |        |
| Pa              | ges:     | 1 2 Total: 2                  |             |             |              |          |                        | 1–50 of 69         |           |        |
| ×D              | Rs       | Name                          | Accounts    | Currency    | Credit Limit | Balance  | E-mail                 | Status Delete      |           |        |
| -               |          | Asgard Telecom                |             | USD         |              | 0.00000  |                        | ×                  |           |        |
|                 |          | Aardvoip                      | Ð           | USD         | 0.00000      | 0.00000  |                        |                    |           |        |
| - 2             |          | EasyCall Ltd.                 | Ð           | USD         |              | 0.47000  | <u>c@aard</u>          |                    |           |        |
| ÿ               |          |                               |             |             |              |          |                        |                    |           |        |
| ₲               | 0.0      | Þ 🖌 🔍                         | Cu          | stome       | Manage       | ment     | 🕓 An                   | nerica/Vancouver   | demoroot  | ? Help |
| ► 🗄 Add 🛞 Close |          |                               |             |             |              |          |                        |                    | M Logout  | 目 Log  |
|                 |          |                               |             |             |              |          |                        |                    |           |        |
|                 |          | Туре                          |             | Repre       | sentative    |          | Search                 | Advanced<br>search |           |        |
| Dir             | rect     | Uustomers                     | ANY         |             |              |          | Search                 |                    |           |        |
| Pag             | jes:     | 1 <u>2</u> Total: 2           |             |             |              |          |                        | 1—50 of 69         |           |        |
| ×DI             | Rs       | Hame                          | Accounts    | Currency    | Credit Limit | Balance  | E-mail                 | Status Delete      |           |        |
| Į.              |          | lsgard Telecom                | ,           | USD         |              | 0.00000  |                        | ×                  |           |        |
| Į.              |          | lardvoip                      | Ð           | USD         | 0.00000      | 0.00000  |                        | <b>A</b>           |           |        |
| Į.              |          | asyCall Ltd.                  | 0           | USD         |              | 0.47000  | <u>c@aard</u>          |                    |           |        |
| <u>s</u>        | D        | Add Custo                     | omer        |             |              | 0.00000  |                        |                    |           |        |
| ٩               |          |                               |             |             |              | 0.00000  |                        |                    |           |        |
| 2               |          | Please choose the Quick Form  | that will b | e used to : | bbe          | 0.00000  | info@asgardtelecom.com |                    |           |        |
| 4               | 2        | Customer from the list below: |             |             |              | 0.00000  |                        | ×                  |           |        |
|                 |          | Manually                      |             |             | ~            | 13.88336 |                        |                    |           |        |
|                 |          |                               |             |             |              | 0.00000  |                        | ×                  |           |        |
|                 |          | ОК                            | Cancel      |             |              | 0.00000  |                        | ×                  |           |        |
| 2               | 2        |                               |             |             |              | 0.00000  |                        | ×                  |           |        |

3. Fill in the **New Customer** form. Please note that there are several tabs with extra information available on the screen.

| <u>۵</u> | II \$ 88                                                       | ÷ :                  | 1        | <u>~</u> Q |               | A                                                                                   | dd Custon                               | ier .            |               |          | 🕐 Help |
|----------|----------------------------------------------------------------|----------------------|----------|------------|---------------|-------------------------------------------------------------------------------------|-----------------------------------------|------------------|---------------|----------|--------|
| •        | 🗟 Save 📓 🤅                                                     | 5ave & C             | lose     | 🛞 Clos     | e             |                                                                                     |                                         |                  |               | 🕅 Logout |        |
|          | Customer Nam<br>Blocked<br>Type                                | e EastO              | all Ltd. |            | *             | Currency<br>Opening Balanco<br>Customer Class                                       | USD - US D<br>e O<br>Default cu         | ollar 1          | •             |          |        |
|          | Address I                                                      | nfo Us               | er Intei | rface      | Dialing Rules | Additional Info                                                                     | Payment Info                            | Service Features | Custom Fields |          |        |
|          | Company Name<br>Mr./Ms.J<br>First Name<br>Last Name<br>Address | 9                    | roadw    | ay, St     | M.L.          | Contact<br>Phone<br>Fax<br>Alt Phone<br>Alt Contact<br>E-mail<br>BCC<br>Description | <br> <br> <br> <br> <br> <br> <br> <br> | l. com           |               |          |        |
|          | Postal Code<br>City<br>Country/Region                          | 01802<br>New Y<br>US | ork      |            |               |                                                                                     |                                         |                  |               |          |        |

The most important fields are:

## Main form (top)

- **Customer Name** short name for the customer object; this will be used on the web interface.
- **Currency** the currency in which this customer will be billed.
- **Opening Balance** a starting balance for the customer; the default is zero.
- **Customer Class** Choose the customer class you created in the previous step.

# Address info tab

- **Email** An email address for the distribution of accounting information. After the billing period is over, a list of xDRs and other statistics will be sent to this address.
- **Bcc** Delivery to the specified email address of your account representative a copy of every outgoing email sent to the customer; this may be used for debug and archiving purposes.

# Additional info tab

- Billing period Frequency of invoice generation. For more details about the different available billing periods, see the PortaBilling Administrator Guide.
- Send Statistics Summary only Deliver a call summary only and do not attach a details file; this could be useful in the case of a large number of calls. Other options are Full Statistics (attach a complete list of xDRs) or Do not send (do not deliver call statistics to this customer via email at all).

### Payment info tab

- **Credit Limit** if left empty, then there is no credit limit for this customer.
- **Balance Warning Threshold** the customer can be notified by email when his balance is dangerously close to the credit limit and service will soon be blocked. Here you can enter the value for such a warning threshold. This can be entered:
  - as a percentage (e.g. 90%). The warning will be sent when the customer's balance exceeds that percentage of his credit limit. So, if the credit limit is USD 1000.00 and the threshold is 90%, a warning will be sent as soon as the balance exceeds USD 900.00. This is only applicable when the customer has a positive credit limit.
  - as an absolute value. The warning will be sent as soon as the balance goes above the specified value.

#### **User Interface tab**

- Time Zone the time zone in which customer will see his xDRs and also that which defines his billing period. For example, if you choose America/New\_York here and the billing period is Monthly, it means the billing period will start on the first day of the month, 00:00 New York time.
- Web Interface Language language to be used on the customer self-care web interface.

#### **Service Features tab**

Using this tab, you can activate/deactivate various features of the services provided to customers. Note that features are defined per *service type* (the physical service provided to the user such as Conferencing, Data Service, Voice Calls, Messaging etc.)

This tab provides you with a convenient tool for managing parameters which are to be the same for a whole set of accounts. Instead of trying to configure them for each individual account, you can define them once at the customer level, then specify in the account configuration that the value in the customer's configuration be used. Should you wish to change this value later, you need only modify it once for the change to be automatically propagated to all accounts.

Please consult the **PortaBilling Web Reference Guide** for a description of other parameters available here. For now you may leave these with their default values. If you change them later, these changes will automatically affect all accounts created under this Customer.

4. Click Save&Close.

#### Creating a new Customer using a Quick Form:

- 1. In the **Participants** section of the Admin-Index page, choose **Customers**.
- 2. On the Customer Management page, click 🖬 Add Customer and choose one of the available Quick Forms.
- 3. Fill in the Add Customer form.

| ₫ | II \$ | 88 🛉 (  | • • ~ Q                 | Cu       | istome   | r Manage     | ment    |                |               | demoroot | 🛛 Help |
|---|-------|---------|-------------------------|----------|----------|--------------|---------|----------------|---------------|----------|--------|
| • | 🔁 Add | 🛞 Close |                         |          |          |              |         |                |               | 💵 Logout | 目 Log  |
|   | -     |         |                         |          |          |              |         |                |               |          |        |
|   |       |         | Туре                    |          | Repre    | sentative    |         | Search         | Advanced      |          |        |
|   |       | Dir     | ect Customers           | 🖌 ANY    |          |              | *       | Search         | <u>search</u> |          |        |
|   |       |         |                         |          |          |              |         |                |               |          |        |
|   |       | Pag     | es: 1 <u>2</u> Total: 2 |          |          |              |         |                | 1-50 of 69    |          |        |
|   |       | ×DF     | s Hame                  | Accounts | Currency | Credit Limit | Balance | E-mail         | Status Delete |          |        |
|   |       |         | Asgard Telecom          | G        | USD      |              | 0.00000 |                | ×             |          |        |
|   |       |         | Aardvoip                | Ð        | USD      | 0.00000      | 0.00000 |                |               |          |        |
|   |       |         | EasyCall Ltd.           | 9        | USD      |              | 0.47000 | <u>c@</u> aard |               |          |        |
| L |       | •       |                         |          |          |              |         |                |               |          |        |

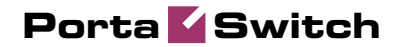

| ☆ == \$ \$\$ #                                          | 1 🕨 🗡 🔍                                                                                                    |                                                        | Custome         | Manage       | ment     | () Ar                  | ierica/Vancouver   | demoroot    | ? Help                    |
|---------------------------------------------------------|----------------------------------------------------------------------------------------------------|--------------------------------------------------------|-----------------|--------------|----------|------------------------|--------------------|-------------|---------------------------|
| ► 🕑 Add 🛞 Close                                         | 2                                                                                                    |                                                        |                 |              |          |                        |                    | 🕅 Logout    | 目 Log                     |
| D                                                       | Type<br>irect Customers                                                                                                | ×                                                      | Repre           | sentative    | Y        | Search Search          | Advanced<br>search |             |                           |
|                                                         | ages: 1 2   lotal: 2                                                                                                   |                                                        |                 |              |          |                        | 1-50 of 69         |             |                           |
| ×                                                       | DRs Hame                                                                                                    | Accou                                                  | ints Currency   | Credit Limit | Balance  | E-mail                 | Status Delete      |             |                           |
|                                                         | Aardvoip                                                                                                    | 6                                                      | USD USD         | 0.00000      | 0.00000  |                        |                    |             |                           |
|                                                         | EasyCall Ltd.                                                                                                    | 6                                                      | ) USD           |              | 0.47000  | <u>c@aard</u>          |                    |             |                           |
|                                                         | 🔎 🛛 🛛 🔎                                                                                                    | istome                                                 | r               |              | 0.00000  |                        |                    |             |                           |
|                                                         | Please choose the Quick F<br>Customer from the list belo<br>USD - Quick form<br>USD - Quick form<br>USD - New Customer | orm that '<br>w:                                       | will be used to | add          |          | info@asgardtelecom.com | ×                  |             |                           |
| <ul> <li>▲ ■ ⑤ № ▲</li> <li>► ■ Save ⊗ Close</li> </ul> | и и и и и и и и и и и и и и и и и и и                                                                                  | Add Cu<br>ustomer<br>rst Name<br>ast Name<br>ccount ID | Name*           | Quick Fo     | orm 'Nev | w Customer'            | ① America          | s/Vancouver | demoroot<br>मेग्री Logout |

# **Create Accounts**

1. Go to the **Customers** screen (the one containing the list of customers). It should resemble the screenshot below.

| 💧 II \$ 88 🕯 📴 🎙                                        |                                                                            | Customer Manage                                              | ment                       | America/Vancouver         | demoroot | ? Help |
|---------------------------------------------------------|----------------------------------------------------------------------------|--------------------------------------------------------------|----------------------------|---------------------------|----------|--------|
| Add Sclose                                              |                                                                            |                                                              |                            |                           | N Logout | 目 Log  |
| Direct C                                                | Type<br>istomers 🗸                                                         | Representative                                               | Search                     | Advanced<br>Search Search |          |        |
| xDRs                                                    | Name Ao<br>syCall Ltd.                                                     | CCCOUNTS CURRENCY Credit Limit                               | Balance E-mail 0.00000     | Status Delete             |          |        |
| 🔐 🎟 🕏 😫 👬 📴 Þ<br>Þ 🛯 Add 📑 Account Genera               | Account                                                                    | s of Retail Customer                                         | 'EasyCall Ltd.'            | () America/Vancouver      | demoroot | ? Help |
|                                                         | Account ID Batch                                                           | Ctrl#                                                        | SIP Status<br>Show Account | Advanced<br>s search      |          |        |
|                                                         | Add Accou                                                                  | unt for Retail Custon                                        | ner 'EasyCall Ltd.'        | ③ America/Vancouver       | demoroot | ? Help |
| Save Save & Close                                       | 8 Close                                                                    |                                                              |                            |                           | N Logout |        |
| Account ID 4569<br>Blocked<br>Account Info              | B712567 Product<br>Opening I<br>User Interface Subscriber                  | USD - SIP Subscr<br>Balance 10<br>Additional Info Life Cycle | Service Features Custom I  | ïelds                     |          |        |
| Type<br>Inactive<br>Service Password<br>E-mail<br>Batch | Debit Credit Voucher      Insolalaf     Auto      Earun all     Way Bat of |                                                              |                            |                           |          |        |

2. Next to the customer name, click on the icon (the one in the **Accounts** column) to go to the account management for that customer.

- 3. Click on 🖪 Add.
- 4. In this example, we assume that you are creating the account manually, so choose **Manually** from the drop-down menu (do not use any of the Quick Form options).

| ۵ |   | \$   | 88  | ) ( | ł 80   | ) (  | •     | ~                                         | Q                                                                  |                                       | Accour                                                                                  | nts of R                             | etail Cus | stom | er 'EasyC  | all  | Ltd.'         | 0 | America/Vancouver                | demoroot | 🕐 Help |
|---|---|------|-----|-----|--------|------|-------|-------------------------------------------|--------------------------------------------------------------------|---------------------------------------|-----------------------------------------------------------------------------------------|--------------------------------------|-----------|------|------------|------|---------------|---|----------------------------------|----------|--------|
| • | • | Add  | •   | Ac  | count  | Gen  | erati | or                                        | 8                                                                  | Close                                 |                                                                                         |                                      |           |      | -          |      |               |   |                                  | 📲 Logout |        |
|   |   |      |     |     |        |      | Ac    | cour                                      | ıt ID                                                              |                                       | Batch                                                                                   | <b>v</b>                             | Ctrl #    |      | SIP Status | ~    | Show Accounts |   | <u>Advanced</u><br>search        |          |        |
| Ġ | 1 |      |     | 0   | *      | 2    | 4     | ~                                         | Q                                                                  |                                       | Accou                                                                                   | nts of I                             | Retail Cu | stom | er 'Easy(  | Call | Ltd.'         | ٩ | America/Vancouver                | demoroot | ? Help |
| • | [ | 🗄 Ad | d ( | ÷ 4 | Accoun | t Ge | nera  | tor                                       | 8                                                                  | Close                                 |                                                                                         |                                      |           |      |            |      |               |   |                                  | N Logout |        |
|   |   |      |     |     |        |      | A     | Plea:<br>Acco<br>Qui<br>Qui<br>Eas<br>Mar | int II<br>Se Cl<br>unt(s<br>.ck<br>.ck<br>.ck<br>.ck<br>.ck<br>.ck | )<br>s) from<br>Form<br>Form<br>11 Ac | Bate<br>AJTY<br>Add Acco<br>the Quick Form<br>the list below:<br>- New Accour<br>counts | h<br>ournt<br>h that will be<br>it s | Ctrl #    |      | SIP Statue | ×    | Show Accounts |   | <u>Advanced</u><br><u>search</u> |          |        |

- 5. Fill in the "Add account" form:
  - Account ID SIP ID, i.e. the phone number which will be used to login to the SIP server and receive incoming calls.
  - **Product** choose the product, which you would like your account to have.
  - **Blocked** you may create your account as blocked, although this is rarely done with SIP service accounts.
  - **Opening Balance** the initial balance on the account.

### Account Info tab

- **Type** Account type; select credit for postpaid and debit for prepaid service.
- **Credit limit** For a credit account, specify the credit limit. If you leave this field empty, it means there is no credit limit for this account (but a customer credit limit may still apply).
- Service Password The account ID and this password will be used to authenticate SIP server login.
- **Email** Enter the account owner's email address here. If he ever forgets his password for the web self-care pages, he will be able to reset it, and a new password will be sent to this email address. You can also just leave this field empty.
- Batch A batch is a management unit for accounts. The batch name is alphanumeric. You can type a new name here, or use an existing name in order to generate more accounts for the same batch.

#### **Additional Info tab**

- **IP Phone** When using the PortaSwitch auto-provisioning feature, here you may enter the name of the particular phone which this account will be provisioned to. Leave this field empty for basic SIP service, and use manual provisioning instead.
- IP Phone Port The specific port (phone line) on the IP phone which this account should be provisioned to (e.g. Sipura-2002 supports two phone lines, so two separate accounts can be provisioned on the same device on different lines). Leave this field empty for basic SIP service, and use manual provisioning instead.

#### Life Cycle tab

- Activation date Account activation date.
- **Expiration date** Account expiration date; since we are setting up a postpaid service, which should function for a long time, leave this field blank.
- **Life Time** Relative expiration date; since we are setting up a postpaid service, which should function for a long time, leave this field blank.

#### **User Interface tab**

- Login Account login to web self-care pages. Can be the same as account ID.
- **Password** Password for the web self-care pages.
- **Time Zone** When an account owner (SIP services subscriber) accesses web self-care pages to see a list of his calls, we can show the time in the time zone most appropriate for him.
- Web Interface Language The language to be used on the customer self-care web interface.

#### **Service Features tab**

Using this tab, you can activate/deactivate various features of the services provided to this account. Note that features are defined per *service type* (the physical service provided to the user such as Conferencing, Data Service, Voice Calls, Messaging etc.)

Please consult the **PortaBilling Web Reference Guide** for a description of parameters available here. For now you may leave these with their default values.

- 6. After clicking Save&Close, you will see a confirmation screen announcing that a new account has been created.
- 7. Repeat steps 3-6 if the customer has more than one phone line (extension).

#### Creating a new account using a Quick Form:

- 1. Go to the **Customers** screen (the one containing the list of customers).
- 2. Next to the customer name, click on the in the **Accounts** column) to go to account management for that customer.
- 3. Click on **Add** and choose one of the available Quick Forms.

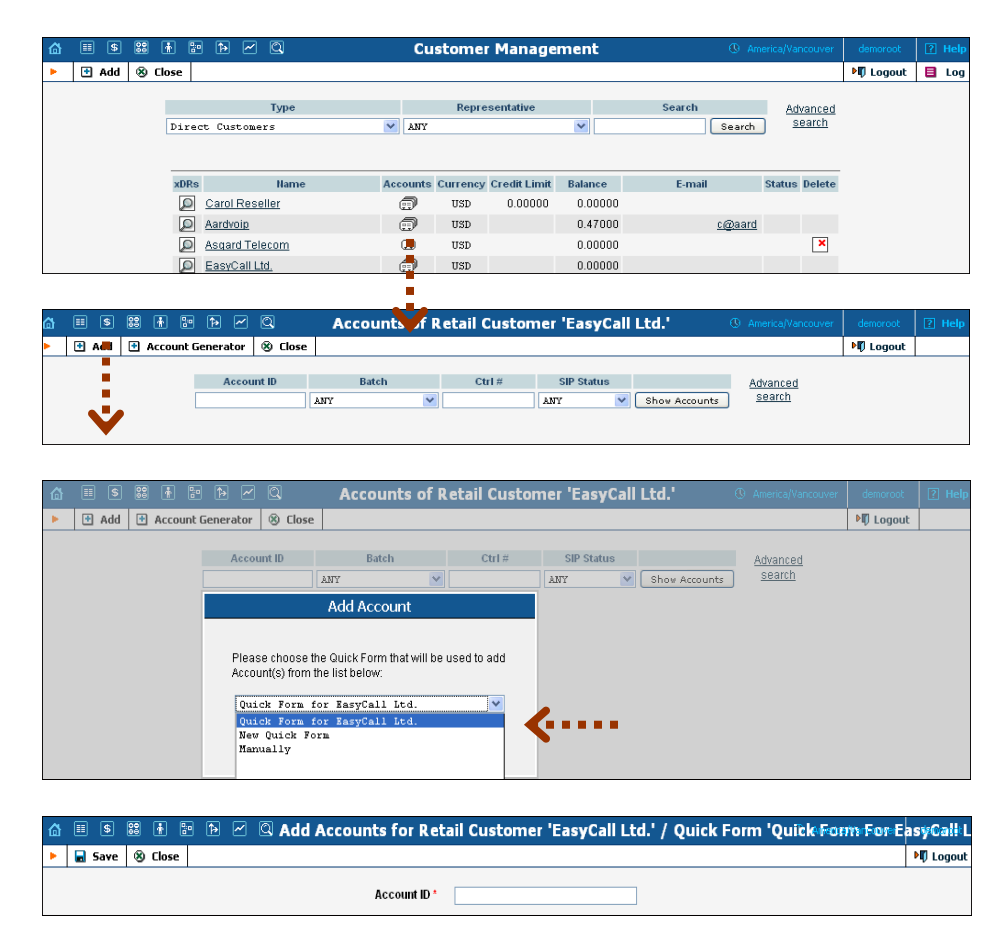

# Set up Dialing Rules for a Customer (Optional)

Your customer may wish to use his own custom numbering format. For example, in order to make the transition from PSTN/PBX to VoIP as easy as possible, he will require that his users be able to dial phone numbers in exactly the same way as they used to on their PBX: 9 for an outside line, then 00 for international dialing or 0 for domestic, and so on.

Clearly a translation rule is needed here, and there is one – a customerbased translation rule. Likewise, in order to give customers the ability to manage their translation rules themselves without needing to use special terminology, there is a wizard allowing them to construct this rule by just entering the main parameters, such as the international dialing prefix.

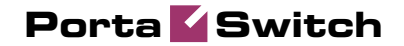

| ☆ = \$ \$ •   | · • •                          | . 20                            |                              |                            | Edit Cust        | omer 'Ea            | svCall Ltd             | l'                 |                             | 0             | America/Vancouver | demoroot | 2 Help |
|---------------|--------------------------------|---------------------------------|------------------------------|----------------------------|------------------|---------------------|------------------------|--------------------|-----------------------------|---------------|-------------------|----------|--------|
| 🕨 🔒 Save 📓 Sa | ave & Close                    | 🛞 Close                         | 🗏 xDRs 🌐 Batc                | hes 🗊 Accou                | nts 🧣 E-Payme    | nts Log 📋           | Invoices E             | 3 Terminal         | e                           |               |                   | 📲 Logout | 🔒 Log  |
|               |                                |                                 | I 1                          |                            |                  |                     |                        |                    | 1                           |               |                   |          |        |
|               | Cus                            | stomer Name                     | e EasyCall Ltd.              | ×                          | Opening Balance  | 0.00000 US          | D                      |                    |                             |               |                   |          |        |
|               | Blo                            | cked                            |                              |                            | Balance          | 193.60000           | JSD                    |                    |                             |               |                   |          |        |
|               | Тур                            | e                               | Retail                       |                            | Customer Class   | Enterpris           | se .                   | ~                  |                             |               |                   |          |        |
|               |                                | Taxation                        | Abbreviated Dialing          | Subscriptions              | Trouble Tickets  | Notepad             | Service Featu          | ires Pern          | nitted SIP Proxies          | 1             |                   |          |        |
|               |                                | Address I                       | nfo Maintenance              | User Interface             | Dialing Rules    | Addition            | al Info Pay            | ment Info          | Custom Fields               |               |                   |          |        |
|               |                                |                                 |                              |                            |                  |                     |                        |                    |                             |               |                   |          |        |
|               | 1                              | Snable Dial                     | ing Rules                    | *                          | Dialing          | R <b>u</b> es Wizar | d                      |                    |                             |               |                   |          |        |
|               | ь                              | oad Sample                      |                              |                            |                  | -                   | *                      |                    |                             |               |                   |          |        |
|               | R                              | outing plan s                   | election enabled             |                            |                  |                     |                        |                    |                             |               |                   |          |        |
|               | A                              | pply these dia                  | aling rules to the numb      | er that follows the        | e selection code |                     |                        |                    |                             |               |                   |          |        |
|               | Y                              | our country co                  | ode                          |                            |                  |                     |                        |                    |                             |               |                   |          |        |
|               | Y                              | our area code                   | ?(S)                         |                            |                  |                     |                        |                    |                             |               |                   |          |        |
|               | A                              | lways dial the                  | area code as a part of       | the number                 |                  |                     |                        |                    |                             |               |                   |          |        |
|               | P                              | refix for acces                 | ssing the outside phone      | e network                  |                  |                     | -                      |                    |                             |               |                   |          |        |
|               | P In                           | reix iur durrie<br>demotional d | islic calls, but outside t   | n your area code<br>n norm | (0.g. 1, 0)      | <u> </u>            | -                      |                    |                             |               |                   |          |        |
|               | E                              | mergency nu                     | mbers (e.g. 911, 112)        | 0,0011)                    |                  |                     | -                      |                    |                             |               |                   |          |        |
|               | E                              | xceptions (e.;                  | g. *98)                      |                            |                  |                     | 5                      |                    |                             |               |                   |          |        |
|               | N                              | ational Excep                   | itions (e.g. *98)            |                            |                  |                     |                        |                    |                             |               |                   |          |        |
|               | Ŀ                              | ocal dialing n                  | umber length                 |                            |                  |                     |                        |                    |                             |               |                   |          |        |
|               | С                              | onvert ANI (C                   | LI) for incoming calls in    | to this dialing for        | mat              |                     |                        |                    |                             |               |                   |          |        |
|               |                                |                                 |                              |                            |                  |                     |                        |                    |                             |               |                   |          |        |
|               |                                |                                 |                              |                            |                  | V_                  |                        |                    |                             |               |                   |          |        |
|               |                                |                                 |                              |                            | Dialing          | Rules               | Wizard                 |                    |                             |               |                   |          |        |
| 🕨 🖬 Save      | 🖬 Save                         | e & Close                       | ③ Close                      |                            |                  |                     |                        |                    |                             |               |                   |          |        |
|               | Douting n                      | lon coloct                      | ion on chilad                |                            | -                |                     |                        |                    |                             |               |                   |          |        |
|               | n outing p                     | nan selett                      | ion enableu                  |                            | -                |                     |                        |                    |                             |               |                   |          |        |
| 1             | Apply the:<br>follows th       | se dialing<br>le selectioi      | rules to the humbe<br>1 code | er that                    | $\checkmark$     |                     |                        |                    |                             |               |                   |          |        |
|               | Your cour                      | ntry code                       |                              |                            | 1                |                     |                        |                    | Sample Setting              | S             |                   |          |        |
|               | Your area                      | i code(s)                       |                              | 1                          | 604,778          | Austral             | ia, Sydne              | y                  |                             |               | -                 |          |        |
|               | Always di                      | al the area                     | code as a part of            | the number                 | <b>v</b>         | E.164<br>Europe.    | Czech Re               | p., alw            | ays dial usi:               | ng the areaco | de                |          |        |
| 1             | Prefix for                     | accessing                       | the outside phone            | network                    | 9                | Europe,             | Czech Re<br>merica. 1  | p., loc<br>O digit | al and dones<br>dialing     | tic dialing ( | obsolete)         |          |        |
|               | Prefix for<br>code <i>(e.g</i> | domestic (<br>. 1, 0)           | alls, but outside o          | fyour area                 | 0                | North A<br>North A  | merica, B<br>merica, W | C, 10 d<br>A, 7 di | igit dialing<br>git dialing |               |                   |          |        |
| 1             | Internatio                     | nal dialing                     | prefix (e.g. 011, 0          | 0, 0011)                   | 00               |                     |                        |                    |                             |               |                   |          |        |
|               | Emergen                        | cy number                       | s (e.g. 911, 112)            | i                          | 911              |                     |                        |                    |                             |               | <b>T</b>          |          |        |
|               | Exception                      | ns (e.g. *98                    | 9                            | i                          | 411              |                     | 1                      | Clear              | Reset Loa                   | d Sample      |                   |          |        |
|               | National I                     | Exceptions                      | (e.g. *98)                   | i                          |                  |                     |                        |                    |                             |               |                   |          |        |
|               | Local dia                      | ling numb                       | er length                    | i                          |                  |                     |                        |                    |                             |               |                   |          |        |
|               | Convert A<br>dialing fo        | NI (CLI) fo<br>rmat             | r incoming calls in          | to this                    |                  |                     |                        |                    |                             |               |                   |          |        |
|               | Check Ve                       | ursolf                          |                              |                            |                  |                     |                        |                    |                             |               |                   |          |        |
|               | To call 12                     | 34567 out                       | side of your office,         | but within the             | same             | 9 123456            | 57                     | _                  |                             |               |                   |          |        |
|               | area Ann                       | uidi                            |                              |                            |                  |                     |                        |                    |                             |               |                   |          |        |

Thus, when one of this customer's accounts tries to make a call to 900420212345678, the SIP server will send an authentication request to the billing. Billing will then apply this customer's translation rule or node translation rule (if defined).

# Set up Abbreviated Dialing for a Customer (Optional)

If your customer has multiple SIP accounts, and plans to make calls between them, it would be very inconvenient to have to dial a complete E.164 number each time. Therefore, you can create abbreviated dialing rules, so that it will suffice to dial, for example, 120 to reach a Jeff Smith from any SIP phone using the customer's account. 1. In **Abbreviated Number Length** enter the maximum number of digits in the abbreviated number (e.g. if you plan to have extension numbers 401, 402 and so forth, the length will be 3). Click **a Save**.

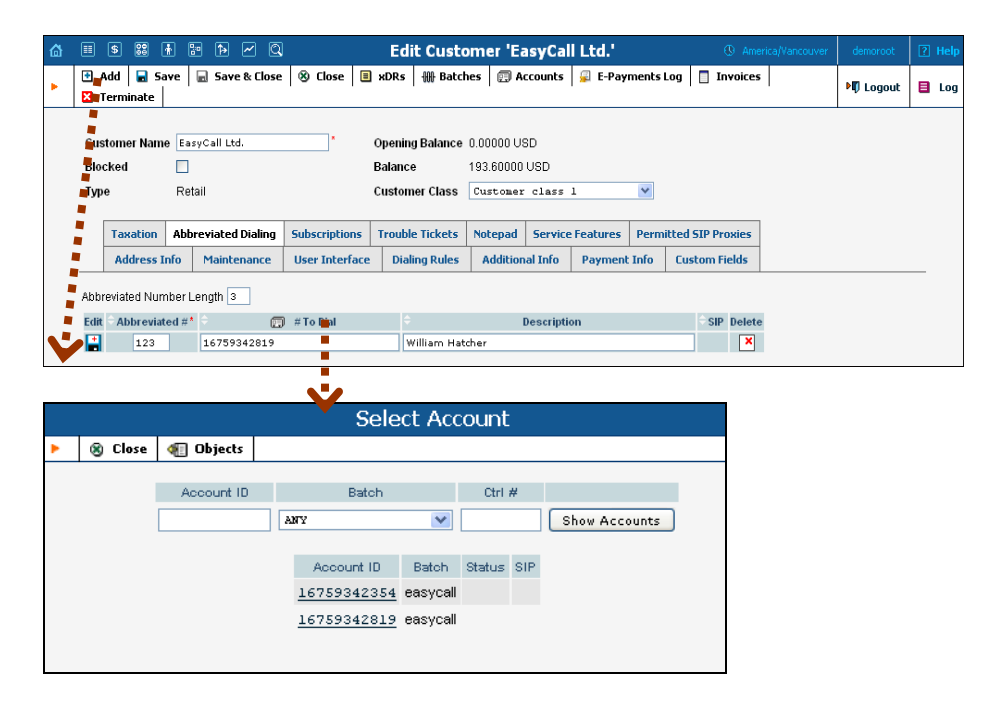

- 2. Now a table of abbreviated numbers will appear. Click on 🗄 Add to add a new extension.
- 3. Enter the abbreviated number and the actual phone number the call will be forwarded to. You may use a popup window to search for a specific account. Also note that **# To Dial** may contain any phone number (e.g. your partner's mobile phone number), and not just one of the SIP account IDs.

**NOTE**: If you enter an off-net PSTN number in **# To Dial**; it must be in the E.164 format, i.e. you cannot enter the number in the customer's dialing format.

- 4. Click the Save button in the toolbar, or the icon on the left side of the row.
- 5. Repeat steps 2-4 to add all the required abbreviated numbers.

# **Test the Whole System**

- 1. Make sure the PortaBilling radius and PortaSIP servers are running.
- 2. Configure your SIP user agent with the account ID and password. (See appendices for configuration guidelines for some SIP UAs). Then have your SIP user agent login to the SIP server.
- 3. Check that the account is logged into the SIP server:
  - Go to the account list screen and see if the SIP indicator button (a blue circle) is on for this account.

60

| ₼ | II \$ | 88 | •      | <b>₽</b>  | Q                   | Αςςοι        | ints of I | letail ( | Custome      | r 'Eas  | yCall         | Ltd.'     | 0        | America | /Vancouver | demoroot | ? Help |
|---|-------|----|--------|-----------|---------------------|--------------|-----------|----------|--------------|---------|---------------|-----------|----------|---------|------------|----------|--------|
| • | 💽 Add | ٠  | Accour | nt Genera | itor 🛞 Cla          | se           |           |          |              |         |               |           |          |         |            | 🕅 Logout |        |
|   |       |    |        | Ad        | count ID            | Bat          | ch        | Ct       | rl#          | SIP Sta | itus          |           | _        | Adva    | nced       |          |        |
|   |       |    |        |           |                     | ANY          | ~         |          | A            | NY      | ~             | Show A    | ccounts  | sea     | irch       |          |        |
|   |       |    |        | Page      | s: 1 <u>2</u> Total | 1: 2         |           |          |              |         |               |           |          | 1–20 o  | ıf 31      |          |        |
|   |       |    |        | xDRs      | Account I           | D Idle, days | Currency  | Balance  | Credit Limit | Туре    | Pro           | duct      | Batch    | Status  | SIP        |          |        |
|   |       |    |        | P         | 160404373           | 456          | USD       | 9.68000  | 10.00000     | Credit  | <u>EasyCa</u> | Ш         | EasyCall |         |            |          |        |
|   |       |    |        | Q         | 160416651           | 839          | USD       | 9.68000  |              | Debit   | SIP Sub       | scribers  | EasyCall | •       |            |          |        |
|   |       |    |        | $\square$ | 160420822           | 883          | USD       | 10.00000 |              | Debit   | SIP Cus       | stomers   | EasyCall |         |            |          |        |
|   |       |    |        | Q         | 160428202           | 360          | USD       | 9.68000  | 10.00000     | Credit  | EasyCa        | <u>  </u> | EasyCall | •       |            |          |        |

Go to the account info page for this account, and check that the 0 User Agent and Contact fields contain some values. These fields will show the account's current registration information.

| ☆ ≣ \$           | 21 i i i i i i i i i i i i i i i i i i i |          | ସ      | Acco      | unt Inf     | o / Reta    | ail Cusi   | tomer  | 'Fasy    | Call L | hd' (      | America/Vanc | ouver demoraal | .  |
|------------------|------------------------------------------|----------|--------|-----------|-------------|-------------|------------|--------|----------|--------|------------|--------------|----------------|----|
| Save             | Save & Clos                              | e 🛞 ()   | ose [  | xDRs      | 🙀 E-Payı    | ments Log   | 🔀 Teri     | ninate | Lusy     | Cum    |            |              | N Logou        | ıt |
|                  |                                          | 1        |        |           |             |             |            |        |          |        |            |              |                |    |
| Account ID 1604  | 104373456                                |          | 4      | Produ     | ICT USD -   | EasyCall    |            | ~      | •        |        |            |              |                |    |
| Blocked 📃        |                                          |          |        | Balan     | ce 9.6800   | USD         |            |        |          |        |            |              |                |    |
| User Agent Links | sys/SPA941-5.1.5                         | 5        |        | Conta     | ict sip:167 | 59342354(   | ള192.168   | 1.1    |          |        |            |              |                |    |
|                  |                                          |          |        |           |             |             |            |        |          |        |            |              |                |    |
| Life Cycle       | Subscrip                                 | tions    | •      | olume Dis | scounts     | Note        | pad        | Servi  | ce Featu | res    | Follow M   | e Cal        | I Processing   |    |
| Account Info     | Maintenance                              | User Int | erface | Subscri   | ber Alias   | es Additi   | ional Info | Paymo  | ent Info | Period | c Payments | Call Barring | Custom Fields  |    |
| Customer         | EasyCall Ltd.                            |          |        | l c       | redit Limit |             | 10.00      | 000    | U        | ISD    |            |              |                |    |
| Туре             | Credit                                   |          |        | 0         | pening Bala | ance        |            | C      | .00000 L | JSD    |            |              |                |    |
| Service Password | 6kfmkpdx                                 |          | Auto   | R         | efunds      |             |            | C      | .00000 U | JSD    |            |              |                |    |
|                  |                                          |          |        | N         | on Call Rel | ated Charge | es         | g      | .68000 U | JSD    |            |              |                |    |
| E-mail           |                                          |          |        |           |             |             |            |        |          |        |            |              |                |    |
| Batch            | EasyCall                                 |          | ~      |           |             |             |            |        |          |        |            |              |                |    |
| Control Number   | 5                                        |          |        |           |             |             |            |        |          |        |            |              |                |    |
|                  |                                          |          |        |           |             |             |            |        |          |        |            |              |                |    |

4. Try to make a call using one of the accounts

# **Check Log Files with SIP Log Viewer**

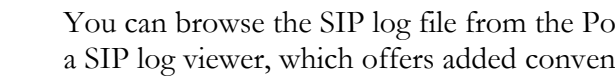

You can browse the SIP log file from the PortaBilling web interface using a SIP log viewer, which offers added convenience; for instance, automatically drawing call flow diagrams for you.

- 1. Choose the **SIP Log Viewer** item from the main menu.
- 2. Choose your PortaSIP node in the PortaSIP node select menu and select the time interval on the right side of the screen. Now you will see all call attempts in that interval. Press the Generate button to produce a call attempts list.

| 奋 |   | \$    | 80 | 1                 | Þ                                                    | Ŀ     | - Q     |          | SIP Log Viewer                                      |   |          | America/Vancouver               |           | ? Help |
|---|---|-------|----|-------------------|------------------------------------------------------|-------|---------|----------|-----------------------------------------------------|---|----------|---------------------------------|-----------|--------|
| • | 8 | Close |    |                   |                                                      |       |         |          |                                                     |   |          |                                 | M) Logout |        |
|   |   |       |    |                   |                                                      |       |         |          | PortaSIP Node* 193.28.87.36 - PortaSIP .34          | 6 | <b>~</b> |                                 |           |        |
|   |   |       |    |                   |                                                      |       |         |          | Trace a call                                        |   |          |                                 |           |        |
|   |   |       |    | Call-IE<br>but no | ,<br>t H32                                           | з-с   | onf-ID! |          |                                                     |   |          | Show call attempts              |           |        |
|   |   |       |    | Anoth<br>option   | Another Call-ID<br>optional, e.g. for callback calls |       |         | For last | 30 minutes 💌                                        |   |          |                                 |           |        |
|   |   |       |    | Search lo         | h log f                                              | ile f | e for * |          | SELECT V                                            |   |          | may produce huge list of calls. |           |        |
|   |   |       |    |                   |                                                      |       |         |          | include log file for the previous day in the search |   | Filter   | 🗹 do not show selftest calls    |           |        |
|   |   |       |    | Outpu             | t form                                               | at    |         |          | ⊙ log with call diagram                             |   |          |                                 |           |        |
|   |   |       |    |                   |                                                      |       |         |          | 🔿 only text log                                     |   |          | Germrate                        |           |        |
|   |   |       |    |                   |                                                      |       |         |          | Get log                                             |   |          | <b>V</b>                        |           |        |
| ሰ 🗉 S 🞇                                                                                                    | i : 1> ~ Q                                             |                                                                                                    | SIP Log Viewer                            | ③ Americ                    | a/Vancouver demoroot ? Help         |  |  |  |  |  |
|----------------------------------------------------------------------------------------------------|--------------------------------------------------------|----------------------------------------------------------------------------------------------------|-------------------------------------------|-----------------------------|-------------------------------------|--|--|--|--|--|
| S Close                                                                                                    |                                                        |                                                                                                    |                                           |                             | M Logout                            |  |  |  |  |  |
| List of call attempts in current sip log file on 193.28.87.36 PortaSiP node since 11/1/2010 15:0:35 UTC (UTC +0000) from log server 193.28.87.36:                                                                                                    |                                                        |                                                                                                    |                                           |                             |                                     |  |  |  |  |  |
| Setup Time<br>(in SIP server TZ)                                                                                                    | Caller's IP:UdpPort                                    | CLI CLD                                                                                                    | Call-ID                                   |                             | Caller's User Agent                 |  |  |  |  |  |
| 11 Jan 15:04:42.370                                                                                                    | 91.212.34.242:53062                                    | 999100 *20                                                                                                    | <u>dc4a318f-38d30381@10.</u>              | 254.254.56 Linksys/SPA941-5 | .1.8                                |  |  |  |  |  |
| Send log(s) to PortaO                                                                                                    | ne support ticketing systen                            | n. Trouble ticket:                                                                                                    | Send V                                    |                             |                                     |  |  |  |  |  |
| PortaSIP node:<br>Call-ID:<br>H323-Conf-ID:                                                                                                    | 193.28.87.36<br>dc4a318f-38d30381<br>14F15EDC FEB211DE | 010.254.254.50<br>942D0030 4858                                                                                                    | 6<br>BDBC8                                |                             |                                     |  |  |  |  |  |
| PortastP         UA           severa         1.2.2.           timescree         1.2.2.           timescree         1.2.2. <tdt< td=""><td>34.242<br/>34.242<br/>37/23424-5.1.8<br/>101/1) JUNTTS</td><td><pre>&gt;rouv<br/>&gt;rouv<br/>&gt;rouv</pre></td><td>bdram<br/>153.28.87.36<br/>PortaSTP<br/>WITE</td><td>AAA PortaBilling</td><td>UA.<br/>193.28.97.37<br/>Asterisk PEX</td></tdt<> | 34.242<br>34.242<br>37/23424-5.1.8<br>101/1) JUNTTS    | <pre>&gt;rouv<br/>&gt;rouv<br/>&gt;rouv</pre> | bdram<br>153.28.87.36<br>PortaSTP<br>WITE | AAA PortaBilling            | UA.<br>193.28.97.37<br>Asterisk PEX |  |  |  |  |  |

3. To obtain a detailed log view, click on the call-id for the call you are interested in. In the lower frame you will see a detailed copy of all SIP messages in this call. The upper frame provides a call-flow diagram, representing the main participating entities (SIP phone, SIP proxy, B2BUA, remote SIP UA, etc.). If you click on a particular dialogue element here, the lower frame scrolls automatically to display the corresponding SIP message.

SIP user agent attempts to make a call via the SIP server.

```
11 Jun 22:09:43/GLOBAL/ser[98218]: RECEIVED message from 216.231.44.168:9062:
INVITE sip:6831234@193.28.87.106 SIP/2.0
Via: SIP/2.0/UDP 192.168.0.250:9062;branch=z9hG4bK-1035d24f
From: John Doe <sip:16041234568@193.28.87.106>;tag=873d0427882f8700
To: <sip:6831234@193.28.87.106>
Call-ID: 98dda488-69c74dd3@192.168.0.250
CSeq: 101 INVITE
Max-Forwards: 70
Contact: John Doe <sip:16041234568@192.168.0.250:9062>
Expires: 240
User-Agent: Sipura/SPA2000-3.1.5
Content-Length: 428
Allow: ACK, BYE, CANCEL, INFO, INVITE, NOTIFY, OPTIONS, REFER
Supported: x-sipura
Content-Type: application/sdp
v=0
o=- 16430652 16430652 IN IP4 192.168.0.250
s=-
c=IN IP4 192.168.0.250
t=0 0
m=audio 16436 RTP/AVP 18 0 2 4 8 96 97 98 100 101
a=rtpmap:18 G729a/8000
a=rtpmap:0 PCMU/8000
a=rtpmap:2 G726-32/8000
```

a=rtpmap:4 G723/8000 a=rtpmap:8 PCMA/8000 a=rtpmap:96 G726-40/8000 a=rtpmap:97 G726-24/8000 a=rtpmap:98 G726-16/8000 a=rtpmap:100 NSE/8000 a=rtpmap:101 telephone-event/8000 a=fmtp:101 0-15 a=ptime:30 a=sendrecv 10 Jun 01:04:59/9154867a-2393e376@192.168.0.250/ser[53367]: processing INVITE

received from 216.231.44.168

#### SIP user agent is informed that his request is being processed.

```
11 Jun 22:09:43/GLOBAL/ser[98218]: SENDING message to 216.231.44.168:9062:
SIP/2.0 100 trying -- your call is important to us
Via: SIP/2.0/UDP 192.168.0.250:9062;branch=z9hG4bK-
1035d24f;rport=9062;received=216.231.44.168
From: John Doe <sip:16041234568@193.28.87.106>;tag=873d0427882f87o0
To: <sip:6831234@193.28.87.106>
Call-ID: 98da488-69c74d3@192.168.0.250
CSeq: 101 INVITE
Server: Sip EXpress router (0.9.4 (i386/freebsd))
Content-Length: 0
```

#### Request is sent to B2BUA.

```
11 Jun 22:09:43/GLOBAL/ser[98218]: SENDING message to 193.28.87.106:5061:
INVITE sip:6831234@193.28.87.106:5061 SIP/2.0
Record-Route: <sip:193.28.87.106;ftag=873d0427882f87o0;lr>
Via: SIP/2.0/UDP
193.28.87.106; branch=z9hG4bK52d.65c85fbb7b48dc83837bf35f80ab19f5.0
Via: SIP/2.0/UDP
192.168.0.250:9062;rport=9062;received=216.231.44.168;branch=z9hG4bK-1035d24f
From: John Doe <sip:16041234568@193.28.87.106>;tag=873d0427882f8700
To: <sip:6831234@193.28.87.106>
Call-ID: 98dda488-69c74dd3@192.168.0.250
CSeq: 101 INVITE
Max-Forwards: 16
Contact: John Doe <sip:16041234568@216.231.44.168:9062>
Expires: 240
User-Agent: Sipura/SPA2000-3.1.5
Content-Length: 477
Allow: ACK, BYE, CANCEL, INFO, INVITE, NOTIFY, OPTIONS, REFER
Supported: x-sipura
Content-Type: application/sdp
PortaBilling-Notify: NAT
v=0
o=- 16430652 16430652 IN IP4 192.168.0.250
s=-
c=IN IP4 216.231.44.168
t.=0 0
m=audio 16436 RTP/AVP 18 0 2 4 8 96 97 98 100 101
a=rtpmap:18 G729a/8000
a=rtpmap:0 PCMU/8000
a=rtpmap:2 G726-32/8000
a=rtpmap:4 G723/8000
a=rtpmap:8 PCMA/8000
a=rtpmap:96 G726-40/8000
a=rtpmap:97 G726-24/8000
a=rtpmap:98 G726-16/8000
a=rtpmap:100 NSE/8000
a=rtpmap:101 telephone-event/8000
a=fmtp:101 0-15
a=ptime:30
a=sendrecv
```

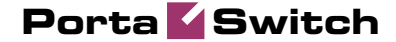

a=direction:active
a=oldmediaip:192.168.0.250

#### B2BUA receives this INVITE request.

```
11 Jun 22:09:43/GLOBAL/b2bua: RECEIVED message from 193.28.87.106:5060:
INVITE sip:6831234@193.28.87.106:5061 SIP/2.0
Record-Route: <sip:193.28.87.106;ftag=873d0427882f87o0;lr>
Via: SIP/2.0/UDP
193.28.87.106;branch=z9hG4bK52d.65c85fbb7b48dc83837bf35f80ab19f5.0
Via: SIP/2.0/UDP
192.168.0.250:9062;rport=9062;received=216.231.44.168;branch=z9hG4bK-1035d24f
From: John Doe <sip:16041234568@193.28.87.106>;tag=873d0427882f8700
To: <sip:6831234@193.28.87.106>
Call-ID: 98dda488-69c74dd3@192.168.0.250
CSeq: 101 INVITE
Max-Forwards: 16
Contact: John Doe <sip:16041234568@216.231.44.168:9062>
Expires: 240
User-Agent: Sipura/SPA2000-3.1.5
Content-Length: 477
Allow: ACK, BYE, CANCEL, INFO, INVITE, NOTIFY, OPTIONS, REFER
Supported: x-sipura
Content-Type: application/sdp
PortaBilling-Notify: NAT
v=0
o=- 16430652 16430652 IN IP4 192.168.0.250
s=-
c=IN IP4 216.231.44.168
t = 0 \quad 0
m=audio 16436 RTP/AVP 18 0 2 4 8 96 97 98 100 101
a=rtpmap:18 G729a/8000
a=rtpmap:0 PCMU/8000
a=rtpmap:2 G726-32/8000
a=rtpmap:4 G723/8000
a=rtpmap:8 PCMA/8000
a=rtpmap:96 G726-40/8000
a=rtpmap:97 G726-24/8000
a=rtpmap:98 G726-16/8000
a=rtpmap:100 NSE/8000
a=rtpmap:101 telephone-event/8000
a=fmtp:101 0-15
a=ptime:30
a=sendrecv
a=direction:active
a=oldmediaip:192.168.0.250
```

In the rest of the log example, we will skip the request transmission between SER and B2BUA (request received by SER, request sent to B2BUA, request received by B2BUA) since this would only duplicate the same information.

11 Jun 22:09:43/GLOBAL/ser[]: SENDING message to 216.231.44.168:9062:

PortaSIP requests digest authentication from the SIP UA, providing a challenge.

```
SIP/2.0 401 Unauthorized
Via: SIP/2.0/UDP
192.168.0.250:9062;received=216.231.44.168;rport=9062;branch=z9hG4bK-1035d24f
Record-Route: <sip:193.28.87.106;ftag=873d0427882f8700;lr>
From: "John Doe" <sip:16041234568@193.28.87.106>;tag=873d0427882f8700
To: <sip:6831234@193.28.87.106>
Call-ID: 98da488-69c74dd3@192.168.0.250
CSeq: 101 INVITE
Server: Sippy
WWW-Authenticate: Digest
realm="193.28.87.106",nonce="3051864d7d0c6578460cc4b0e28ad43b448c6a77"
```

Porta 🗹 Switch

11 Jun 22:09:43/GLOBAL/ser[98219]: RECEIVED message from 216.231.44.168:9062:

SIP UA acknowledges that it has received an authorization request (ACKs will be skipped in the rest of the document).

```
ACK sip:6831234@193.28.87.106 SIP/2.0
Via: SIP/2.0/UDP 192.168.0.250:9062;branch=z9hG4bK-1035d24f
From: John Doe <sip:16041234568@193.28.87.106>;tag=873d0427882f87o0
To: <sip:6831234@193.28.87.106>
Call-ID: 98dda488-69c74dd3@192.168.0.250
CSeq: 101 ACK
Max-Forwards: 70
Contact: John Doe <sip:16041234568@192.168.0.250:9062>
User-Agent: Sipura/SPA2000-3.1.5
Content-Length: 0
```

SER receives a reply to the authorization request, with a response to the challenge.

```
11 Jun 22:09:43/GLOBAL/ser[98219]: RECEIVED message from 216.231.44.168:9062:
INVITE sip:6831234@193.28.87.106 SIP/2.0
Via: SIP/2.0/UDP 192.168.0.250:9062;branch=z9hG4bK-1628d42b
From: John Doe <sip:16041234568@193.28.87.106>;tag=873d0427882f87o0
To: <sip:6831234@193.28.87.106>
Call-ID: 98dda488-69c74dd3@192.168.0.250
CSeq: 102 INVITE
Max-Forwards: 70
Authorization: Digest
username="16041234568",realm="193.28.87.106",nonce="3051864d7d0c6578460cc4b0e28ad4
3b448c6a77",uri="sip:
6831234@193.28.87.106",algorithm=MD5,response="54e0b42337ace33edf36d004f1037ebd"
Contact: John Doe <sip:16041234568@192.168.0.250:9062>
Expires: 240
User-Agent: Sipura/SPA2000-3.1.5
Content-Length: 428
Allow: ACK, BYE, CANCEL, INFO, INVITE, NOTIFY, OPTIONS, REFER
Supported: x-sipura
Content-Type: application/sdp
v=0
o=- 16430652 16430652 IN IP4 192.168.0.250
s=-
c=IN IP4 192.168.0.250
t=0 0
m=audio 16436 RTP/AVP 18 0 2 4 8 96 97 98 100 101
a=rtpmap:18 G729a/8000
a=rtpmap:0 PCMU/8000
a=rtpmap:2 G726-32/8000
a=rtpmap:4 G723/8000
a=rtpmap:8 PCMA/8000
a=rtpmap:96 G726-40/8000
a=rtpmap:97 G726-24/8000
a=rtpmap:98 G726-16/8000
a=rtpmap:100 NSE/8000
a=rtpmap:101 telephone-event/8000
a=fmtp:101 0-15
a=ptime:30
a=sendrecv
11 Jun 22:09:43/98dda488-69c74dd3@192.168.0.250/ser[98219]: processing INVITE
received from 216.231.44.168
11 Jun 22:09:43/GLOBAL/ser[98219]: SENDING message to 216.231.44.168:9062:
SIP UA is informed that the request has been received and is being processed (100 Trying
responses will be omitted in the rest of the document).
```

SIP/2.0 100 trying -- your call is important to us

# Porta 🏅 Switch

```
Via: SIP/2.0/UDP 192.168.0.250:9062;branch=z9hG4bK-
1628d42b;rport=9062;received=216.231.44.168
From: John Doe <sip:16041234568@193.28.87.106>;tag=873d0427882f87o0
To: <sip:6831234@193.28.87.106>
Call-ID: 98dda488-69c74dd3@192.168.0.250
CSeq: 102 INVITE
Server: Sip EXpress router (0.9.4 (i386/freebsd))
Content-Length: 0
```

This request is resent to B2BUA with several modifications (in particular, a PortaBilling-Notify:NAT flag is added to inform B2BUA of the NAT status of the device).

```
11 Jun 22:09:43/GLOBAL/ser[98219]: SENDING message to 193.28.87.106:5061:
INVITE sip:6831234@193.28.87.106:5061 SIP/2.0
Record-Route: <sip:193.28.87.106;ftag=873d0427882f87o0;lr>
Via: SIP/2.0/UDP
193.28.87.106;branch=z9hG4bK22d.30fef1504a66ee2bd3c0b9cfa4e4e09b.0
Via: SIP/2.0/UDP
192.168.0.250:9062;rport=9062;received=216.231.44.168;branch=z9hG4bK-1628d42b
From: John Doe <sip:16041234568@193.28.87.106>;tag=873d0427882f8700
To: <sip:6831234@193.28.87.106>
Call-ID: 98dda488-69c74dd3@192.168.0.250
CSeq: 102 INVITE
Max-Forwards: 16
Authorization: Digest
username="16041234568",realm="193.28.87.106",nonce="3051864d7d0c6578460cc4b0e28ad4
3b448c6a77",uri="sip:
6831234@193.28.87.106", algorithm=MD5, response="54e0b42337ace33edf36d004f1037ebd"
Contact: John Doe <sip:16041234568@216.231.44.168:9062>
Expires: 240
User-Agent: Sipura/SPA2000-3.1.5
Content-Length: 477
Allow: ACK, BYE, CANCEL, INFO, INVITE, NOTIFY, OPTIONS, REFER
Supported: x-sipura
Content-Type: application/sdp
PortaBilling-Notify: NAT
v = 0
o=- 16430652 16430652 IN IP4 192.168.0.250
s=-
c=IN IP4 216.231.44.168
t = 0 \quad 0
m=audio 16436 RTP/AVP 18 0 2 4 8 96 97 98 100 101
a=rtpmap:18 G729a/8000
a=rtpmap:0 PCMU/8000
a=rtpmap:2 G726-32/8000
a=rtpmap:4 G723/8000
a=rtpmap:8 PCMA/8000
a=rtpmap:96 G726-40/8000
a=rtpmap:97 G726-24/8000
a=rtpmap:98 G726-16/8000
a=rtpmap:100 NSE/8000
a=rtpmap:101 telephone-event/8000
a=fmtp:101 0-15
a=ptime:30
a=sendrecv
a=direction:active
```

a=oldmediaip:192.168.0.250

B2BUA sends an authorization request to the billing.

| 11 Jun 22:09:43/98dda488-69c74dd3 | 3@1 | 92.168.0.250/b2bua: sending AAA request:   |
|-----------------------------------|-----|--------------------------------------------|
| User-Name                         | =   | '16041234568'                              |
| Digest-Realm                      | =   | '193.28.87.106'                            |
| Digest-Nonce                      | =   | '3051864d7d0c6578460cc4b0e28ad43b448c6a77' |
| Digest-Method                     | =   | 'INVITE'                                   |
| Digest-URI                        | =   | 'sip:6831234@193.28.87.106'                |
| Digest-Algorithm                  | =   | 'MD5 '                                     |
| Digest-User-Name                  | =   | '16041234568'                              |

© 2000-2010 PortaOne, Inc. All rights reserved. www.portaone.com

Porta 🌄 Switch

| Digest-Response       | = | '54e0b42337ace33edf36d004f1037ebd'    |
|-----------------------|---|---------------------------------------|
| Calling-Station-Id    | = | '16041234568'                         |
| Called-Station-Id     | = | '6831234'                             |
| h323-conf-id          | = | 'A9B6252E 3863D707 17A91CC0 744348CB' |
| call-id               | = | '98dda488-69c74dd3@192.168.0.250'     |
| h323-remote-address   | = | '216.231.44.168'                      |
| h323-session-protocol | = | 'sipv2'                               |
| h323-ivr-out          | = | 'PortaBilling_Routing:SIP'            |
| h323-ivr-out          | = | 'PortaBilling_AuthMethod:INVITE'      |
| h323-ivr-out          | = | 'PortaBilling_Notify:NAT'             |
| h323-ivr-out          | = | 'PortaBilling_Seed:144514807'         |
|                       |   |                                       |

11 Jun 22:09:44/98dda488-69c74dd3@192.168.0.250/b2bua: AAA request accepted, processing response:

Billing authorizes the call and provides information about call routing (5 possible routes are returned).

```
Cisco-AVPair
                       = 'h323-ivr-in=PortaBilling_Routing:@;g-
hunt=seq;expires=300;credit-time=29460;patience=20'
Cisco-AVPair = 'h323-ivr-in=PortaBilling_Routing: 16046831234@193.28.187.3'
                       = 'h323-ivr-in=PortaBilling_Routing:
Cisco-AVPair
16046831234@70.68.128.186;auth=ipcall-test:test123'
Cisco-AVPair = 'h323-ivr-in=PortaBilling_Routing:
16046831234@69.104.30.123;auth=PortaSoftware:PortaSoftware;rtpp=1'
Cisco-AVPair = 'h323-ivr-in=PortaBilling_Routing: 16046831234@192.168.0.66'
Cisco-AVPair = 'h323-ivr-in=PortaBilling_Routing: 16046831234@192.168.0.30'
h323-billing-model = 'h323-billing-model=0'
Cisco-AVPair = 'h323-ivr-in=Tariff:SIP Phone Subscribers'
Cisco-AVPair = 'h323-ivr-in=PortaBilling_CLI:16041234568'
Cisco-AVPair
                     = 'h323-ivr-in=MOH:1'
                  = 'h323-ivr-in=PortaBilling_CompleteNumber:16046831234'
Cisco-AVPair
Cisco-AVPair = 'h323-ivr-in=DURATION:29460'
h323-return-code = 'h323-return-code=0'
h323-currency = 'h323-currency=USD'
h323-credit-time = 'h323-credit-time=29460'
h323-preferred-lang = 'h323-preferred-lang=en'
```

#### INVITE is sent to the first gateway/proxy in the route list.

```
11 Jun 22:09:44/GLOBAL/b2bua: SENDING message to 193.28.187.3:5060:
INVITE sip:16046831234@193.28.187.3:5060 SIP/2.0
Via: SIP/2.0/UDP
193.28.87.106:5061;branch=z9hG4bK1343caf4b64b53d7a6d0b68a51b554aa;rport
Max-Forwards: 70
From: "John Doe"
<sip:16041234568@193.28.87.106>;tag=52d266cda37f42d0c24541d5190acf71
To: <sip:16046831234@193.28.187.3>
Call-ID: 98dda488-69c74dd3@192.168.0.250
CSeq: 200 INVITE
Contact: Anonymous <sip:193.28.87.106:5061>
Expires: 300
User-Agent: Sippy
cisco-GUID: 2847286574-946067207-396958912-1950566603
h323-conf-id: 2847286574-946067207-396958912-1950566603
Content-Length: 475
Content-Type: application/sdp
v=0
o=Sippy 137112044 0 IN IP4 193.28.87.106
s=-
t=0 0
m=audio 16436 RTP/AVP 18 0 2 4 8 96 97 98 100 101
c=IN IP4 216.231.44.168
a=rtpmap:18 G729a/8000
a=rtpmap:0 PCMU/8000
a=rtpmap:2 G726-32/8000
a=rtpmap:4 G723/8000
a=rtpmap:8 PCMA/8000
```

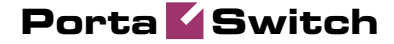

```
a=rtpmap:96 G726-40/8000
a=rtpmap:97 G726-24/8000
a=rtpmap:98 G726-16/8000
a=rtpmap:100 NSE/8000
a=rtpmap:101 telephone-event/8000
a=fmtp:101 0-15
a=ptime:30
a=sendrecv
a=direction:active
a=oldmediaip:192.168.0.250
```

# No reply is received from this gateway/proxy, so PortaSIP re-sends the invite message several times.

```
11 Jun 22:10:00/GLOBAL/b2bua: SENDING message to 193.28.187.3:5060:
INVITE sip:16046831234@193.28.187.3:5060 SIP/2.0
Via: SIP/2.0/UDP
193.28.87.106:5061;branch=z9hG4bK1343caf4b64b53d7a6d0b68a51b554aa;rport
Max-Forwards: 70
From: "John Doe"
<sip:16041234568@193.28.87.106>;tag=52d266cda37f42d0c24541d5190acf71
To: <sip:16046831234@193.28.187.3>
Call-ID: 98dda488-69c74dd3@192.168.0.250
CSeq: 200 INVITE
Contact: Anonymous <sip:193.28.87.106:5061>
Expires: 300
User-Agent: Sippy
cisco-GUID: 2847286574-946067207-396958912-1950566603
h323-conf-id: 2847286574-946067207-396958912-1950566603
Content-Length: 475
Content-Type: application/sdp
v=0
o=Sippy 137112044 0 IN IP4 193.28.87.106
s=-
t=0 0
m=audio 16436 RTP/AVP 18 0 2 4 8 96 97 98 100 101
c=IN IP4 216.231.44.168
a=rtpmap:18 G729a/8000
a=rtpmap:0 PCMU/8000
a=rtpmap:2 G726-32/8000
a=rtpmap:4 G723/8000
a=rtpmap:8 PCMA/8000
a=rtpmap:96 G726-40/8000
a=rtpmap:97 G726-24/8000
a=rtpmap:98 G726-16/8000
a=rtpmap:100 NSE/8000
a=rtpmap:101 telephone-event/8000
a=fmtp:101 0-15
a=ptime:30
a=sendrecv
a=direction:active
a=oldmediaip:192.168.0.250
```

# Finally, PortaSIP decides that this route is non-functioning, and a failed accounting record is sent to the billing.

```
11 Jun 22:10:04/98dda488-69c74dd3@192.168.0.250/b2bua: sending Acct Stop
(Originate):
h323-call-origin
                = 'originate'
= 'VoIP'
h323-call-type
h323-session-protocol = 'sipv2'
h323-setup-time = '19:09:44.000 GMT Sun Jun 11 2006'
                    = '16041234568'
User-Name
Calling-Station-Id = '16041234568'
Called-Station-Id = '16046831234'
h323-conf-id
                    = 'A9B6252E 3863D707 17A91CC0 744348CB'
                    = '98dda488-69c74dd3@192.168.0.250'
call-id
Acct-Session-Id = '98dda488-69c74dd3@192.168.0.250'
```

# Porta 🏅 Switch

```
h323-remote-address = '193.28.187.3'
h323-ivr-out = 'DURATION:7200'
h323-ivr-out = 'PortaBilling_Seed:144514807'
h323-disconnect-time = '19:10:04.000 GMT Sun Jun 11 2006'
h323-connect-time = '0'
Acct-Session-Time = '0'
h323-disconnect-cause = '10'
Acct-Status-Type = 'Stop'
```

After that, PortaSIP tries the next route in the list.

```
11 Jun 22:10:04/GLOBAL/b2bua: SENDING message to 70.68.128.186:5060:
INVITE sip:16046831234@70.68.128.186:5060 SIP/2.0
Via: SIP/2.0/UDP
193.28.87.106:5061;branch=z9hG4bKade4b51964bd86e3026170c62ce471c6;rport
Max-Forwards: 70
From: "John Doe"
<sip:16041234568@193.28.87.106>;tag=f74a7a2b122becfb3bb9ca65f75193f6
To: <sip:16046831234@70.68.128.186>
Call-ID: 98dda488-69c74dd3@192.168.0.250
CSeq: 200 INVITE
Contact: Anonymous <sip:193.28.87.106:5061>
Expires: 300
User-Agent: Sippy
cisco-GUID: 2847286574-946067207-396958912-1950566603
h323-conf-id: 2847286574-946067207-396958912-1950566603
Content-Length: 475
Content-Type: application/sdp
v=0
o=Sippy 137183084 0 IN IP4 193.28.87.106
s=-
t=0 0
m=audio 16436 RTP/AVP 18 0 2 4 8 96 97 98 100 101
c=IN IP4 216.231.44.168
a=rtpmap:18 G729a/8000
a=rtpmap:0 PCMU/8000
a=rtpmap:2 G726-32/8000
a=rtpmap:4 G723/8000
a=rtpmap:8 PCMA/8000
a=rtpmap:96 G726-40/8000
a=rtpmap:97 G726-24/8000
a=rtpmap:98 G726-16/8000
a=rtpmap:100 NSE/8000
a=rtpmap:101 telephone-event/8000
a=fmtp:101 0-15
a=ptime:30
a=sendrecv
a=direction:active
a=oldmediaip:192.168.0.250
```

This gateway is available, so we get a reply stating that it has started to process the call.

```
11 Jun 22:10:04/GLOBAL/b2bua: RECEIVED message from 70.68.128.186:5060:
SIP/2.0 100 trying -- your call is important to us
Via: SIP/2.0/UDP
193.28.87.106:5061;branch=z9hG4bKade4b51964bd86e3026170c62ce471c6;rport=5061
From: "John Doe"
<sip:16041234568@193.28.87.106>;tag=f74a7a2b122becfb3bb9ca65f75193f6
To: <sip:16046831234@70.68.128.186>
Call-ID: 98da488-69c74d3@192.168.0.250
CSeq: 200 INVITE
Server: Sip EXpress router (0.9.4 (i386/freebsd))
Content-Length: 0
```

Ringback is transferred to the SIP UA, so the user on the SIP phone will hear ringing.

11 Jun 22:10:04/GLOBAL/ser[98217]: SENDING message to 216.231.44.168:9062:

Porta 🌄 Switch

SIP/2.0 180 Ringing Via: SIP/2.0/UDP 192.168.0.250:9062;received=216.231.44.168;rport=9062;branch=z9hG4bK-1628d42b Record-Route: <sip:193.28.87.106;ftag=873d0427882f87o0;lr> From: "John Doe" <sip:16041234568@193.28.87.106>;tag=873d0427882f87o0 To: <sip:6831234@193.28.87.106>;tag=b293b17e775f2bdf6d192e545261bb1d Call-ID: 98dda488-69c74dd3@192.168.0.250 CSeq: 102 INVITE Server: Sippy

11 Jun 22:10:04/GLOBAL/b2bua: RECEIVED message from 70.68.128.186:5060:

#### The remote SIP proxy requests authorization.

```
SIP/2.0 401 Unauthorized
Via: SIP/2.0/UDP 193.28.87.106:5061;
branch=z9hG4bKade4b51964bd86e3026170c62ce471c6;rport=5061
Record-Route: <sip:70.68.128.186;ftag=f74a7a2b122becfb3bb9ca65f75193f6;lr>
From: "John Doe"
<sip:16041234568@193.28.87.106>;tag=f74a7a2b122becfb3bb9ca65f75193f6
To: <sip:16046831234@70.68.128.186>
Call-ID: 98da488-69c74dd3@192.168.0.250
CSeq: 200 INVITE
Server: Sippy
WWW-Authenticate: Digest
realm="70.68.128.186",nonce="ec2f8a5c71f14e5a8e08fc77816b3341448c6a8c"
```

11 Jun 22:10:04/GLOBAL/b2bua: SENDING message to 70.68.128.186:5060:

PortaSIP computes the digest authentication response and sends back a reply.

```
INVITE sip:16046831234@70.68.128.186:5060 SIP/2.0
Via: SIP/2.0/UDP
193.28.87.106:5061;branch=z9hG4bK03ab045dae8f997ee66e34049ee07ee8;rport
Max-Forwards: 70
From: "John Doe"
<sip:16041234568@193.28.87.106>;tag=f74a7a2b122becfb3bb9ca65f75193f6
To: <sip:16046831234@70.68.128.186>
Call-ID: 98dda488-69c74dd3@192.168.0.250
CSeq: 201 INVITE
Contact: Anonymous <sip:193.28.87.106:5061>
Expires: 300
User-Agent: Sippy
cisco-GUID: 2847286574-946067207-396958912-1950566603
h323-conf-id: 2847286574-946067207-396958912-1950566603
Authorization: Digest username="ipcall-
test",realm="70.68.128.186",nonce="ec2f8a5c71f14e5a8e08fc77816b3341448c6a8c",uri="
sip:
16046831234@70.68.128.186:5060",response="90blb14cd90e62d2be3b8b6c10ae72f1"
Content-Length: 475
Content-Type: application/sdp
v = 0
o=Sippy 137183084 0 IN IP4 193.28.87.106
s=-
t=0 0
m=audio 16436 RTP/AVP 18 0 2 4 8 96 97 98 100 101
c=IN IP4 216.231.44.168
a=rtpmap:18 G729a/8000
a=rtpmap:0 PCMU/8000
a=rtpmap:2 G726-32/8000
a=rtpmap:4 G723/8000
a=rtpmap:8 PCMA/8000
a=rtpmap:96 G726-40/8000
a=rtpmap:97 G726-24/8000
a=rtpmap:98 G726-16/8000
a=rtpmap:100 NSE/8000
a=rtpmap:101 telephone-event/8000
a=fmtp:101 0-15
```

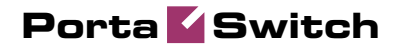

a=ptime:30 a=sendrecv a=direction:active a=oldmediaip:192.168.0.250

#### The called party's phone starts ringing.

```
11 Jun 22:10:08/GLOBAL/b2bua: RECEIVED message from 70.68.128.186:5060:
SIP/2.0 183 Session Progress
Via: SIP/2.0/UDP
193.28.87.106:5061;branch=z9hG4bK03ab045dae8f997ee66e34049ee07ee8;rport=5061
Record-Route: <sip:70.68.128.186;ftag=f74a7a2b122becfb3bb9ca65f75193f6;lr>
From: "John Doe"
<sip:16041234568@193.28.87.106>;tag=f74a7a2b122becfb3bb9ca65f75193f6
To: <sip:16046831234@70.68.128.186;ttag=f55ecc2530650faffe5da956658086c9
Call-ID: 98dda488-69c74dd3@192.168.0.250
CSeq: 201 INVITE
Server: Sippy
Content-Length: 176
Content-Type: application/sdp
```

```
v=0
o=NexTone-MSW 48600030 0 IN IP4 64.7.121.229
s=sip call
t=0 0
m=audio 35086 RTP/AVP 18 101
c=IN IP4 70.68.128.186
a=rtpmap:101 telephone-event/8000
a=fmtp:101 0-15
```

#### The called party answers the call.

```
11 Jun 22:10:09/GLOBAL/b2bua: RECEIVED message from 70.68.128.186:5060:
SIP/2.0 200 OK
Via: SIP/2.0/UDP
193.28.87.106:5061;branch=z9hG4bK03ab045dae8f997ee66e34049ee07ee8;rport=5061
Record-Route: <sip:70.68.128.186;ftag=f74a7a2b122becfb3bb9ca65f75193f6;lr>
From: "John Doe"
<sip:16041234568@193.28.87.106>;tag=f74a7a2b122becfb3bb9ca65f75193f6
To: <sip:16046831234@70.68.128.186>;tag=f55ecc2530650faffe5da956658086c9
Call-ID: 98dda488-69c74dd3@192.168.0.250
CSeq: 201 INVITE
Server: Sippy
Contact: Anonymous <sip:70.68.128.186:5061>
Content-Length: 176
Content-Type: application/sdp
v=0
```

```
o=NexTone-MSW 48600030 0 IN IP4 64.7.121.229
s=sip call
t=0 0
m=audio 35086 RTP/AVP 18 101
c=IN IP4 70.68.128.186
a=rtpmap:101 telephone-event/8000
a=fmtp:101 0-15
```

Start accounting for the outgoing (originate/VoIP) call leg is sent to the billing.

```
11 Jun 22:10:09/98dda488-69c74dd3@192.168.0.250/b2bua: sending Acct Start
(Originate):
h323-call-origin
                    = 'originate'
h323-call-type
                    = 'VoIP'
h323-session-protocol = 'sipv2'
h323-setup-time = '19:10:04.000 GMT Sun Jun 11 2006'
User-Name
                    = '16041234568'
Calling-Station-Id
                    = '16041234568'
Called-Station-Id
                    = '16046831234'
                    = 'A9B6252E 3863D707 17A91CC0 744348CB'
h323-conf-id
```

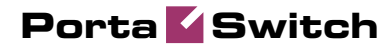

| call-id             | = | '98dda488-69c74dd3@192.168.0.250'  |
|---------------------|---|------------------------------------|
| Acct-Session-Id     | = | '98dda488-69c74dd3@192.168.0.250'  |
| h323-remote-address | = | '70.68.128.186'                    |
| h323-ivr-out        | = | 'DURATION:7200'                    |
| h323-ivr-out        | = | 'PortaBilling_Seed:144514807'      |
| h323-connect-time   | = | '19:10:09.000 GMT Sun Jun 11 2006' |
| alert-timepoint     | = | '19:10:08.000 GMT Sun Jun 11 2006' |
| Acct-Status-Type    | = | 'Start'                            |

#### Start accounting for the incoming (answer/VoIP) call leg is sent to the billing.

| 11 Jun 22:10:09/98dda4 | 188 | -69c74dd3@192.168.0.250/b2bua: sending Acct Start |
|------------------------|-----|---------------------------------------------------|
| (Answer):              |     |                                                   |
| h323-call-origin       | =   | 'answer'                                          |
| h323-call-type         | =   | 'VOIP'                                            |
| h323-session-protocol  | =   | 'sipv2'                                           |
| h323-setup-time        | =   | '19:09:44.000 GMT Sun Jun 11 2006'                |
| User-Name              | =   | '16041234568'                                     |
| Calling-Station-Id     | =   | '16041234568'                                     |
| Called-Station-Id      | =   | '6831234'                                         |
| h323-conf-id           | =   | 'A9B6252E 3863D707 17A91CC0 744348CB'             |
| call-id                | =   | '98dda488-69c74dd3@192.168.0.250'                 |
| Acct-Session-Id        | =   | '98dda488-69c74dd3@192.168.0.250'                 |
| h323-remote-address    | =   | '216.231.44.168'                                  |
| h323-ivr-out           | =   | 'PortaBilling_Seed:144514807'                     |
| h323-connect-time      | =   | '19:10:09.000 GMT Sun Jun 11 2006'                |
| alert-timepoint        | =   | '19:10:09.000 GMT Sun Jun 11 2006'                |
| Acct-Status-Type       | =   | 'Start'                                           |

One of the parties hangs up; the call termination process is started.

```
11 Jun 22:11:24/GLOBAL/ser[98217]: RECEIVED message from 216.231.44.168:9062:
BYE sip:193.28.87.106:5061 SIP/2.0
Via: SIP/2.0/UDP 192.168.0.250:9062;branch=z9hG4bK-87f40044
From: John Doe <sip:16041234568@193.28.87.106>;tag=873d0427882f87o0
To: <sip:6831234@193.28.87.106>;tag=b293b17e775f2bdf6d192e545261bb1d
Call-ID: 98dda488-69c74dd3@192.168.0.250
CSeq: 103 BYE
Max-Forwards: 70
Route: <sip:193.28.87.106;ftag=873d0427882f87o0;1r>
Authorization: Digest
username="16041234568",realm="193.28.87.106",nonce="3051864d7d0c6578460cc4b0e28ad4
3b448c6a77",uri="sip:
193.28.87.106:5061",algorithm=MD5,response="4e3308a385aeff5159ad03f738f9bd31"
User-Agent: Sipura/SPA2000-3.1.5
Content-Length: 0
```

#### B2BUA sends stop accounting to the billing for the incoming call leg.

| 11 Jun 22:11:24/98dda | 488 | 8-69c74dd3@192.168.0.250/b2bua: sending Acct Stop (Answer): |
|-----------------------|-----|-------------------------------------------------------------|
| h323-call-origin      | =   | 'answer'                                                    |
| h323-call-type        | =   | 'VoIP'                                                      |
| h323-session-protocol | =   | 'sipv2'                                                     |
| h323-setup-time       | =   | '19:09:44.000 GMT Sun Jun 11 2006'                          |
| User-Name             | =   | '16041234568'                                               |
| Calling-Station-Id    | =   | '16041234568'                                               |
| Called-Station-Id     | =   | '6831234'                                                   |
| h323-conf-id          | =   | 'A9B6252E 3863D707 17A91CC0 744348CB'                       |
| call-id               | =   | '98dda488-69c74dd3@192.168.0.250'                           |
| Acct-Session-Id       | =   | '98dda488-69c74dd3@192.168.0.250'                           |
| h323-remote-address   | =   | '216.231.44.168'                                            |
| h323-ivr-out          | =   | 'PortaBilling_Seed:144514807'                               |
| h323-voice-quality    | =   | '0'                                                         |
| Acct-Terminate-Cause  | =   | 'User-Request'                                              |
| h323-ivr-out          | =   | 'PortaBilling_Session:unlock'                               |
| h323-disconnect-time  | =   | '19:11:23.000 GMT Sun Jun 11 2006'                          |
| h323-connect-time     | =   | '19:10:09.000 GMT Sun Jun 11 2006'                          |

# Porta 🏅 Switch

Acct-Session-Time = '74' h323-disconnect-cause = '0' alert-timepoint = '19:10:09.000 GMT Sun Jun 11 2006' Acct-Status-Type = 'Stop'

#### The outgoing call leg is closed.

```
11 Jun 22:11:24/GLOBAL/b2bua: SENDING message to 70.68.128.186:5060:
BYE sip:70.68.128.186:5061 SIP/2.0
Via: SIP/2.0/UDP
193.28.87.106:5061;branch=z9hG4bK13db39161f94a7d3e3eabcf209661a93;rport
Route: <sip:70.68.128.186;ftag=f74a7a2b122becfb3bb9ca65f75193f6;lr>
Max-Forwards: 70
From: "John Doe"
<sip:16041234568@193.28.87.106>;tag=f74a7a2b122becfb3bb9ca65f75193f6
To: <sip:16046831234@70.68.128.186>;tag=f55ecc2530650faffe5da956658086c9
Call-ID: 98dda488-69c74dd3@192.168.0.250
CSeq: 203 BYE
Contact: Anonymous <sip:193.28.87.106:5061>
Expires: 300
User-Agent: Sippy
cisco-GUID: 2847286574-946067207-396958912-1950566603
h323-conf-id: 2847286574-946067207-396958912-1950566603
```

#### B2BUA sends stop accounting to the billing for the incoming call leg.

| 11 Jun 22:11:24/98dda<br>(Originate): | 488 | 3-69c74dd3@192.168.0.250/b2bua: sending Acct Stop |
|---------------------------------------|-----|---------------------------------------------------|
| h323-call-origin                      | =   | 'originate'                                       |
| h323-call-type                        | =   | 'VOIP'                                            |
| h323-session-protocol                 | =   | 'sipv2'                                           |
| h323-setup-time                       | =   | '19:10:04.000 GMT Sun Jun 11 2006'                |
| User-Name                             | =   | '16041234568'                                     |
| Calling-Station-Id                    | =   | '16041234568'                                     |
| Called-Station-Id                     | =   | '16046831234'                                     |
| h323-conf-id                          | =   | 'A9B6252E 3863D707 17A91CC0 744348CB'             |
| call-id                               | =   | '98dda488-69c74dd3@192.168.0.250'                 |
| Acct-Session-Id                       | =   | '98dda488-69c74dd3@192.168.0.250'                 |
| h323-remote-address                   | =   | '70.68.128.186'                                   |
| h323-ivr-out                          | =   | 'DURATION:7200'                                   |
| h323-ivr-out                          | =   | 'PortaBilling_Seed:144514807'                     |
| h323-voice-quality                    | =   | '0'                                               |
| Acct-Terminate-Cause                  | =   | 'User-Request'                                    |
| h323-disconnect-time                  | =   | '19:11:23.000 GMT Sun Jun 11 2006'                |
| h323-connect-time                     | =   | '19:10:09.000 GMT Sun Jun 11 2006'                |
| Acct-Session-Time                     | =   | '74'                                              |
| h323-disconnect-cause                 | =   | '0'                                               |
| alert-timepoint                       | =   | '19:10:08.000 GMT Sun Jun 11 2006'                |
| Acct-Status-Type                      | =   | 'Stop'                                            |

#### The other party confirms call disconnection.

```
11 Jun 22:11:24/GLOBAL/b2bua: RECEIVED message from 70.68.128.186:5060:
SIP/2.0 200 OK
Via: SIP/2.0/UDP
193.28.87.106:5061;branch=z9hG4bK13db39161f94a7d3e3eabcf209661a93;rport=5061
From: "John Doe"
<sip:16041234568@193.28.87.106>;tag=f74a7a2b122becfb3bb9ca65f75193f6
To: <sip:16046831234@70.68.128.186>;tag=f55ecc2530650faffe5da956658086c9
Call-ID: 98dda488-69c74dd3@192.168.0.250
CSeq: 203 BYE
Server: Sippy
```

The call is finished.

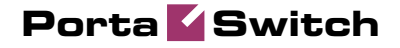

60

- 4. Browse information in the PortaBilling log file. To do so, you can either:
  - Login to the PortaBilling master server and type "less /var/log/porta-billing.log"
  - On the page where the SIP log is displayed, click the H323-Conf-ID for this call, as shown on the screenshot below. The BE log will open in a new browser tab.

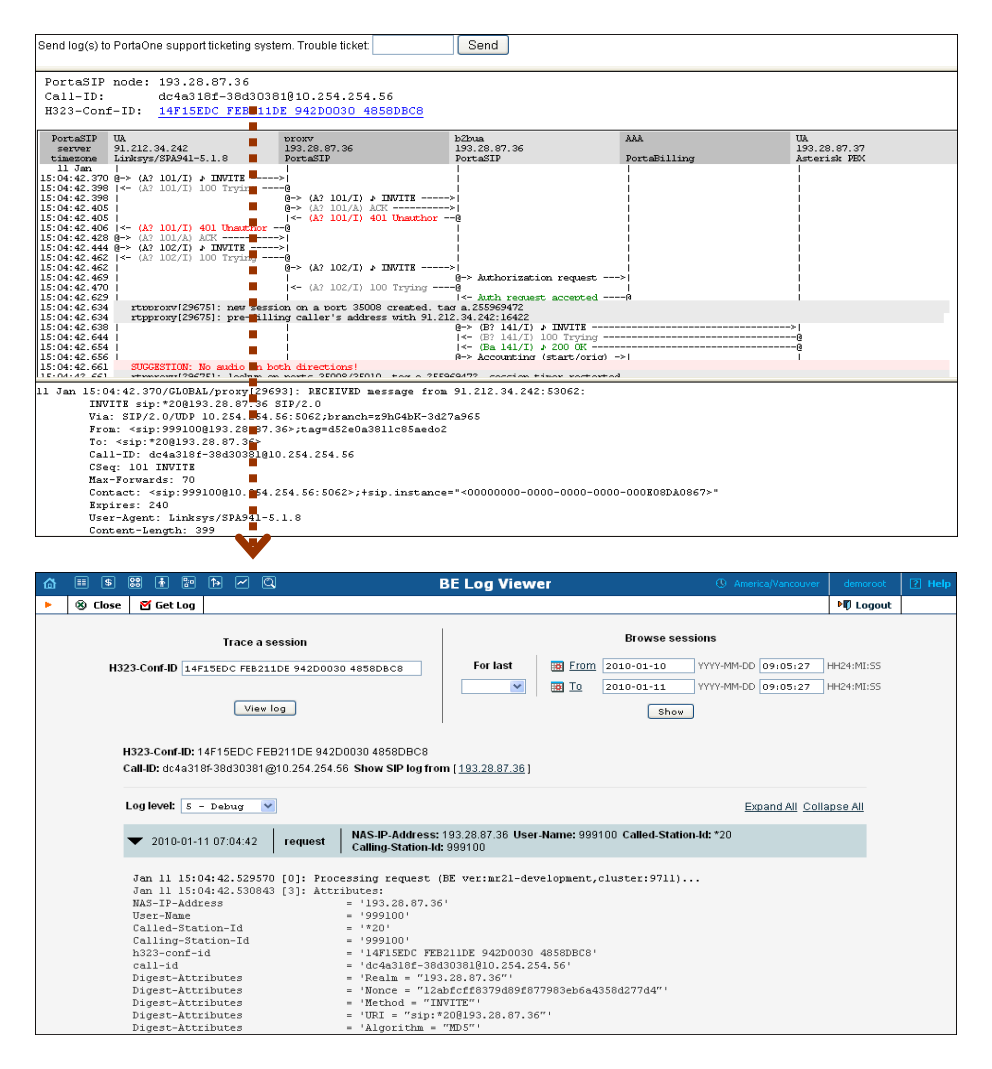

#### PortaBilling receives the authorization request.

| Jun 11 12:09:44: Pr | cessing request (BE ver1.245.2.4,pid32021):                      |
|---------------------|------------------------------------------------------------------|
| NAS-IP-Address      | = '193.28.87.106'                                                |
| User-Name           | = '16041234568'                                                  |
| Called-Station-Id   | = '6831234'                                                      |
| Calling-Station-Id  | = '16041234568'                                                  |
| h323-conf-id        | = 'A9B6252E 3863D707 17A91CC0 744348CB'                          |
| call-id             | = '98dda488-69c74dd3@192.168.0.250'                              |
| Digest-Attributes   | = 'Realm = "193.28.87.106"'                                      |
| Digest-Attributes   | <pre>= 'Nonce = "3051864d7d0c6578460cc4b0e28ad43b448c6a77"</pre> |
| Digest-Attributes   | = 'Method = "INVITE"'                                            |
| Digest-Attributes   | = 'URI = "sip:6831234@193.28.87.106"'                            |
| Digest-Attributes   | = 'Algorithm = "MD5"'                                            |
| Digest-Attributes   | = 'User-Name = "16041234568"'                                    |
| Digest-Response     | = '54e0b42337ace33edf36d004f1037ebd'                             |

Porta 🌄 Switch

h323-remote-address = '216.231.44.168' h323-session-protocol = 'sipv2' h323-ivr-out = 'PortaBilling\_Routing:SIP' h323-ivr-out = 'PortaBilling\_AuthMethod:INVITE' h323-ivr-out = 'PortaBilling\_Notify:NAT' h323-ivr-out = 'PortaBilling\_Seed:144514807' = '5060' NAS-Port Jun 11 12:09:44: h323-conf-id=A9B6252E 3863D707 17A91CC0 744348CB/4, callid=98dda488-69c74dd3@192.168.0.250/4 Jun 11 12:09:44: H323/SIP call, use h323-conf-id, but remember call-id Jun 11 12:09:44: Checking if this call comes through a VoIP from vendor connection Jun 11 12:09:44: No VoIP from vendor connections were found Jun 11 12:09:44: PrepareNexecute 'AccountAuth' Jun 11 12:09:44: Found Account: 16041234568[103,credit,balance=10.18000,limit=20.00000] of customer EasyCall Ltd.[3,balance=0.18000,limit=100.00000]

Account information is located in the database.

Jun 11 12:09:44: Account 16041234568 is not logged in yet Jun 11 12:09:44: Verification of password using method 'digest\_response': success

Password verification is successful.

Jun 11 12:09:44: Applying override translation rule on CLD ... Jun 11 12:09:44: Translation 's/^\\*3164\\*//' applied: '6831234' unchanged Jun 11 12:09:44: Applying customer dialing translation rule on CLD ... Jun 11 12:09:44: Translation 'local\_to\_e164(\$\_,{cc=>'1',ac=>'604',dp=>'1',ip=>'011',em=>'911',ex=>'411'});#% cc=1 ac=604 dp=1 ip=011 em=911 ex=411' applied: '6831234' -> '16046831234'

The customer's number translation rule is applied, and the phone number is changed from the local format into E.164.

Jun 11 12:09:44: PrepareNexecute 'AccountAuth' Jun 11 12:09:44: CLD '16046831234' is an off-net number

The dialed number is an off-net destination.

Jun 11 12:09:44: Setting up a new charge with tariff 'SIP Phone Subscribers' ... Jun 11 12:09:44: Checked 2006-06-11 21:09:44 Europe/Prague against 'hr{20-5}': 1 Jun 11 12:09:44: Start of call is peak level 1 Jun 11 12:09:44: PrepareNexecute 'GetPricePerDestination\*' Jun 11 12:09:44: Maximum call duration: 29460 announced as 29460 (!+1x30x0.02+4905x6x0.02) by rate 101 using 144547388 as seed

Maximum call duration is calculated according to the available funds and rate.

```
Jun 11 12:09:44: Remote termination 'PortaSIP': Calculating routing for
16046831234
Jun 11 12:09:44: RTP Proxy with origination preference 'Undetermined', Calling
party behind NAT.
Jun 11 12:09:44: Looking up routes to '16046831234' using '<Default System
Routing>' routing plan
Jun 11 12:09:44: PrepareNexecute 'GetRoutingPerDestination*'
Jun 11 12:09:44: Using peak rate, since no off-peak is defined
Jun 11 12:09:44: Result routes to destination '16046831234':
        16046831234@193.28.187.3, prio = 9, cost = 0.07000, 'test' - to remote GW
        16046831234@70.68.128.186, prio = 7, cost = 0.01000, 'Termination to
Globalnet' - to remote GW
       16046831234@69.104.30.123, prio = 6, cost = 0.55000, 'VoIPio via SIP' - to
remote GW
       16046831234@192.168.0.66, prio = 6, cost = 0.60000, 'Premium VoIP->Vendor'
- to remote GW
```

# Porta 🗹 Switch

 $16046831234@192.168.0.30, \ \texttt{prio} = 6, \ \texttt{cost} = 0.60000, \ \texttt{'X-Telecom'} - \texttt{to} \ \texttt{remote GW}$ 

#### There are five possible routes (sorted according to preference and cost).

Jun 11 12:09:44: Logging in account '16041234568'(103) to 'A9B6252E 3863D707 17A91CC0 744348CB' Jun 11 12:09:44: Authentication acknowledge response

#### An authorization response is sent to PortaSIP.

```
= h323-ivr-in=PortaBilling_Routing:@;g-
 Cisco-AVPair
 hunt=seq;expires=300;credit-time=29460;patience=20
 Cisco-AVPair = h323-ivr-in=PortaBilling_Routing: 16046831234@193.28.187.3
 Cisco-AVPair
                                                                        = h323-ivr-in=PortaBilling Routing:
 16046831234 @ 70.68.128.186; auth = C43B527B8BCCF31A5CB84F49D8D576DE613800D328115690 \\ 16046831234 @ 70.68.128.186; auth = C43B527B8BCCF31A5CB84F49D8D576DE613800D328115690 \\ 16046831234 @ 70.68.128.186; auth = C43B527B8BCCF31A5CB84F49D8D576DE613800D328115690 \\ 16046831234 @ 70.68.128.186; auth = C43B527B8BCCF31A5CB84F49D8D576DE613800D328115690 \\ 16046831234 @ 70.68.128.186; auth = C43B527B8BCCF31A5CB84F49D8D576DE613800D328115690 \\ 16046831234 @ 70.68.128.186; auth = C43B527B8BCCF31A5CB84F49D8D576DE613800D328115690 \\ 16046831234 @ 70.68.128.186; auth = C43B527B8BCCF31A5CB84F49D8D576DE613800D328115690 \\ 16046831234 @ 70.68.128.186; auth = C43B527B8BCCF31A5CB84F49D8D576DE613800D328115690 \\ 16046834 @ 70.68.186; auth = C43B527B8BCCF31A5CB84F49D8D576DE613800D328115690 \\ 16046834 @ 70.68.186; auth = C43B527B8BCCF31A5CB84F49D8D576DE613800D328115690 \\ 16046834 @ 70.68.186; auth = C43B527B8BCCF31A5CB84F49D8D576DE613800D328115690 \\ 16046834 @ 70.68.186; auth = C43B527B8BCCF31A5CB84F49D8D576DE613800D32811569 \\ 1604684 & 160468 & 160468 & 160468 \\ 1604684 & 160468 & 160468 & 160468 & 160468 & 160468 \\ 1604684 & 160468 & 160468 & 
 Cisco-AVPair
                                                                  = h323-ivr-in=PortaBilling_Routing:
 16046831234@69.104.30.123; auth=3741D17EED2A31B7990D8DFEC859D77EA2147BAEE44CD5DBBD9
 C1C4D35DE9A99;rtpp=1
Cisco-AVPair = h323-ivr-in=PortaBilling_Routing: 16046831234@192.168.0.66
Cisco-AVPair = h323-ivr-in=PortaBilling_Routing: 16046831234@192.168.0.30
 h323-billing-model = 0
h323-ivr-in = Tariff:SIP Phone Subscribers
h323-ivr-in = PortaBilling_CLI:16041234568
h323-ivr-in = MOH:1
h323-ivr-in = PortaBilling_CompleteNumber:16046831234
h323-ivr-in = DURATION:29460
 h323-return-code = 0
h323-currency = USD
h323-credit-time = 29460
 h323-credit-time
 h323-preferred-lang = en
 Jun 11 12:09:44: ...Done.
```

Accounting for the failed outgoing call leg is received.

| Jun 11 12:10:04: Proce | ess | ing request (BE ver1.245.2.4,pid32021):               |
|------------------------|-----|-------------------------------------------------------|
| NAS-IP-Address         | =   | '193.28.87.106'                                       |
| User-Name              | =   | '16041234568'                                         |
| Called-Station-Id      | =   | '16046831234'                                         |
| Calling-Station-Id     | =   | '16041234568'                                         |
| Acct-Status-Type       | =   | 'Stop'                                                |
| h323-call-origin       | =   | 'originate'                                           |
| h323-call-type         | =   | 'VOIP'                                                |
| h323-setup-time        | =   | '19:09:44.000 GMT Sun Jun 11 2006'                    |
| h323-connect-time      | =   | '19:10:04.000 GMT Sun Jun 11 2006'                    |
| h323-disconnect-time   | =   | '19:10:04.000 GMT Sun Jun 11 2006'                    |
| h323-disconnect-cause  | =   | '10'                                                  |
| h323-conf-id           | =   | 'A9B6252E 3863D707 17A91CC0 744348CB'                 |
| call-id                | =   | '98dda488-69c74dd3@192.168.0.250'                     |
| Acct-Session-Id        | =   | '98dda488-69c74dd3@192.168.0.250'                     |
| Acct-Session-Time      | =   | ' O '                                                 |
| Acct-Delay-Time        | =   | ' O '                                                 |
| h323-session-protocol  | =   | 'sipv2'                                               |
| h323-remote-address    | =   | '193.28.187.3'                                        |
| h323-ivr-out           | =   | 'DURATION:7200'                                       |
| h323-ivr-out           | =   | 'PortaBilling_Seed:144514807'                         |
| NAS-Port               | =   | 5060'                                                 |
| Exec-Program-Log       | =   | 'porta-billing.pl'                                    |
| Jun 11 12:10:04: h323- | -cc | nf-id=A9B6252E 3863D707 17A91CC0 744348CB/4, call-    |
| id=98dda488-69c74dd3@1 | 192 | 168.0.250/4                                           |
| Jun 11 12:10:04: Found | 1 a | call in cache with such id                            |
| Jun 11 12:10:04: Copie | ed  | account:                                              |
| 16041234568[103,credit | :,b | alance=10.18000,limit=20.00000] of customer EasyCall  |
| Ltd.[3,balance=0.18000 | ),1 | imit=100.00000] from '193.28.87.106' into the current |
| request                |     |                                                       |

The billing re-uses information in the call cache to speed up account info lookup.

Porta 🌄 Switch

Jun 11 12:10:04: PrepareNexecute 'GetActiveLegIdByAcct' Jun 11 12:10:04: End of the outgoing failed call for logged in account. Waiting another outgoing call or hang up Jun 11 12:10:04: Looking up vendor/connection Jun 11 12:10:04: Trying to match connection for call Jun 11 12:10:04: Looking for a connection VoIP/originate Jun 11 12:10:04: Outgoing VoIP, matching by the remote IP address '193.28.187.3' (env 4) Jun 11 12:10:04: Found connection 4 'test' to vendor 'MCI Vendor'

#### Connection matched.

```
Jun 11 12:10:04: Found vendor/connection
Jun 11 12:10:04: Charging call ...
Jun 11 12:10:04: Zero duration call
Jun 11 12:10:04: Checked 2006-06-11 21:10:04 Europe/Prague against 'hr{20-5}': 1
Jun 11 12:10:04: Start of call is peak level 1
Jun 11 12:10:04: End of call is peak level 1
Jun 11 12:10:04: Can reuse the already initialized charge.
Jun 11 12:10:04: Calculating account's charge by tariff 'SIP Phone Subscribers'
Jun 11 12:10:04: Call to '16046831234' with duration 0 seconds will be charged for
0 seconds and cost is 0 (0s<1s) by rate 101 using 144547388 as seed
Jun 11 12:10:04: Setting up a new charge with tariff 'CT Tariff' ...
Jun 11 12:10:04: Using peak rate, since no off-peak is defined
Jun 11 12:10:04: PrepareNexecute 'GetPricePerDestination*'
Jun 11 12:10:04: SQL query 'GetPricePerDestination*' executed in 0.001555 seconds
Jun 11 12:10:04: Calculating vendor's charge by tariff 'CT Tariff'
Jun 11 12:10:04: Call to '16046831234' with duration 0 seconds will be charged for
0 seconds and cost is 0 (0s<1s) by rate 106 using 144547388 as seed
Jun 11 12:10:04: Updating account usage of '16041234568' with 'Sun Jun 11 12:10:04
2006'
Jun 11 12:10:04: PrepareNexecute 'UpdateAccountUsage'
Jun 11 12:10:04: Charging vendor for the call
Jun 11 12:10:04: Inserting fail CDR
Jun 11 12:10:04: PrepareNexecute 'InsertVendorCDRFail'
```

#### A failed CDR is inserted for the vendor.

Jun 11 12:10:04: Accounting response Jun 11 12:10:04: ...Done.

The call is now established, and the start accounting record is sent.

```
Jun 11 12:10:09: Processing request (BE ver1.245.2.4,pid32021):
NAS-IP-Address
                               = '193.28.87.106'
User-Name
                                = '16041234568'
                               = '6831234'
Called-Station-Id
                               = '16041234568'
Calling-Station-Id
                               = 'Start'
Acct-Status-Type
h323-call-origin
                               = 'answer'
h323-call-type
h323-setup-time
                               = 'VoIP'
                               = '19:09:44.000 GMT Sun Jun 11 2006'
                              = '19:10:09.000 GMT Sun Jun 11 2006'
h323-connect-time
                               = 'A9B6252E 3863D707 17A91CC0 744348CB'
h323-conf-id
call-id
                               = '98dda488-69c74dd3@192.168.0.250'
                               = '98dda488-69c74dd3@192.168.0.250'
Acct-Session-Id
                               = '0'
Acct-Delay-Time
h323-session-protocol
                               = 'sipv2'
                               = '216.231.44.168'
h323-remote-address
h323-ivr-out
                               = 'PortaBilling_Seed:144514807'
                               = '19:10:09.000 GMT Sun Jun 11 2006'
alert-timepoint
NAS-Port
                                = '5060'
                                = 'porta-billing.pl'
Exec-Program-Log
Jun 11 12:10:09: h323-conf-id=A9B6252E 3863D707 17A91CC0 744348CB/4, call-
id=98dda488-69c74dd3@192.168.0.250/4
Jun 11 12:10:09: Found a call in cache with such id
Jun 11 12:10:09: Copied account:
16041234568[103,credit,balance=10.18000,limit=20.00000] of customer EasyCall
```

Porta 🗹 Switch

Ltd.[3,balance=0.18000,limit=100.00000] from '193.28.87.106' into the current request

The billing re-uses information in the call cache to speed up account info lookup.

Jun 11 12:10:09: Fixing time with duration 0 seconds from connect time Jun 11 12:10:09: PrepareNexecute 'GetActiveLegIdByAcct' Jun 11 12:10:09: Looking up vendor/connection Jun 11 12:10:09: Trying to match connection for call Jun 11 12:10:09: Looking for a connection VoIP/answer Jun 11 12:10:09: VoIP, matching by the node IP '193.28.87.106' and User-Name '16041234568' Jun 11 12:10:09: No VoIP from vendor connections were found Jun 11 12:10:09: Connection to vendor not found Jun 11 12:10:09: PrepareNexecute 'InsertActiveLeg'

The call has not been billed yet, but an entry is made in the table of active sessions.

Jun 11 12:10:09: Accounting response Jun 11 12:10:09: ...Done.

A start accounting record about the egress call leg is received.

```
Jun 11 12:10:09: Processing request (BE ver1.245.2.4,pid32021):
NAS-IP-Address = '193.28.87.106'
                       = '16041234568'
User-Name
Called-Station-Id
                       = '16046831234'
Calling-Station-Id = '16041234568'
Acct-Status-Type
                       = 'Start'
h323-call-origin = 'originate'
h323-call-type = 'VoIP'
h323-setup-time = '19:10:04.000 GMT Sun Jun 11 2006'
h323-connect-time = '19:10:09.000 GMT Sun Jun 11 2006'
h323-conf-id = 'A9B6252E 3863D707 17A91CC0 744348CB'
Acct-Session-Id = '98dda488-69c74dd3@192.168.0.250'
                       = '0'
Acct-Delay-Time
h323-session-protocol = 'sipv2'
h323-remote-address = '70.68.128.186'
h323-ivr-out = 'DURATION:7200'
h323-ivr-out
                       = 'PortaBilling_Seed:144514807'
n325-ivr-out= 'PortaBilling_Seed:144514807'alert-timepoint= '19:10:08.000 GMT Sun Jun 11 2006'NAS-Port= '5060'Even_Program_Log= 'portabilling pl'
                       = 'porta-billing.pl'
Exec-Program-Log
Jun 11 12:10:09: h323-conf-id=A9B6252E 3863D707 17A91CC0 744348CB/4, call-
id=98dda488-69c74dd3@192.168.0.250/4
Jun 11 12:10:09: Found a call in cache with such id
Jun 11 12:10:09: Copied account:
16041234568[103,credit,balance=10.18000,limit=20.00000] of customer EasyCall
Ltd.[3,balance=0.18000,limit=100.00000] from '193.28.87.106' into the current
request
```

#### The billing re-uses information in the call cache to speed up account info lookup.

Jun 11 12:10:09: Fixing time with duration 0 seconds from connect time Jun 11 12:10:09: PrepareNexecute 'GetActiveLegIdByAcct' Jun 11 12:10:09: SQL query 'GetActiveLegIdByAcct' executed in 0.00115 seconds Jun 11 12:10:09: Looking up vendor/connection Jun 11 12:10:09: Trying to match connection for call Jun 11 12:10:09: Looking for a connection VoIP/originate Jun 11 12:10:09: Outgoing VoIP, matching by the remote IP address '70.68.128.186' (env 4) Jun 11 12:10:09: Found connection 11 'Termination to Globalnet' to vendor 'GlobalNet' Jun 11 12:10:09: Found vendor/connection Jun 11 12:10:09: PrepareNexecute 'InsertActiveLeg' Porta 🗹 Switch

The call has not been billed yet, but an entry is made in the table of active sessions.

Jun 11 12:10:09: Accounting response Jun 11 12:10:09: ...Done.

The call is terminated, and stop accounting for one of the call legs is received.

Jun 11 12:11:24: Processing request (BE ver1.245.2.4,pid32021): NAS-IP-Address = '193.28.87.106' User-Name = '16041234568' = '6831234' Called-Station-Id Calling-Status-Acct-Status-Type = 'Stop 'leorigin = 'answer' Calling-Station-Id = '16041234568' h323-call-type h323-setup-time = 'VoIP' h323-setup-time = '19:09:44.000 GMT Sun Jun 11 2006' h323-connect-time = '19:10:09.000 GMT Sun Jun 11 2006' h323-disconnect-time = '19:11:23.000 GMT Sun Jun 11 2006' h323-disconnect-cause = '0' h323-voice-quality = '0' h323-conf-id = 'A9B6252E 3863D707 17A91CC0 744348CB' 

 call-id
 = '98dda488-69c74dd3@192.168.0.250'

 Acct-Session-Time
 = '74'

 Acct-Delay-Time
 = '0'

 h323-session-protocol = 'sipv2' h323-remote-address = '216.231.44.168' h323-ivr-out = 'PortaBilling\_Seed:144514807' Acct-Terminate-Cause = 'User-Request' h323-ivr-out = 'PortaBilling\_Session:unlock' = '19:10:09.000 GMT Sun Jun 11 2006' alert-timepoint = '19:10:09.000 GMT : NAS-Port = '5060' Exec-Program-Log = 'porta-billing.pl' alert-timepoint Jun 11 12:11:24: h323-conf-id=A9B6252E 3863D707 17A91CC0 744348CB/4, callid=98dda488-69c74dd3@192.168.0.250/4 Jun 11 12:11:24: Found a call in cache with such id Jun 11 12:11:24: Copied account: 16041234568[103,credit,balance=10.18000,limit=20.00000] of customer EasyCall Ltd.[3,balance=0.18000,limit=100.00000] from '193.28.87.106' into the current request Jun 11 12:11:24: PrepareNexecute 'GetActiveLegIdByAcct' Jun 11 12:11:24: PrepareNexecute 'DeleteActiveLeg' Jun 11 12:11:24: Force unlock requested by NAS Jun 11 12:11:24: Scheduling 16041234568 for logout, call lifetime reduced to 15 Jun 11 12:11:24: Logging out account '16041234568'(103) from 'A9B6252E 3863D707 17A91CC0 744348CB' Jun 11 12:11:24: Set lifetime with 15s to Sun Jun 11 12:11:39 2006 Jun 11 12:11:24: Looking up vendor/connection Jun 11 12:11:24: Trying to match connection for call Jun 11 12:11:24: Looking for a connection VoIP/answer Jun 11 12:11:24: VoIP, matching by the node IP '193.28.87.106' and User-Name '16041234568' Jun 11 12:11:24: Connection to vendor not found Jun 11 12:11:24: No connection from vendor

This is an on-net call leg (while the call is still traveling on the network), so it is ignored.

Jun 11 12:11:24: Accounting response Jun 11 12:11:24: ...Done.

Accounting for the second (outgoing) call leg is received.

Jun 11 12:11:24: Processing request (BE verl.245.2.4,pid32021): NAS-IP-Address = '193.28.87.106' User-Name = '16041234568' Called-Station-Id = '16046831234' Calling-Station-Id = '16041234568' Acct-Status-Type = 'Stop'

h323-call-origin = 'originate' = 'VoIP' h323-call-type h323-setup-time = '19:10:04.000 GMT Sun Jun 11 2006' h323-connect-time = '19:10:09.000 GMT Sun Jun 11 2006' h323-disconnect-time = '19:11:23.000 GMT Sun Jun 11 2006' h323-disconnect-cause = '0' h323-voice-quality = '0' h323-conf-id = 'A9B6252E 3863D707 17A91CC0 744348CB' = '98dda488-69c74dd3@192.168.0.250' call-id 

 Acct-Session-Id
 = '98dda488-69c74dd3@192.168.0.250'

 Acct-Session-Time
 = '74'

 = '0' Acct-Delay-Time h323-session-protocol = 'sipv2' h323-remote-address = '70.68.128.186' h323-ivr-out = 'DURATION:/200 'COLAR - 'DURATION:/200 'PortaBilling\_Seed:144514807' Acct-Terminate-Cause = 'User-Request' alert-timepoint = '19:10:08.000 GMT Sun Jun 11 2006' = '5060' NAS-Port Exec-Program-Log = 'porta-billing.pl' Jun 11 12:11:24: h323-conf-id=A9B6252E 3863D707 17A91CC0 744348CB/4, callid=98dda488-69c74dd3@192.168.0.250/4 Jun 11 12:11:24: Found a call in cache with such id Jun 11 12:11:24: Copied account: 16041234568[103,credit,balance=10.18000,limit=20.00000] of customer EasyCall Ltd.[3,balance=0.18000,limit=100.00000] from '193.28.87.106' into the current request Jun 11 12:11:24: PrepareNexecute 'GetActiveLegIdByAcct Jun 11 12:11:24: PrepareNexecute 'DeleteActiveLeg' Jun 11 12:11:24: End of the outgoing call for logged in account. Waiting another outgoing call or hang up Jun 11 12:11:24: Set lifetime with 15s to Sun Jun 11 12:11:39 2006 Jun 11 12:11:24: Looking up vendor/connection Jun 11 12:11:24: Trying to match connection for call Jun 11 12:11:24: Looking for a connection VoIP/originate Jun 11 12:11:24: Outgoing VoIP, matching by the remote IP address '70.68.128.186' (env 4) Jun 11 12:11:24: Found connection 11 'Termination to Globalnet' to vendor 'GlobalNet'

#### This call leg crosses a connection to the vendor.

Jun 11 12:11:24: Found vendor/connection Jun 11 12:11:24: Charging call ... Jun 11 12:11:24: Checked 2006-06-11 21:10:09 Europe/Prague against 'hr{20-5}': 1 Jun 11 12:11:24: Checked 2006-06-11 21:11:23 Europe/Prague against 'hr{20-5}': 1 Jun 11 12:11:24: Start of call is peak level 1 Jun 11 12:11:24: End of call is peak level 1 Jun 11 12:11:24: Can reuse the already initialized charge. Jun 11 12:11:24: Calculating account's charge by tariff 'SIP Phone Subscribers' Jun 11 12:11:24: Call to '16046831234' with duration 74 seconds will be charged for 78 seconds and cost is 0.03 (1x30x0.02+8x6x0.02^2) by rate 101 using 144547388 as seed

#### PortaBilling calculates how much the account should be charged for this call.

Jun 11 12:11:24: Setting up a new charge with tariff 'GlobalNet Termination' ... Jun 11 12:11:24: Using peak rate, since no off-peak is defined Jun 11 12:11:24: PrepareNexecute 'GetPricePerDestination\*' Jun 11 12:11:24: Calculating vendor's charge by tariff 'GlobalNet Termination' Jun 11 12:11:24: Call to '16046831234' with duration 74 seconds will be charged for 74 seconds and cost is 0.01234 (1x1x0.01+73x1x0.01) by rate 104 using 144547388 as seed

PortaBilling also calculates the termination costs for this call.

Jun 11 12:11:24: Charging account for the call Jun 11 12:11:24: Inserting CDR

# Porta 🏅 Switch

Jun 11 12:11:24: PrepareNexecute 'InsertAccountCDR' Jun 11 12:11:24: Charging credit account 16041234568 0.03 Jun 11 12:11:24: PrepareNexecute 'UpdateAccountBalance' Jun 11 12:11:24: Charging account's owner for the call Jun 11 12:11:24: Charging customer 3 'EasyCall Ltd.' 0.03 Jun 11 12:11:24: PrepareNexecute 'UpdateCustomerBalance' Jun 11 12:11:24: Charging vendor for the call Jun 11 12:11:24: Charging vendor 9 'GlobalNet' 0.01234 Jun 11 12:11:24: Inserting CDR Jun 11 12:11:24: PrepareNexecute 'InsertVendorCDR' Jun 11 12:11:24: PrepareNexecute 'UpdateVendorBalance'

#### CDRs are inserted and balances are modified.

```
Jun 11 12:11:24: Accounting response
Jun 11 12:11:24: ...Done.
```

# Verify Call History for an Account

To view the xDR of an account, go to Customers, select the customer owning the account, and click on the Accounts icon; or, alternatively, select the Account Info link from the Main Menu.

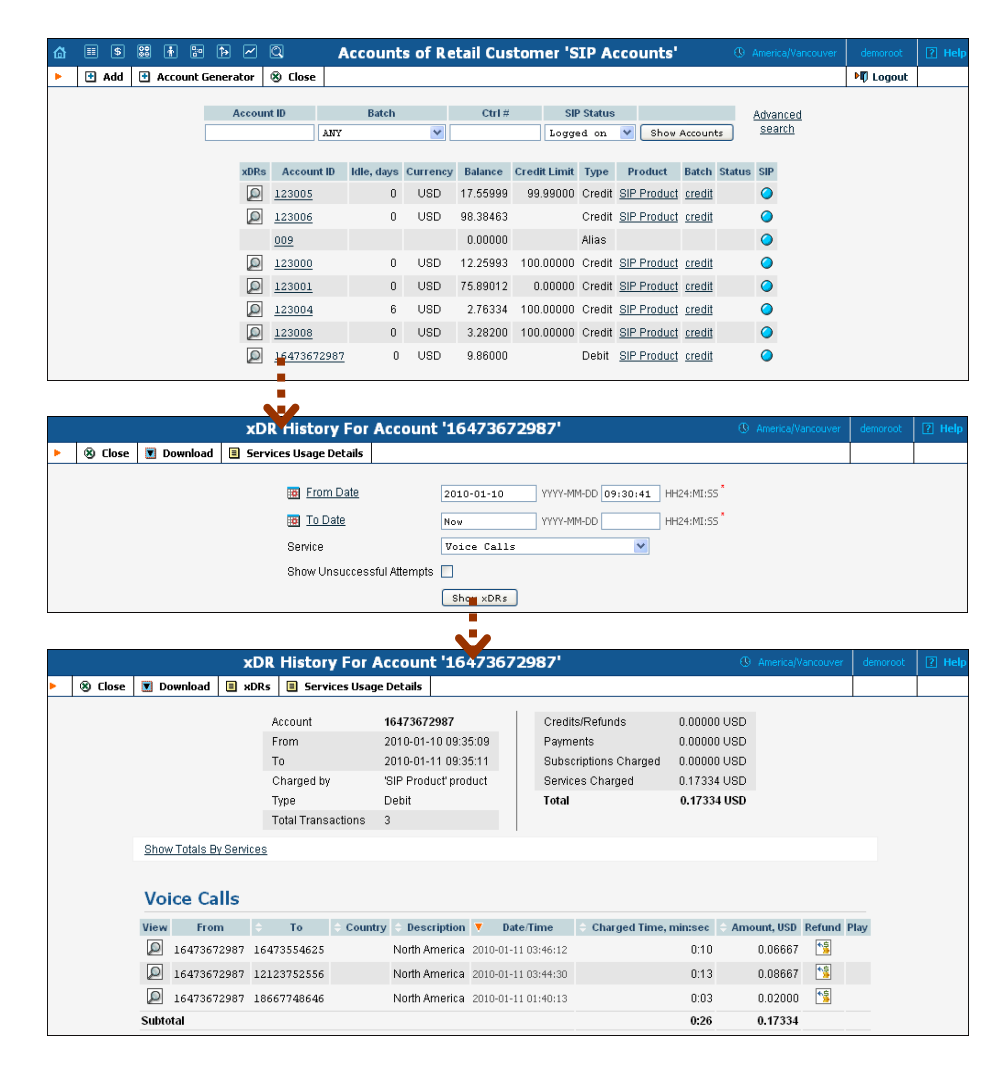

# 60

You can also view the xDR history when going to the account self-care page (accessible via the **Accounts** item in the **Home** popup menu). The only difference is that the account's owner does not have the option of seeing incomplete (failed) calls when using the self-care pages. Log in using the account's web access login and password. You will then be able to see the account's dashboard interface, with functional drop-down menus on the upper left. On the **Statistics** menu, click **xDR Browser**.

Choose the date range for which you want to see a list of calls, and press **Show xDR**. In the results table you will see call charges and other fees, such as maintenance fees or refunds (if any). The report can be also downloaded by clicking the **Download** button.

# **Check Call History**

If you want to see a list of all calls going through the system, or perhaps only ones for a particular destination, use the **Trace Session** function.

|   | ≣ \$                                                                                                    | 88 F        | <b>P</b>   | Z 🔍         |           | Trace Session |                     |                     |                   |                |                 |              |                 |                    |    |
|---|----------------------------------------------------------------------------------------------------|-------------|------------|-------------|-----------|---------------|---------------------|---------------------|-------------------|----------------|-----------------|--------------|-----------------|--------------------|----|
| • | 8 Close                                                                                                    |             |            |             |           |               |                     |                     |                   |                |                 |              |                 | 📲 Logout           |    |
|   | H923-conf 4d  H923-conf 4d  H9 |             |            |             |           |               |                     |                     |                   |                |                 |              |                 |                    |    |
|   | View E                                                                                                    | rror Report | ÷ CLI(ani) | ÷ CLD(dnis) | + Country | + Description | ▼ Connect Time      | + Disconnect Time   | Duration, min:sec | + Amount       | + Account/Alias | + Customer   | Vendor          | Disconnect Reas    | on |
|   | ø                                                                                                    | E           | 123006     | 123005      |           |               | 2010-01-11 09:40:13 | 2010-01-11 09:40:17 | 0:03              | <u>0.00000</u> | 000111          | SIP Accounts | Internal vendor | Normal call cleari | ng |
|   | Ø                                                                                                    | E           | 123006     | 123005      |           |               | 2010-01-11 09:40:13 | 2010-01-11 09:40:17 | 0:03              | 0.00000        | 000102          | SIP Accounts | Internal vendor | Normal call cleari | ng |
|   | Q                                                                                                    | E           | 123006     | 123005      |           |               | 2010-01-11 08:24:17 | 2010-01-11 08:24:18 | 0:01              | 0.00000        | <u>999100</u>   | FW_test      | Internal vendor | Normal call cleari | ng |

| List of possible Disconne | ct reasons: |
|---------------------------|-------------|
| Normal completed call     |             |
| Normal uncompleted call   |             |
| Call progress code        |             |
| Calling side error        |             |
| Called side error         |             |
| Network error             |             |

- In the Helpdesk section of Admin-Index, click **Trace Session**.
- Fill in the check phone number form:
  - h323-conf-id if you need to trace a specific call, enter h323-conf-id here; otherwise leave this empty.
  - Rate Pattern the phone number you are looking for or a destination pattern (first digits and a percent sign, for example 380%).
  - From, To Date the date range. Click on the "10 min." icon to limit the time interval to the last 10 minutes only.
- Click **Trace Session**.

The advantage of this method is that you can view all call attempts, including unsuccessful calls, with the disconnect reasons displayed. You can also see the billing history for a call.

For the administrator's convenience, account xDRs may also be accessed from the Account Management window by clicking the **xDR** icon for the account.

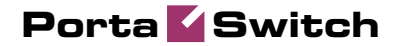

# 2. Incoming Calls from PSTN

This chapter will demonstrate how to set up a PSTN-to-SIP service so that your customers will be able to receive calls on their SIP phones when someone dials their number from a fixed-line or mobile phone.

Please refer to the **PortaBilling100 Web Reference Guide** PDF file for detailed instructions on how to navigate and operate the web interface, as well as detailed explanations of particular fields.

# Incoming DID Calls (from PSTN)

If you receive calls from your vendor via a PRI interface (E1/T1), you will need to send them to a VoIP gateway (such as Cisco or Quintum) and then forward them to PortaSIP.

The simplest and the most efficient way to set this up is to **not** define this gateway as your node. Instead, simply describe it as a "VoIP from Vendor" connection, as explained in the next chapter.

However, if you do need to connect this gateway to PortaBilling as a node (e.g. you are running some other services there, such as prepaid cards), please follow the instructions in the "Incoming DID calls (from PSTN)" section in older versions of this guide (MR18 and older).

# Incoming DID Calls (from VoIP Vendor)

# Checklist

Print the following page and use it to check off operations you have completed while performing system setup according to the instructions in this chapter. Please make sure that you perform all of the operations (all of the boxes must be checked), otherwise the service will not work.

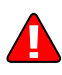

The checklist below assumes that you have already configured the basic SIP service according to the instructions provided in the earlier chapter.

| Operation                                                                                                    | De | one |
|----------------------------------------------------------------------------------------------------|----|-----|
| Initial configuration                                                                                                    |    |     |
| General and network configuration has already been performed according to the instructions in the <i>Basic SIP Service</i> section.                                          | [  | ]   |
| Basic SIP service configuration has already been performed according to the instructions in the <i>Basic SIP Service</i> section, and you are able to make SIP-to-SIP calls. | [  | ]   |
| Rating configuration                                                                                                    |    |     |
| Create a tariff A, which will apply to SIP subscribers for their incoming calls.                                                                                             | [  | ]   |
| Enter rates in tariff A for the destinations covering your<br>nooming DID range, i.e. the rates you plan to charge your                                                      | [  | ]   |
| customers.                                                                                                    | г  | 1   |
| from this DID provider (it should not be of the <b>Routing</b> type).                                                                                                    | Į  | ]   |
| Enter rates in tariff B for the incoming DID range.                                                                                                    | ſ  | 1   |

| Create a new accessibility entry in your SIP product, using the | [ | ] |
|-----------------------------------------------------------------|---|---|
| PortaSIP node, tariff A and the access code INCOMING.           |   |   |
| Create a vendor for the DID supplier.                           | [ | ] |
| Create a "VoIP from Vendor" connection for this vendor using    | Ī | 1 |
| tariff B.                                                       | - | - |
| Account provisioning                                            |   |   |
| Check that the retail SIP service customer is already created   | Γ | 1 |
| according to the instructions in the Basic SIP Service section. | - | _ |
| Create a new account for this customer, with the account ID     | Γ | 1 |
| identical to the SIP phone number (DID).                        | - | - |
| Testing                                                         |   |   |
| Program the parameters (phone #, password, SIP server address)  | Γ | 1 |
| into the SIP phone and make a test call.                        | - | - |
| -                                                               |   |   |

# Set up PSTN-to-SIP Service

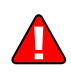

Configure the basic SIP service according to the instructions in the previous section, and ensure that you are able to make calls between SIP phones (i.e. your SIP phones can receive incoming calls).

# Create a Tariff to Charge Your Subscribers

The tariff is a single price list for calling services; in this case, for the incoming call service for your customers.

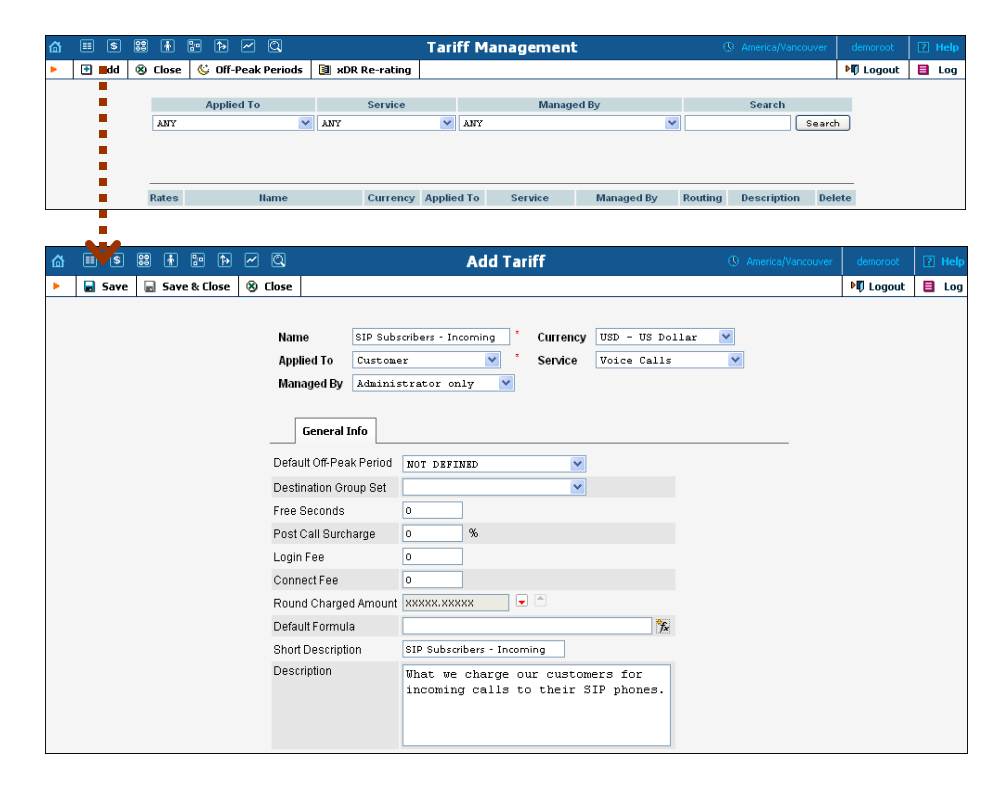

1. In the Rating section of the Admin-Index page, choose Tariffs.

- 2. On the Tariff Management page, choose 🖸 Add.
- 3. Fill in the **Add Tariff** form:
  - **Name** A short name for the tariff object; this is the name you will then see in the select menus.
  - **Currency** Indicates in which currency pricing information is defined. All pricing information for a single tariff must be defined in the same currency.

**NOTE:** The currency for the tariff may be chosen only once, and cannot be changed later.

- **Applied To** Choose **Customer** here, since this tariff will be applied to your subscribers.
- **Managed By** Choose "**Administrator Only**" here (this option is only visible after you select **Applied to: Customer** above).
- Service Type Choose Voice Calls here.
- **Default Off-peak Period** If you do not differentiate between peak and off-peak rates, just choose **Not defined**; otherwise, select one of the previously defined off-peak periods.
- Destination Group Set If you wish to enter rates in the tariff not for every individual prefix, but for a whole group of prefixes at once, you should create a destination group set and destination groups beforehand. Leave this select menu empty for now.
- Round Charged Amount Instead of calculating xDRs with a 5-decimal-place precision, round up xDR amount values (e.g. to cents, so that 1.16730 becomes 1.17). Set the rounding pattern to XXXX.XX000 (as shown on the picture) so every call will be rounded to the equal cent amount.
- **Default Formula** Default rating formula, which will be applied to every rate created in the tariff. If you leave this empty, the "old-style" rating will be used.
- Short Description A short tariff description. This will be shown in the rate lookup on the admin interface and the self-care pages for your accounts and customers.
- **Description** An extended tariff description.
- 4. Click **Save**.

# **Enter Rates**

Rates are per-destination prices. Please refer to the *System Concepts* chapter for more details on billing parameters.

#### Managing rates online

Managing rates online is very convenient for maintaining existing rate tables, as well as for reference purposes. For new price lists or for major updates, an offline method is better.

# Porta 🗹 Switch

| ۵ | II \$  | 88 🚹        | 9        | •                 | 10       | 3                     | Rat             | tes f       | for tariff       | 'SIP Pho             | ne Subscr           | 'ibers'                                       | Ø           | Ameri | ca/Van    | couver  | demoroot | 2   | Help |
|---|--------|-------------|----------|-------------------|----------|-----------------------|-----------------|-------------|------------------|----------------------|---------------------|-----------------------------------------------|-------------|-------|-----------|---------|----------|-----|------|
| • | 🔁 💼 dd | 属 Sav       | e 🤅      | 🕉 Close           |          | Upload                | 📒 Tariff        |             |                  |                      |                     |                                               |             |       |           |         | 📲 Logout |     | Log  |
|   | -      |             |          |                   |          |                       | Effective F     | rom<br>V    |                  | Desti<br>Pre         | nation<br>fix Group | Country                                       |             |       |           |         |          |     |      |
|   |        |             | Edit     | Destinatio        | on*<br>D | Country<br>escription | Inte<br>n First | erval,<br>* | second<br>Next * | Price, US<br>First * | D/ minute<br>Next * | Effective From<br>YYYY-MM-DD<br>HH24:MI:55*   | ¥ş.         | 4 🍿   | •         | elete   |          |     |      |
|   |        |             |          |                   |          |                       |                 |             |                  |                      |                     |                                               |             |       |           |         |          |     |      |
| 4 |        | <u>29</u> ‡ | <b>.</b> |                   | 10       | 5                     | Dat             | ee (        | for tariff       | STD Pho              | ne Suberi           | ribers'                                       | n           | Ameri | ic al Van | COLIVER | demoraat | [2] | Help |
| • | 🔁 Add  | Sav         | e 🤇      | © Close           |          | Upload                | 🔲 Tariff        |             |                  | 511 1 110            | ic subsci           | ibero                                         |             |       |           |         | N Logout |     | Log  |
|   |        |             |          |                   |          | · .                   | Effective F     | irom<br>V   |                  | Desti<br>Pre         | nation<br>fix Group | Country                                       |             |       |           |         |          |     | _    |
|   |        |             | Edit     | <u>Destinatio</u> | on *     | Country<br>escription | Into<br>n First | erval,<br>* | second<br>Next * | Price, US<br>First * | D/ minute<br>Next * | Effective From     YYYY-MM-DD     HH24:MI:55* | <b>∕</b> f× | 4 1   | •         | )elete  |          |     |      |
|   |        |             |          | 474               |          |                       | 1               |             | 1                | 0.11                 | 0.11                | immediately                                   | <b>*</b> f≈ |       |           | ×       |          |     |      |

- On the Tariff Management page you will see a list of the available tariffs. Click the **Rates** icon previous to the name of the tariff. When you are in Tariff Management for a particular tariff, click on **Rates** in the toolbar.
- 2. On the Edit Rates screen, click 🖪 Add.
- 3. Fill in the required information:
  - Destination A destination prefix may be entered directly, e.g.
     47 for Norway, or you can access the destinations directory by clicking the Destination link (in the column header). Here you can find the desired prefix by country name.

**NOTE:** The phone prefix you are trying to create a rate for must already exist in Destinations.

- o Interval First first billing unit in seconds
- o Interval Next next billing unit in seconds
- **Price First** per minute price for first interval
- Price Next per minute price for next interval
- **Off-peak Interval First** first billing unit in seconds for off peak time
- Off-peak Interval Next next billing unit in seconds for offpeak time
- Off-peak Price First per minute price for first interval for offpeak time
- Off-peak Price Next per minute price for next interval for off-peak time

**NOTE:** Off-peak fields appear only if an **off-peak period** has been defined for the tariff.

• Rate Formula Wizard 🏂 – Launches the wizard for creating a custom rating formula

• Effective from – If you want this rate to take effect sometime in the future, you can either type in a date manually, or use the calendar (click on the DD-MM-YYYY link).

**NOTE:** When using the calendar, you can specify that the date you are entering is in a different time zone than your present one. PortaBilling will then automatically adjust the time.

- The Hidden, Forbidden or Discontinued flags are optional.
- 4. Click the **Save** button in the toolbar, or the **i** icon on the left side of the row.
- 5. Repeat these steps if you need to enter more rates.

#### Uploading a rate list from a file

Please consult the instructions provided in the earlier chapters and **PortaBilling Templates Guide** for more information regarding this.

# **Create a Tariff for Incoming DID Costs**

A tariff is a single price list for calling services; in this case, for calculating how much your DID provider will charge you for delivering incoming calls to your network.

| ۵ | II \$ | ) 🖁 | 1       | 10        | ~ Q        |                               |                    | Tari        | ff Ma         | inager             | nent               |            |                       |              | America/Vancouver   | demoroot    | 🛛 Help |
|---|-------|-----|---------|-----------|------------|-------------------------------|--------------------|-------------|---------------|--------------------|--------------------|------------|-----------------------|--------------|---------------------|-------------|--------|
| • | 🗈 Ado | 1 0 | ) Close | 😂 Off-    | Peak Perio | ds 🔋 xDR                      | Re-rating          |             |               |                    |                    |            |                       |              |                     | 🕅 Logout    | 目 Log  |
|   |       |     | ANY     | Applie    | ed To      | MANY ANY                      | Service            | ~           | ANY           |                    | Managed E          | By         |                       | •            | Search<br>Sea       | rch         |        |
|   |       |     | Rates   |           | Hame       |                               | Currency           | Applie      | d To          | Servic             | e                  | Ma         | anaged By             | Routing      | Description D       | elete       |        |
| ۵ |       |     | 8 🚯     | •         | ~ Q        |                               |                    |             | Add           | l Tarifí           | :                  |            |                       |              | () America/Vancouve | er demoroot | 🕐 Help |
| • | 🖬 Sa  | -   | 🖬 Sav   | e & Close | 🛞 Close    |                               |                    |             |               |                    |                    |            |                       |              |                     | NU Logout   | 目 Log  |
|   |       |     |         |           |            | Name<br>Applied To<br>Routing | DID Supp<br>Vendor | lier Cost   | ts            | x<br>¥             | Currenc<br>Service | ;у [       | USD - US<br>Voice Cal | Dollar<br>ls | <b>v</b>            |             |        |
|   |       |     |         |           |            | Default Off-P                 | eak Period         | NOT         | PETNE         | D.                 |                    | ~          |                       |              |                     |             |        |
|   |       |     |         |           |            | Destination (                 | Group Set          |             | , pr an p     | -                  |                    | ~          |                       |              |                     |             |        |
|   |       |     |         |           |            | Free Second                   | ls                 | 0           |               |                    |                    |            |                       |              |                     |             |        |
|   |       |     |         |           |            | Post Call Su                  | rcharge            | 0           | 9             | 6                  |                    |            |                       |              |                     |             |        |
|   |       |     |         |           |            | Login Fee                     |                    | 0           |               |                    |                    |            |                       |              |                     |             |        |
|   |       |     |         |           |            | Connect Fee                   |                    | 0           |               |                    |                    |            |                       |              |                     |             |        |
|   |       |     |         |           |            | Round Char                    | ged Amoun          | *****       |               | : 6                |                    |            |                       | 1.000        |                     |             |        |
|   |       |     |         |           |            | Default Form                  | nula               |             |               |                    |                    |            |                       | *¥           |                     |             |        |
|   |       |     |         |           |            | Snort Description             | ption              | What<br>DID | we a<br>suppl | re bei)<br>ier fo) | ng char<br>incom   | ged<br>ing | i by our<br>g calls.  |              |                     |             |        |

- 1. In the Rating section of the Admin-Index page, choose Tariffs.
- 2. On the Tariff Management page, choose 🖸 Add.

- 3. Fill in the **Add Tariff** form (please refer to the previous section for a detailed description of its elements). In the **Applied To** select menu choose **Vendor** then clear the check-box **Routing**, since no routing is actually done for this vendor, i.e. the vendor will be sending calls to your network.
- 4. Click **Save**.

# **Enter Rates**

Enter the rates applied to you by the DID provider.

| ₫ |   | \$  | 80 | ŧ    | 0.<br>0 | 1                 | 1 🖸     | 3                     | [                | Rate           | s for tari      | ff 'DID Su           | ıpplier Co          | sts'                                          |     | ⊕ A | meric | :a/Var | ncouver | demoroot | 2 | Help |
|---|---|-----|----|------|---------|-------------------|---------|-----------------------|------------------|----------------|-----------------|----------------------|---------------------|-----------------------------------------------|-----|-----|-------|--------|---------|----------|---|------|
| • | ۲ | Add |    | 5ave | 6       | ) Close           |         | Upload                | 📒 Tarifí         | 1              |                 |                      |                     |                                               |     |     |       |        |         | 🔰 Logout |   | Log  |
|   |   |     |    |      |         |                   |         |                       | Effective<br>Nov | From           |                 | Destir<br>Pref       | nation<br>Fix Group | Country                                       |     |     |       |        |         |          |   |      |
|   |   |     |    | E    | dit     | <u>Destinatio</u> | n.<br>D | Country<br>escription | ln<br>Firs       | terval,<br>t * | second<br>Next* | Price, US<br>First * | D/ minute<br>Next * | Effective From     YYYY-MM-DD     HH24:MI:55* | 1   | A   | î     | •      | Delete  |          |   |      |
|   |   |     |    | 6    | +       | 4722              |         |                       | 60               |                | 60              | 0.006                | 0.006               | immediately                                   | °∱x |     |       |        | ×       |          |   |      |

- On the Tariff Management page you will see a list of the available tariffs. Click the **Rates** icon previous to the name of the tariff. When you have entered Tariff Management for a particular tariff, click on **Rates** in the toolbar.
- 2. On the **Edit Rates** screen, click 🖪 Add.
- 3. Fill in the required information; please refer to the previous section for a detailed description of the available columns.
- 4. Click the **Save** button in the toolbar, or the **i** icon on the left end of the row.
- 5. Repeat these steps if you need to enter more rates.

# Modify Accessibility for a Product

Now you must specify when the tariff you have created to charge your customers for incoming calls will actually be applied to them.

|   | \$  | 88             | •                 | 0<br>0     | ₽                                        | ~      | C            | 2                  |        | Pro                             | duct l           | Management                                                                                                    |                                                                                                    |                                                                                                    |                                                                                                    | demoroot                                     | 🔋 Help                                                                                                    |
|---|-----|----------------|-------------------|------------|------------------------------------------|--------|--------------|--------------------|--------|---------------------------------|------------------|----------------------------------------------------------------------------------------------------|----------------------------------------------------------------------------------------------------|----------------------------------------------------------------------------------------------------|----------------------------------------------------------------------------------------------------|----------------------------------------------|----------------------------------------------------------------------------------------------------|
| • | Add | 8              | Close             |            |                                          |        |              |                    |        |                                 |                  |                                                                                                    |                                                                                                    |                                                                                                    |                                                                                                    | 🕅 Logout                                     | 目 Log                                                                                                    |
|   |     |                |                   |            |                                          |        |              |                    |        |                                 |                  |                                                                                                    |                                                                                                    |                                                                                                    |                                                                                                    |                                              |                                                                                                    |
|   |     |                |                   |            |                                          |        |              |                    |        | Managed By                      |                  | Search                                                                                                    |                                                                                                    |                                                                                                    |                                                                                                    |                                              |                                                                                                    |
|   |     |                |                   |            |                                          |        |              |                    |        | ANY                             | ~                |                                                                                                    | Search                                                                                                    |                                                                                                    |                                                                                                    |                                              |                                                                                                    |
|   |     |                |                   |            |                                          |        |              |                    |        |                                 |                  |                                                                                                    |                                                                                                    |                                                                                                    |                                                                                                    |                                              |                                                                                                    |
|   |     |                |                   |            |                                          |        |              |                    |        |                                 |                  |                                                                                                    |                                                                                                    |                                                                                                    |                                                                                                    |                                              |                                                                                                    |
|   |     |                |                   |            |                                          |        |              |                    | \$?    | Name                            | Curren           | cy Managed By                                                                                                    | Description                                                                                                    | n Delete                                                                                                    |                                                                                                    |                                              |                                                                                                    |
|   |     |                |                   |            |                                          |        |              |                    | ø      | SIP Customers                   | USD              | Administrator only                                                                                                    |                                                                                                    |                                                                                                    |                                                                                                    |                                              |                                                                                                    |
|   |     |                |                   |            |                                          |        |              |                    | ø      | SIP Phone Subscribers           | USD              | Administrator only                                                                                                    |                                                                                                    |                                                                                                    |                                                                                                    |                                              |                                                                                                    |
|   |     |                |                   |            |                                          |        |              |                    | ø      | SIP Subscribers                 | USD              | Administrator only                                                                                                    |                                                                                                    |                                                                                                    |                                                                                                    |                                              |                                                                                                    |
|   |     |                |                   |            |                                          |        |              |                    | ø      | Carol reseller's product        | USD              | Carol reseller                                                                                                    |                                                                                                    |                                                                                                    |                                                                                                    |                                              |                                                                                                    |
|   |     |                |                   |            |                                          |        |              |                    |        |                                 |                  |                                                                                                    |                                                                                                    |                                                                                                    |                                                                                                    |                                              |                                                                                                    |
|   |     |                |                   |            |                                          |        |              |                    |        |                                 |                  |                                                                                                    |                                                                                                    |                                                                                                    |                                                                                                    |                                              |                                                                                                    |
|   |     |                |                   |            |                                          |        |              |                    |        | V                               |                  |                                                                                                    |                                                                                                    |                                                                                                    |                                                                                                    |                                              |                                                                                                    |
|   |     | III S<br>→ Add | ■ 5 23<br>2 Add ⊗ | III 5 88 F | E 5 22 1 2 2 2 2 2 2 2 2 2 2 2 2 2 2 2 2 | E S 22 | E S 28 1 5 6 | E S 38 1 8 9 1 ~ 0 | E S 28 | E 5 88 ₽ ₽ ∞ 0<br>P Add ⊗ Close | E S SS & S S Pro | E S S Close Product I<br>Add S Close<br>Managed By<br>ANY V<br>SIP Customers<br>USD<br>SIP Subscribers<br>USD<br>SIP Subscribers<br>USD<br>SIP Subscribers<br>USD | Image: Second second second | Image: Second second second | Image: Second second second | E S E Product Management C America/Vancouver | Image: Second second second |

#### **Incoming Calls from PSTN**

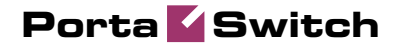

| <b>∆</b> |       | 5  | 00         | •       | in (*    | ~ Q          |              |         | dit Pro     | duct 'S  | IP Sul      | scribers'       |                          | ④ America/Van | ncouver demorool | ? Help   |
|----------|-------|----|------------|---------|----------|--------------|--------------|---------|-------------|----------|-------------|-----------------|--------------------------|---------------|------------------|----------|
| •        | 🗈 Ad  | ė. | <b>a</b> s | ōave    | 🖃 Sav    | ve & Close   | 🛞 Close      | 🙇 Rate  | e Lookup    | Clone    |             |                 |                          |               | NU Logou         | it 目 Log |
|          |       |    |            |         | Dradu    | ot Nama 🖸    | n culturally |         | 1           | * C.m    | anar LIC    | D               |                          |               |                  |          |
|          |       |    |            |         | Mana     | aed By Ad    | in subscribe | only    |             | Cui      | ency 05     | J               |                          |               |                  |          |
|          |       |    |            |         |          | gouly no     |              |         |             |          |             |                 |                          |               |                  |          |
|          |       |    |            |         |          | General Info | Mainten      | ance C  | Online Sign | Jp Acce  | ssibility   | Subscriptions   | Service Features         | Notepad       | _                |          |
|          |       |    |            |         | Voic     | e Calls      |              |         |             |          |             |                 |                          |               |                  |          |
|          |       |    |            |         | Edit     | 1            | lode         |         | Access Co   | de       | Info Digits | 1               | Routing/Rating           | Delete        |                  |          |
|          |       | 2  |            |         |          | Po           | ortaSIP      |         | ANY         |          | ANY         | AN              | ' — <u>SIP Customers</u> | ×             |                  |          |
|          |       | -  |            |         |          |              |              |         |             |          |             |                 |                          |               |                  |          |
|          |       |    |            |         |          |              |              |         |             |          |             |                 |                          |               |                  |          |
| ۵        |       |    |            | i i     | •        | Q            |              | Add /   | Accessi     | bility t | o Prod      | uct 'SIP S      | ubscribers'              |               |                  |          |
| •        | 🖬 Sav | /e |            | Save 8  | k Close  | 🛞 Close      |              |         |             |          |             |                 |                          |               |                  | り Logout |
|          |       |    |            |         |          | c            | 1105         |         |             |          |             |                 |                          |               |                  |          |
|          | - 1   |    |            | F       | roduci   | currency     | USD          |         |             |          |             |                 |                          |               |                  |          |
|          |       |    |            | 5       | ervice   |              | Voice Ca     | lls     |             | *        | Access      | Code IN         | COMING                   |               |                  |          |
|          |       |    |            | N       | lode     |              | PortaSIP     |         |             | ~        | Info Dig    | its Al          | NY                       | ~             |                  |          |
|          |       |    |            |         |          |              |              |         |             |          |             |                 |                          |               |                  |          |
|          | - 6   |    |            | ļ       | luthoriz | ation Chunk  |              |         | USD         |          |             |                 |                          |               |                  |          |
|          |       |    |            | 1       | ariff *  |              | SIP Subs     | cribers | - Incont    | in 💙     |             |                 |                          |               |                  |          |
|          |       |    |            |         |          |              |              |         |             |          |             |                 |                          |               |                  |          |
| 奋        |       | 5  | 80<br>80   | <u></u> | - P      | ~ Q          |              |         | dit Pro     | duct 's  | IP Sul      | oscribers'      |                          | America/Var   | ncouver demoroo  | t ? Help |
|          |       | a  | <b>a</b> s | Jave    | Sav      | ve & Close   | 8 Close      | 🖉 Rate  | e Lookup    | Clone    |             |                 |                          |               | ► Logo           | ut 🔳 Log |
|          |       |    |            |         | -        | - 1          |              |         |             | _        |             |                 |                          |               |                  | 1        |
|          |       |    |            |         | Produ    | ict Name 😒   | IP Subscribe | ers     |             | Cur      | rency US    | D               |                          |               |                  |          |
|          |       |    |            |         | Mana     | ged By Ac    | Iministrator | only    |             |          |             |                 |                          |               |                  |          |
|          |       |    |            |         |          | General Info | Mainter      | nance ( | Dnline Sign | up Acce  | ssibility   | Subscriptions   | Service Features         | Notepad       | _                |          |
|          |       |    |            |         | Voic     | e Calls      |              |         |             |          |             |                 |                          |               |                  |          |
|          |       |    |            |         | Edit     |              | lode         |         | Access Co   | de       | Info Digit  | 3               | Routing/Rating           | Delete        |                  |          |
|          |       |    |            |         |          | Po           | ortaSIP      |         | ANY         |          | ANY         | AN              | ( — <u>SIP Customers</u> | ×             |                  |          |
|          |       |    |            |         | Ξ        | Po           | ortaSIP      |         | INCOMIN     | G        | ANY         | ANY — <u>SI</u> | P Subscribers - Inco     | mina 💌        |                  |          |

- 1. In the Rating section of the Admin-Index page, choose Products.
- 2. Click on the product name to enter the Edit Product screen.
- 3. After selecting the Accessibility tab, click the 🖪 Add icon.
- 4. Choose Voice Calls in the Service select menu.
- 5. In the **Node** select menu select the PortaSIP.
- 6. Type INCOMING in the Access Code column.
- 7. **Info Digits** do not apply to this type of service (i.e. you do not differentiate between calls your customers receive from fixed or mobile networks). Therefore, just leave this field empty.
- 8. In the **Default Tariff** menu, select the tariff which applies to your customers for receiving incoming calls.
- 9. Click Save&Close to save this accessibility entry.

# **Create a DID Supplier Vendor**

This entity is required in order to keep track of your incoming DID expenses, and also to provide an adequate level of security on your network. Since every incoming call to your network must be authorized, you can create an account under the vendor which will be used for such authorization.

- 1. In the **Participants** section of the admin interface, choose **Vendors**.
- 2. On the Vendor Management page, choose **•** Add.

# Porta 🗹 Switch

| ۵ | \$   | 80 | ł                                 | <b>.</b>                        | ¢                      | ~             | Q                 |             |               |   | Add Vend                                                        | or             |                |        | ④ America/ | Vancouver | demoroot | ? Help |
|---|------|----|-----------------------------------|---------------------------------|------------------------|---------------|-------------------|-------------|---------------|---|-----------------------------------------------------------------|----------------|----------------|--------|------------|-----------|----------|--------|
| • | Save |    | Sav                               | e & Cl                          | ose                    | 8             | Close             |             |               |   |                                                                 |                |                |        |            |           | 💵 Logout |        |
|   |      |    | Ver                               | idor N                          | ame                    | DID           | Suppli            | er          | *             |   | Currenc<br>Opening                                              | y<br>  Balance | USD - US Dolla | r<br>x |            | ~         |          |        |
|   |      |    |                                   | Add                             | lress I                | (nfo          | Addi              | tional Info | User Interfac | е |                                                                 |                |                |        |            |           |          |        |
|   |      |    | Cor<br>Mr./<br>Firs<br>Las<br>Add | npany<br>Ms./<br>t Nam<br>t Nam | / Nam<br>1e<br>1e      | e R           | eliable           | DID Provid  | er            |   | Contact<br>Phone<br>Fax<br>Alt. Phone<br>Alt. Contact<br>E-mail |                |                |        |            | •         |          |        |
|   |      |    | Pro<br>Pos<br>City<br>Cou         | vince/<br>stal Co<br>untry/F    | State<br>ode<br>Regior | _<br> <br>  C | Iontrea<br>Sanada | <br> <br>   |               |   | Description                                                     |                |                |        |            |           |          |        |

- 3. Fill in the **Add Vendor** form. Please refer to the instructions provided in the *Basic SIP Service* chapter for a detailed description.
- 4. Click 🖬 Save.
- 5. Click the Accounts tab.
- 6. Click 🖸 Add to enter a record for the account which will be used by this vendor to send calls to your network.

| ۵             |   | \$                 | 88 🕴          | <b>:</b> | ) ~ Q                                |             |                          | Edit Ven                                                  | lor 'DID S                                               | upplier'                           |        | () America/Vancouver | demoroot | 🛛 Hel | p      |
|---------------|---|--------------------|---------------|----------|--------------------------------------|-------------|--------------------------|-----------------------------------------------------------|----------------------------------------------------------|------------------------------------|--------|----------------------|----------|-------|--------|
| •             | • | Add                | 🖬 Save        |          | ave & Close                          | 🛞 Close     | 🔳 xDRs                   | 💥 Connec                                                  | tions                                                    |                                    |        |                      | N Logout | 🔳 Log | g      |
|               |   | Ve                 | ndor Nam      | e DID    | Supplier                             |             |                          | Open<br>Balan                                             | ngBalance ().<br>ce ().                                  | 00000 USD<br>00000 USD             |        |                      |          |       |        |
|               |   |                    | Addres        | s Info   | Maintenan                            | ce Addition | nal Info 🛛 L             | User Interface                                            | Accounts                                                 | Notepad                            |        |                      |          |       |        |
|               |   | Edi                | t             | Nan      | ne *                                 |             | Login *                  |                                                           | Passv                                                    | vord                               | Delete |                      |          |       |        |
|               |   |                    | DID su        | oplier - | incoming cal                         | ls didsuppl | y.                       |                                                           | ecret35                                                  |                                    | ×      |                      |          |       |        |
|               |   |                    |               |          |                                      |             |                          |                                                           |                                                          |                                    |        |                      |          |       |        |
|               |   |                    |               |          |                                      |             |                          |                                                           |                                                          |                                    |        |                      |          |       | _      |
|               |   |                    |               |          |                                      |             |                          |                                                           |                                                          |                                    |        |                      |          |       |        |
| 씁             |   | V                  | 88 🗄          | <b>P</b> | ) ~ Q                                |             |                          | Edit Vend                                                 | lor 'DID S                                               | upplier'                           |        | ④ America/Vancouver  | demoroot | ? Hel | p      |
| <b>₫</b><br>► |   | Add                | 🔛 🗄<br>🖬 Save | :• 1<br> | 🗟 📈 🔯<br>ave & Close                 | 🛞 Close     | xDRs                     | Edit Vena                                                 | lor 'DID S                                               | upplier'                           |        | America/Vancouver    | demoroot | ? Hel | P      |
| <b>₫</b>      |   | Add Ver            | Save          | e DID    | ave & Close                          | ⊗ Close     | ×DRs                     | Edit Vend<br>X Connec<br>Open<br>Balan                    | lor 'DID S<br>tions<br>ng Balance 0.<br>ce 0.            | Cupplier'                          |        | () America/Vancouver | demoroot | ? Hel | p<br>g |
| <b>₫</b>      | • | Add<br>Vei         | Save          | E DID    | ave & Close Supplier Maintenand      | 8 Close     | al Info                  | Edit Vend<br>X Connec<br>Openi<br>Balan<br>Jser Interface | Ior 'DID S<br>tions<br>ng Balance 0.<br>ce0.<br>Accounts | ooooo USD<br>ooooo USD<br>Notepad  |        | America/Nancouver    | demoroot | 2 Hel | g      |
| <b>₫</b><br>▶ |   | Add<br>Vei<br>Edir | Save          | E DID    | ave & Close Supplier Maintenann ee * | S Close     | * *DRs * al Info Login * | Edit Veno<br>X Connec<br>Open<br>Balan<br>Jser Interface  | Ior 'DID S<br>tions                                      | onoon usp<br>oonoon usp<br>Notepad | Delete | () America/Vancouver | demoroot | 2 Hel | g      |

- 7. Enter the following values:
  - **Name** A short name for this account information (visible when associating an account with a connection).
  - Login Choose a username to be used by the vendor's proxy or gateway to access your network. If the vendor does not support digest authentication, and you are using IP-based authentication, enter the IP address of the vendor's gateway here and use **cisco** as the password.
  - **Password** Choose a secure password (difficult to guess or crack) for the vendor's account.
- 8. Click the **Save** button in the toolbar, or the **i** icon on the left end of the row.
- 9. Click **Close** in order to return to the **Vendors** admin page.

60

# **Define Connections**

Connections are points at which calls leave or enter a network. They are directed to or from vendors, whereby costing occurs. In this case, a connection is the point where calls enter your network via the PSTN gateway.

- 1. In the **Participants** section of the admin interface, choose **Vendors**.
- 2. Click on the **Connections** icon next to the vendor name.

| ۵ | II \$  | 89 🕴   | 0.0      | ▶ ∕      | Q          |              |            | Ven          | ıdor    | Man     | agem    | ent            |               |            | () America/Vancouver | demoroot | 🕐 Help |
|---|--------|--------|----------|----------|------------|--------------|------------|--------------|---------|---------|---------|----------------|---------------|------------|----------------------|----------|--------|
| • | 🛃 Add  | 🛞 Clos | e        |          |            |              |            |              |         |         |         |                |               |            |                      | 🔰 Logout | 目 Log  |
|   |        |        |          |          |            |              |            |              |         |         |         |                |               |            |                      |          |        |
|   |        |        |          |          |            |              |            |              |         | Search  |         |                |               |            |                      |          |        |
|   |        |        |          |          |            |              |            |              |         |         | Sea     | irch           |               |            |                      |          |        |
|   |        |        |          |          | >          | dDRs Na      | me C       | onnectio     | ons Cu  | Irrency | Balance | e              | E-mail        | Delete     |                      |          |        |
|   |        |        |          |          |            | Arbinet      |            | 🔀 2          |         | USD     | 0.0000  | 0              |               |            |                      |          |        |
|   |        |        |          |          |            | DID SL       | pplier     | . 0          |         | USD     | 0.0000  | 0              |               | ×          |                      |          |        |
|   |        |        |          |          |            | D Global     | <u>let</u> | <b>4 🔣</b> 1 |         | USD     | 0.0000  | 0 <u>info@</u> | )globanet.co  | n          |                      |          |        |
|   |        |        |          |          |            |              |            |              |         |         |         |                |               |            |                      |          |        |
| ۵ | ≣ \$   | 88 🕴   | 0.0<br>0 | ◄ ﴿      | Q          | Co           | nn sati    | on Ma        | inag    | emer    | nt for  | 'DID           | Supplie       | r'         | America/Vancouver    | demoroot | ? Help |
| • | 🖪 Add  | 🛞 Clos | e        |          |            |              |            |              |         |         |         |                |               |            |                      | 🔰 Logout | 📒 Log  |
|   |        |        |          |          |            |              |            |              |         |         |         |                |               |            |                      |          |        |
|   |        |        |          |          |            | Servi        | се Туре    |              | Тур     | e       |         |                | Search        |            |                      |          |        |
|   |        |        |          |          |            | ANY          |            | Defa         | ult     |         | ×       |                |               | earch      |                      |          |        |
|   |        |        |          | Descript | tion Ser   | vice Туре Ту | pe IP/Nod  | le(Port)     | Transl. | Rule 0  | utgoing | Rule C         | LI Transl. Ru | e CLD (dni | s) Tariff Delete     |          |        |
|   |        |        |          |          |            |              |            |              |         |         |         |                |               |            |                      |          |        |
|   |        |        |          |          |            |              |            |              |         |         |         |                |               |            |                      |          |        |
| 6 | II \$  | 88 🗄   | 1        | ۱ 🗠      |            | Ad           | d Con      | nectio       | on Fo   | or 'Di  | [D Su   | pplie          | er' Vende     | or         |                      | demoroot | ? Help |
| • | 🖬 Save | 🗟 Sa   | ve & C   | lose 🛞   | Close      |              |            |              |         |         |         |                |               |            |                      | 📲 Logout | 目 Log  |
|   |        |        |          |          |            |              |            |              | _       |         |         |                |               |            |                      |          |        |
|   |        |        |          | Des      | cription   | Incoming     | DIDs fro   | m suppli     | ier *   | Ту      | pe      |                | VoIP fro      | m Vendor   | ~                    |          |        |
|   |        |        |          | Serv     | vice Typ   | e Voice (    | alls       |              | *       |         |         |                |               |            |                      |          |        |
|   |        |        |          | Γ        | -          |              |            |              |         |         |         |                |               |            |                      |          |        |
|   |        |        |          |          | Genera     |              |            |              |         |         |         |                |               |            |                      |          |        |
|   |        |        |          | Node     | e          | [            | DemoSIP    |              |         |         | *       | *              |               |            |                      |          |        |
|   |        |        |          | Rem      | note IP    | [            |            |              |         |         |         |                |               |            |                      |          |        |
|   |        |        |          | RTP      | Proxying   | g [          | Optimal    |              |         |         | *       |                |               |            |                      |          |        |
|   |        |        |          | Tarif    | ŕ          |              | DID Supp   | lier C       | osts    |         | ~       | *              |               |            |                      |          |        |
|   |        |        |          | Capa     | acity      |              | 50         |              |         |         |         | *              |               |            |                      |          |        |
|   |        |        |          | Calle    | er Identif | ty           | Do Not 3   | lccept       |         |         | ~       |                |               |            |                      |          |        |
|   |        |        |          | Vend     | ior Acco   | unt          | DID supp   | olier -      | inco    | ming c  | all     |                |               |            |                      |          |        |
|   |        |        |          | Tran     | slation F  | Rule         |            |              |         |         |         | 20             |               |            |                      |          |        |
|   |        |        |          | CLIT     | Translat   | ion Rule     |            |              |         |         |         | 20             |               |            |                      |          |        |
|   |        |        |          | Addit    | tional SI  | P Settings   |            |              |         |         |         |                |               |            |                      |          |        |

- 3. Press 🖸 Add to add a new connection.
- 4. Fill in the connection information. Choose VoIP from Vendor as the Type of connection and your PortaSIP node as the Node, then select the tariff which defines your incoming DID costs for this vendor. In the Vendor Account select menu, choose the account you previously created in the vendor configuration; this account will be used to authorize incoming calls from the vendor. In RTP Proxying, specify this vendor's capabilities regarding NAT traversal (if you are not sure whether this vendor can do NAT traversal, select On Nat). Description and Capacity are mandatory for all connection types.
- 5. Click **Save**.

# **Create Accounts**

1. Go to the **Customers** screen (the one containing a list of customers). It should resemble the screenshot below:

| 🕼 🖩 🕏 🗟 🖻 🖻 🗹 🔍 Customer Management 🕓 America N                                                                                                    | ancouver demoroot ? Help        |
|----------------------------------------------------------------------------------------------------|---------------------------------|
| ► 🗹 Add 🕺 Close                                                                                                    | M Logout 目 Log                  |
| Type     Representative     Search     A       Direct Customers <ul> <li>ANY</li> <li>Search</li> <li>Search</li> </ul> <ul> <li>ANY</li> <li>Image: Search</li> <li>Image: Search <li>Image: Search</li></li></ul>                                                                                                    | <u>dvanced</u><br><u>search</u> |
| xDRs         Name         Accounts         Currency         Credit Limit         Balance         E-mail         Status           Image: Description of the status         Image: Description of the status         Image                                                                                                    | s Delete                        |
| 📸 🖩 🗟 🗟 🖻 🗹 🔍 🛛 Accounts of Retail Customer 'EasyCall Ltd.' 🕓 Americal'                                                                                                    | Vancouver demoroot [?] Help     |
| ▶ 🗄 Add 🕂 Account Generator 🛞 Close                                                                                                    | ND Logout                       |
| Account ID Batch Ctrl # SIP Status Advance ANY  ANY  Show Accounts Statch                                                                                                    | <u>id</u><br>1                  |
| 🕼 🎟 🗟 🗃 🖻 🖻 🖉 🔍 🛛 Add Account for Retail Customer 'EasyCall Ltd.' 🕓 Americal                                                                                                    | /ancouver demoroot ? Help       |
| ▶ 🖬 Save 🕼 Save & Close 🛞 Close                                                                                                    | N Logout                        |
| Account ID       16759343526       Product       USD - SIP Subscribers       Image: Control of the state of the state of |                                 |
| Type Ocedit Ocedit Voucher                                                                                                    |                                 |
| Inactive 🔲                                                                                                    |                                 |
| Service Password Insollat Auto                                                                                                    |                                 |
| E-mail                                                                                                    |                                 |
| Batch easycall New batch 💌                                                                                                    |                                 |

- 2. Next to the customer name, click the icon (the one in the **Accounts** column) to go to account management for that customer.
- 3. Click on 🗄 Add.
- 4. In this example, we assume that you are creating accounts manually, so choose **Manually** from the drop-down menu (do not use any of the Quick Form options).

| 6 |   |   | \$  | 80 | ł    | 0           | ₽      | ~     | Q              |        | Accounts         | s of R    | etail Cu    | istor | ner 'Easy   | Call | Ltd.'         |   |                   | demoroot | ? Help |
|---|---|---|-----|----|------|-------------|--------|-------|----------------|--------|------------------|-----------|-------------|-------|-------------|------|---------------|---|-------------------|----------|--------|
| • |   | ÷ | Add | ÷  | Acco | unt G       | enera  | tor   | 8 (            | lose   |                  |           |             |       |             |      |               |   |                   | 💵 Logout |        |
|   |   |   |     |    |      |             |        |       |                |        |                  |           |             |       |             |      |               |   |                   |          |        |
|   |   |   | а.  |    |      |             | A      | ccou  | nt ID          |        | Batch            |           | Ctrl 7      | #     | SIP Statu   | \$   |               |   | Advanced          |          |        |
|   |   |   | •   |    |      |             |        |       |                |        | ANY              | *         |             |       | ANY         | *    | Show Accounts | J | search            |          |        |
| L |   |   | -   |    |      |             |        |       |                |        |                  |           |             |       |             |      |               |   |                   |          |        |
|   |   |   | Ū/  |    |      |             |        |       |                |        |                  |           |             |       |             |      |               |   |                   |          |        |
| ť | 3 |   | \$  | 80 | ł    | <b>0</b> 10 | ^•     | ~     | Q              |        | Account          | s of R    | letail Cu   | istor | ner 'Easy   | Call | Ltd.'         | 0 | America/Vancouver | demorcot | ? Help |
| 1 | • | ÷ | Add | •  | Acco | unt C       | ienera | tor   | 8              | Close  |                  |           |             |       |             |      |               |   |                   | M Logout |        |
|   |   |   |     |    |      |             |        |       |                |        |                  |           |             |       |             |      |               |   |                   |          |        |
|   |   |   |     |    |      |             | A      | Accou | int ID         |        | Batch            |           | Ctrl        | #     | SIP Statu   | IS   |               |   | Advanced          |          |        |
|   |   |   |     |    |      |             |        |       |                |        | ANY              | ~         |             |       | ANY         | Y    | Show Accounts |   | search            |          |        |
|   |   |   |     |    |      |             |        |       |                |        | Add Accoun       | t         |             |       |             |      |               |   |                   |          |        |
|   |   |   |     |    |      |             |        |       |                |        |                  |           |             |       |             |      |               |   |                   |          |        |
|   |   |   |     |    |      |             | 1      | Pleas | e cho          | ose th | e Quick Form tha | t will be | used to add | t     |             |      |               |   |                   |          |        |
|   |   |   |     |    |      |             |        | ACCOL | int(s)         | from t | ne list below:   |           |             |       |             |      |               |   |                   |          |        |
|   |   |   |     |    |      |             |        | Han   | ually          | 7      |                  |           | <b>~</b>    | ]     |             |      |               |   |                   |          |        |
|   |   |   |     |    |      |             |        | Qui   | ck Fo          | rn -   | New Account      |           |             |       |             |      |               |   |                   |          |        |
|   |   |   |     |    |      |             |        | Man   | ca Fe<br>ually | en a   |                  |           |             |       | <b>~···</b> |      |               |   |                   |          |        |
|   |   |   |     |    |      |             |        |       |                |        |                  |           |             |       |             |      |               |   |                   |          |        |

5. Fill in the Add Account form:

- Account ID SIP ID, i.e. the phone number which will be used to login to the SIP server and receive incoming calls.
- **Product** Choose the product you would like your account to have.
- **Blocked** You may create the account as blocked, although this is rarely done with SIP service accounts.
- **Opening Balance** The initial balance on the account.

### Account Info tab

- Type Select credit for postpaid, and debit for prepaid service.
- **Credit Limit** For a credit account, specify the credit limit. If you leave this field empty, it means there is no credit limit for this account (but a customer credit limit may still apply).
- Service Password This password is used for SIP services as well. Together with the account ID, this password will be used to authenticate SIP server login.
- **Email** Enter the account owner's email address here. If he ever forgets his password for the web self-care pages, the password may be reset, and a new one will be sent to this email address. You can also just leave this field empty.
- **Batch** A batch is a management unit for accounts. The batch name is alphanumeric. You can type a new name here, or use an existing name in order to generate more accounts for the same batch.

# Additional Info tab

IP Phone, IP Phone Port – Leave these fields empty for now and use manual provisioning instead. SIP phone auto-provisioning is described in the *Setting up Auto-provisioning of IP Phones* section.

#### Life Cycle tab

- Activation Date Account activation date.
- **Expiration Date** Account expiration date; since we are setting up a postpaid service, which should function for a long time, leave this field blank.
- Life Time Relative expiration date; since we are setting up a postpaid service, which should function for a long time, leave this field blank.

# User Interface tab

- **Login** Account login to web self-care pages. This may be identical to account ID.
- **Password** Password for the web self-care pages.

- **Time Zone** When an account owner (prepaid card user) accesses the web self-care pages to see a list of his calls, the time may be shown in the time zone most appropriate for him.
- Web Interface Language The language to be used on the customer self-care web interface.

#### **Service Features tab**

Using this tab, you can activate/deactivate various features of the services provided to this account. Note that features are defined per *service type* (the physical service provided to the user such as Conferencing, Data Service, Voice Calls, Messaging etc.)

Please consult the **PortaBilling Web Reference Guide** for a description of parameters available here. For now you may leave these with their default values.

6. After clicking Save&Close, you will see a confirmation screen announcing that a new account has been created.

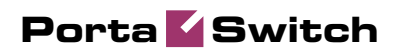

# **3.** Calls Between SIP Phones (On-Net Calls)
### **Rating for Calls Between SIP Phones**

### Checklist

Print the following page and use it to check off operations you have completed while performing system setup according to the instructions in this chapter. Please make sure that you perform all of the operations (all of the boxes must be checked), otherwise the service will not work.

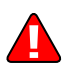

The checklist below assumes that you have already configured the basic SIP service according to the instructions provided in the earlier chapters.

| Operation                                                                                                    | De     | one |
|----------------------------------------------------------------------------------------------------|--------|-----|
| Initial configuration                                                                                                    |        |     |
| General and network configuration has already been performed according to the instructions in the <i>Basic SIP Service</i> section.                                          | [      | ]   |
| Basic SIP service configuration has already been performed according to the instructions in the <i>Basic SIP Service</i> section, and you are able to make SIP-to-SIP calls. | [      | ]   |
| Rating configuration                                                                                                    |        |     |
| Enter rates in tariff A (which applies to your customers' outgoing calls) for the special destinations describing phone-to-phone                                             | [      | ]   |
| calls, i.e. the rates you plan to charge your customers for on-net calls.                                                                                                    |        |     |
| Enter rates in tariff B (which defines the costs of on-net calls,<br>and is associated with the SIP-UA connection) for the special                                           | [      | ]   |
| destination describing phone-to-phone calls.                                                                                                    | г      | 1   |
| access code OUTGOING in your SIP product's accessibility list.                                                                                                    | ſ      | J   |
| Account provisioning                                                                                                    |        |     |
| Check that the retail SIP service customer has already been created according to the instructions in the <i>Basic SIP Service</i> section                                    | [      | ]   |
| Section.<br>If you wish anable the VoiceVDN feature for this customer                                                                                                    | г      | 1   |
| Ensure that SID accounts have already been created for this                                                                                                    | L<br>T | ]   |
| customer (if not follow the instructions in the Basic SIP Service                                                                                                    | L      | ]   |
| section)                                                                                                    |        |     |
| Testing                                                                                                    |        |     |
| Program the parameters (phone # password SIP server address)                                                                                                    | Г      | 1   |
| into the SIP phone and make a test call.                                                                                                    | L      | ]   |

### Set up Basic SIP Service

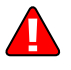

Configure the basic SIP service according to the instructions in the previous sections.

### Modify a Tariff to Charge Your Subscribers

In this tariff you will specify rates for outgoing calls made by your customers to both on-net (SIP phones on your network) and off-net (calls to landlines, mobile networks and foreign countries) destinations.

| ۵ | II \$ | <b>\$</b>    |                  | 1 🔍                 |                | Tari       | iff Manag   | ement              |         | ③ America/Van     | ncouver demoraat | ? Help  |
|---|-------|--------------|------------------|---------------------|----------------|------------|-------------|--------------------|---------|-------------------|------------------|---------|
| • | 🔁 Add | 🛞 Clo        | se 🛯 🍪 Off-Pea   | ak Periods          | 📵 xDR Re-ra    | ting       |             |                    |         |                   | M Logoul         | 🛛 目 Log |
|   |       |              |                  | -                   |                |            |             |                    |         |                   |                  |         |
|   |       |              | Applied 1        | ſo                  | Serv           | ice        |             | Managed By         |         | Search            |                  |         |
|   |       | AN           | Ŷ                | ~                   | ANY            | ~          | ANY         |                    | ~       |                   | Search           |         |
|   |       |              |                  |                     |                |            |             |                    |         |                   |                  |         |
|   |       |              |                  |                     |                |            |             |                    |         |                   |                  |         |
|   |       | Rates        | Ha               | me                  | Currency       | Applied To | Service     | Managed By         | Routing | Description       | Delete           |         |
|   |       | :=           | Carol reseller's | tariff              | USD            | Reseller   | Voice Calls | Administrator only |         |                   |                  |         |
|   |       | :=           | DID Supplier C   | <u>osts</u>         | USD            | Vendor     | Voice Calls |                    |         |                   | ×                |         |
|   |       | :=           | GlobaNet Term    | ination             | USD            | Vendor     | Voice Calls |                    | Yes     |                   | ×                |         |
|   |       | =            | SIP Customers    |                     | USD            | Customer   | Voice Calls | Administrator only |         |                   | ×                |         |
|   |       | =            | SIP Phone Sub    | scribers            | USD            | Customer   | Voice Calls | Administrator only | Yes     |                   |                  |         |
|   |       |              | SIP Subscriber   | <u>s - Incominq</u> | USD            | Customer   | Voice Calls | Administrator only | Yes     |                   |                  |         |
|   |       |              |                  |                     |                |            |             |                    |         |                   |                  |         |
| 6 | II \$ | 88 🚯         |                  | Ø                   | Pates          | for tarif  | f 'STP Pho  | one Subscribe      | are'    | AmericalVar       | ncouver demoraat | 2 Help  |
|   | Ded d | E Car        | e 🕲 Clore        |                     | Tariff         |            |             |                    |         |                   | M Logoul         |         |
| - |       | <b>B</b> 344 | e   & close      | 🔄 opioad            |                |            |             |                    |         |                   | · ij Logodi      | Log     |
|   |       |              |                  |                     | Effective From |            | Des         | tination           |         |                   |                  |         |
|   |       |              |                  |                     | Nov 💙          |            | P           | refix Group        | Country |                   |                  |         |
|   |       |              | Country          |                     |                | Inter      | val. second | Price, USD/r       | ninute  | () Effective From |                  |         |
|   | Edit  | Destinatio   | on*              | Peak                | /Off-Peak      | Eirot *    | Howt *      | First *            | Howt *  | YYYY-MM-DD        | 🎉 🖪 🍿 🖨 Delete   | •       |
|   |       |              | bescription      |                     |                | 71150      | нел         | 1.1.51             | next    | nn24:41:55        |                  |         |
|   |       |              |                  |                     |                |            | 1           |                    |         | immediately       |                  |         |
|   |       |              |                  | NOT DEFI            | NED ~          | 1          | 1           |                    |         |                   |                  |         |

- 1. In the Rating section of the Admin-Index page, choose Tariffs.
- 2. On the Tariff Management page, click on the icon in the table row containing your tariff for outgoing SIP calls.
- 3. On the **Edit Rates** screen, click **Add**.

| ۵ |   | \$     | 88 🛉        | P 🕨 📈                  |          | Rates          | for tariff '        | SIP Phon         | e Subscri            | ibers'              | 🛞 America/                                    | Vancouver    | demoroot | ? Help |
|---|---|--------|-------------|------------------------|----------|----------------|---------------------|------------------|----------------------|---------------------|-----------------------------------------------|--------------|----------|--------|
| • | • | Add    | 🖬 Save      | 🛞 Close                | 萬 Upload | 🔲 Tariff       |                     |                  |                      |                     |                                               |              | 💵 Logout | 目 Log  |
|   |   |        |             |                        |          | Effective From |                     | Destin<br>Prefi  | ation<br>× Group     | Country             |                                               |              |          |        |
|   |   | cdit   | Destination | Country<br>Description | Peak     | /Off-Peak      | Interval<br>First * | second<br>Hext * | Price, US<br>First * | D/ minute<br>Next * | Effective From     YYYY-MM-DD     HH24:MI:55* | <b>%</b>     | Delete   |        |
|   |   |        |             | ]                      | NOT DEFI | NED            | 1                   | 1                |                      |                     | immediately                                   |              |          |        |
| 奋 |   | \$     | SS 🖡        | × 4 %                  | ) Q      | Rates          | for tariff '        | SIP Phon         | e Subscri            | ibers'              | Americal                                      | Vancouver    | demoroot | I Help |
| • |   | 1      | 🖬 Save      | & Close                | 🔺 Upload | 📒 Tariff       |                     |                  |                      |                     |                                               |              | 💵 Logout | 目 Log  |
|   |   |        |             |                        |          | Effective From | [                   | Destin<br>Prefi  | ation<br>× Group     | Country             |                                               |              |          |        |
|   |   | Edit   | Destination | Country<br>Description | Peak     | /Off-Peak      | Interval<br>First * | second<br>Hext * | Price, US<br>First * | D/ minute<br>Next * | Effective From <u>YYYY-MM-DD</u> HH24:MI:55*  | 1. 🖌         | Delete   |        |
|   |   |        | VOICEONN    | 1                      | Night    | <b>v</b>       | 1                   | 1<br>1           | 0                    | 0                   | immediately                                   | <u>*</u> 🗆 🗆 |          |        |
|   |   | \<br>\ | /           |                        |          |                |                     |                  |                      |                     |                                               |              |          |        |

### Porta 🌄 Switch

| ₲ |        | \$ 22 (          | ł 🗈 Þ 🛩 🔍                                | Rates for t              | ariff 'SIP | Phone Su              | ıbscribers         | •                  | () America/Vancour        | /er             | dem  | proot | 21     | telp |
|---|--------|------------------|------------------------------------------|--------------------------|------------|-----------------------|--------------------|--------------------|---------------------------|-----------------|------|-------|--------|------|
| • | Ð      | Add 🖬 Sa         | we 🛞 Close 萬 Up                          | load 🔠 Tariff            |            |                       |                    |                    |                           |                 | NØ L | ogout |        | Log  |
|   |        |                  |                                          | Effective From           |            | Destination<br>Prefix | Group Cou          | ntry               |                           |                 |      |       |        |      |
|   | F .114 | De este este est | Country                                  | De els 1065 De els       | Interval,  | second                | Price, US          | D/ minute          | 🕀 Effective From          |                 | _ 6  |       | Delete |      |
|   | Ear    | Destination "    | Description                              | Реак/оп-Реак             | First *    | Next *                | First *            | llext *            | YYYY-MM-DD<br>HH24:MI:55* | ¶f <sub>x</sub> | 20   | , • , | Jelete |      |
|   |        |                  |                                          | NOT DEFINED              |            |                       |                    |                    |                           |                 |      |       |        |      |
|   | =      | VOICEONNET       | Not Applicable<br>SIP to SIP destination | Peak<br>Off-Peak: Night  | 1<br>1     | 1<br>1                | 0.00000<br>0.00000 | 0.00000<br>0.00000 | 2010-01-12<br>03:56:15    |                 |      |       |        |      |
|   | =      | VOICEVPN         | Not Applicable<br>IP Centrex             | Peak<br>Off-Peak: llight | 60<br>60   | 60<br>60              | 0.00000            | 0.00000<br>0.00000 | 2010-01-12<br>03:45:53    |                 |      |       |        |      |

- 4. Fill in the required information
  - Destination In this case there are two destination prefixes you will use. VOICEVPN refers to all calls made to IP phones of the same customer (within a single IP Centrex environment). VOICEONNET specifies calls made to any IP phone within this environment.
  - The rest of the parameters are identical to those you used when setting up the basic SIP service.
- 5. Click the **Save** button in the toolbar, or the **i** icon on the left end of the row.

#### Uploading a rate list from a file

Please consult the instructions provided in the earlier chapters and **PortaBilling Templates Guide** for more information regarding this.

### Tariff for SIP-to-SIP Call Costs

You have probably already created this tariff when setting up the basic SIP service. This tariff contains your on-net call cost information, which normally will be zero, as you are not actually being charged for these calls by any telco. However, you may wish to calculate the approximate cost of such calls based on the amount of bandwidth being used on your network, and enter it here for better internal cost tracking.

| Image: Constraint of the second of the second of the se | 3 |      |         |                            |             | Tari       | iff Manag   | ement              |         | America/Vancouver | demoroot | R He |
|----------------------------------------------------------------------------------------------------|---|------|---------|----------------------------|-------------|------------|-------------|--------------------|---------|-------------------|----------|------|
| Applied To     Service     Managed By     Search       ANY     NY     I     I     I     I     I       Rates     Hame     Currency     Applied To     Service     Managed By     Routing     Description     Delete       Ill     Carol reseller's tariff     USD     Reseller     Voice Calls     Administrator only       Ill     DiD Supplier Costs     USD     Vendor     Voice Calls     Yes     Imaged By       Ill     DiD Supplier Costs     USD     Voice Calls     Administrator only     Imaged By     Yes     Imaged By       Ill     DiD Supplier Costs     USD     Voice Calls     Administrator only     Imaged By     Yes     Imaged By       Ill     DiD Supplier Costs     USD     Ustomer     Voice Calls     Administrator only     Imaged By     Imaged By       Ill     SiP Phone Subscribers     USD     Customer     Voice Calls     Administrator only     Yes       Ill     SiP Subscribers     USD     Customer     Voice Calls     Administrator only     Yes     Imaged By                                                                                                    | • | 🗈 Ad | d 🛞 Cla | ose 🛯 🌜 Off-Peak Periods   | 🔋 xDR Re-ra | ting       |             |                    |         |                   | M Logout | E Lo |
| Applied to     Service     Managed by     Search       Arry     Arry     Arry     Arry     Arry     Search       Rates     Hame     Currency Applied To     Service     Managed By     Routing     Description       Ill     Catol reseller's tariff     USD     Reseller     Voice Calls     Administrator only       Ill     DID Supplier Costs     USD     Vendor     Voice Calls     Yes     X       Ill     GlobaNet Termination     USD     Voice Calls     Administrator only     X       Ill     SIP Customers     USD     Customer     Voice Calls     Administrator only     X       Ill     SIP Frone Subscribers     USD     Customer     Voice Calls     Administrator only     X       Ill     SIP Frone Subscribers     USD     Customer     Voice Calls     Administrator only     Yes                                                                                                    |   |      |         | Anna Paul Ta               | 0           |            |             | Manager of Day     |         | 0 t               | _        |      |
| Rates       Hame       Currency       Applied To       Service       Managed By       Routing       Description       Delete         II       Catol reseller's tariff       USD       Reseller       Voice Calls       Administrator only       Image: Catol reseller's tariff       USD       Vendor       Voice Calls       Administrator only       Image: Catol reseller's tariff       USD       Vendor       Voice Calls       Yes       Image: Catol reseller's tariff       Image: Catol reseller's tariff       Voice Calls       Yes       Image: Catol reseller's tariff       Voice Calls       Yes       Image: Catol reseller's tariff       Image: Catol reseller's tariff       Voice Calls       Yes       Image: Catol reseller's tariff       Image: Catol reseller's tariff       Voice Calls       Yes       Image: Catol reseller's tariff       Image: Catol reseller's tariff       Voice Calls       Yes       Image: Catol reseller's tariff       Image: Catol reseller's tariff       Voice Calls       Yes       Image: Catol reseller's tariff       Image: Catol reseller's tariff       Image: Catol reseller's tariff       Image: Catol reseller's tariff       Image: Catol reseller's tariff       Yes       Image: Catol reseller's tariff       Image: Catol reseller's tariff       Image: Catol reseller's tariff       Image: Catol reseller's tariff       Image: Catol reseller's tariff       Image: Catol reseller's tariff       Image: Catol reseller's tariff                                                                                                    |   |      |         | Applied to                 | Serv        | ice        | A 107       | Managed By         |         | search            | -        |      |
| Rates     Name     Currency     Applied To     Service     Managed By     Routing     Description     Delete       III     Carol reselier's taff     USD     Reselier     Volce Calls     Administrator only       IIII     DID Supplier Costs     USD     Valce     Volce Calls     Imaged By     Reselier     Volce Calls     Imaged By     Reselier's costs     Imaged By     Reselier's costs     Imaged By     Imaged By     Reselier's costs     Imaged By     Reselier's costs     Imaged By <td< th=""><th></th><th></th><th>10</th><th>11</th><th>ANT</th><th>*</th><th>ANT</th><th></th><th>•</th><th>Sear</th><th>-cn</th><th></th></td<>                                                                                                    |   |      | 10      | 11                         | ANT         | *          | ANT         |                    | •       | Sear              | -cn      |      |
| Rates     Hame     Currency     Applied To     Service     Managed By     Routing     Description     Delete       III     Catol reseller's tariff     USD     Reseller     Voice Calls     Administrator only       III     DLO Supolier Costs     USD     Vendor     Voice Calls     Administrator only       III     DLO Supolier Costs     USD     Vendor     Voice Calls     K       IIII     SilP Customers     USD     Customer     Voice Calls     Administrator only     K       IIII     SilP Chone Subscribers     USD     Customer     Voice Calls     Administrator only     Yes                                                                                                    |   |      |         |                            |             |            |             |                    |         |                   |          |      |
| Name     Currency     Applied To     Service     Managed By     Routing     Description     Delete       III     Carol reseller's tariff     USD     Reseller     Voice Calls     Administrator only     Imaged By     Routing     Description     Delete       IIII     DID Supplier Costs     USD     Vendor     Voice Calls     Yes     Imaged By     Routing     Imaged By     Imaged By                                                                                                    |   |      |         |                            |             |            |             |                    |         |                   |          |      |
| Rates     Name     Currency Applied To     Service     Managed By     Routing     Description     Delete       III     Carol reseller's tariff     USD     Reseller     Voice Calls     Administrator only     IIII     IIIIIIIIIIIIIIIIIIIIIIIIIIIIIIIIIIII                                                                                                    |   |      | _       |                            | _           |            |             |                    |         |                   | _        |      |
| III Carol reseller's tariff       USD       Reseller       Volce Calls       Administrator only         III DID Supplier Costs       USD       Vendor       Volce Calls       K         III Did Supplier Costs       USD       Vendor       Volce Calls       Yes         III SilP Customers       USD       Customer       Volce Calls       Administrator only         III SilP Customers       USD       Customer       Volce Calls       Administrator only       X         III SilP Subscribers       USD       Customer       Volce Calls       Administrator only       Yes                                                                                                    |   |      | Rates   | : Name                     | Currency    | Applied To | Service     | Managed By         | Routing | Description       | Delete   |      |
| III DI Supplier Costs     USD     Vendor     Voice Calls     Yes     Xes       III ClobaNet Termination     USD     Vendor     Voice Calls     Yes     Xes       III SiP Customers     USD     Customer     Voice Calls     Administratoronity     Xes       III SiP Poine Subscribers     USD     Customer     Voice Calls     Administratoronity     Xes                                                                                                    |   |      | =       | Carol reseller's tariff    | USD         | Reseller   | Voice Calls | Administrator only |         |                   |          |      |
| Image: Strip Customers       USD       Vendor       Voice Calls       Yes       Xet         Image: Strip Customers       USD       Customer       Voice Calls       Administrator only       Xet       Xet         Image: Strip Customers       USD       Customer       Voice Calls       Administrator only       Yes       Xet         Image: Strip Subscribers       USD       Customer       Voice Calls       Administrator only       Yes                                                                                                    |   |      | :=      | DID Supplier Costs         | USD         | Vendor     | Voice Calls |                    |         |                   | ×        |      |
| Image: Silp Customers       USD       Customer       Voice Calls       Administrator only       Image: Customer Voice Calls         Image: Silp Chone Subscribers       USD       Customer       Voice Calls       Administrator only       Yes         Image: Silp Chone Subscribers       USD       Customer       Voice Calls       Administrator only       Yes         Image: Silp Chone Subscribers       USD       Customer       Voice Calls       Administrator only       Yes                                                                                                    |   |      | :=      | GlobaNet Termination       | USD         | Vendor     | Voice Calls |                    | Yes     |                   | ×        |      |
| Image: Silp Phone Subscribers         USD         Customer         Voice Calls         Administrator only         Yes           Image: Silp Subscribers - Incoming         USD         Customer         Voice Calls         Administrator only         Yes                                                                                                    |   |      | :=      | SIP Customers              | USD         | Customer   | Voice Calls | Administrator only |         |                   | ×        |      |
| SIF-Subscribers - Incomina USD Customer Voice Calls Administrator only Yes                                                                                                    |   |      | :=      | SIP Phone Subscribers      | USD         | Customer   | Voice Calls | Administrator only | Yes     |                   |          |      |
|                                                                                                    |   |      | =       | SIP Subscribers - Incoming | USD         | Customer   | Voice Calls | Administrator only | Yes     |                   |          |      |
|                                                                                                    |   |      |         |                            |             |            |             |                    |         |                   |          |      |
|                                                                                                    |   |      |         |                            |             |            |             |                    |         |                   |          |      |

### Porta 🗹 Switch

| ۵ |   | \$    | 8          | - 4         | Q         | Rates          | for tariff ' | SIP Phon        | e Subscri        | ibers'    | (§ America/      | Vancouver       | demoroot   | 🕐 Help |
|---|---|-------|------------|-------------|-----------|----------------|--------------|-----------------|------------------|-----------|------------------|-----------------|------------|--------|
| • | ٠ | Add   | 🖬 Save     | 🛞 Close     | 萬 Upload  | 🗮 Tariff       |              |                 |                  |           |                  |                 | 💵 Logout   | 📒 Log  |
|   |   |       |            |             |           | Effective From |              | Destin<br>Prefi | ation<br>× Group | Country   |                  |                 |            |        |
|   |   | E .14 | D          | Country     | Deals     | Off Deals      | Interval,    | second          | Price, US        | D/ minute | ① Effective From | <u>~</u> = 6    | a 👝 Dalata |        |
|   |   | Eait  | Desunation | Description | Peak      | Jon-Peak       | First *      | Next *          | First*           | Next *    | HH24:MI:55       | <b>*)</b> * 🖃 ( | Delete     |        |
|   |   |       |            |             | NOT DEFIN | NED 🗸          | 1            | 1               |                  |           | immediately      |                 |            |        |

- 1. In the Rating section of the Admin-Index page, choose Tariffs.
- On the Tariff Management page you will see a list of the available tariffs. Click the **B** Rates icon previous to the name of the tariff. When you have entered Tariff Management for a particular tariff, click on Rates in the toolbar.
- 3. On the Edit Rates screen, click 🖪 Add.

| ₼       |            | \$     |         | <b>*</b> ( | • • ~                        |                 | Rate                    | s for t | ariff 'SIP                | Phone                | Subscrib              | oers'                  |                                              |                     | de      |                  | ? Help |
|---------|------------|--------|---------|------------|------------------------------|-----------------|-------------------------|---------|---------------------------|----------------------|-----------------------|------------------------|----------------------------------------------|---------------------|---------|------------------|--------|
| •       | ٠          | Add    | 🖬 S     | ave        | 🛞 Close                      | 🛃 Uplo          | oad 📒 Tariff            |         |                           |                      |                       |                        |                                              |                     | ÞØ      | Logout           | 目 Log  |
|         |            |        |         |            |                              |                 | Effective Fro           | m       |                           | Destinat<br>Prefix   | ion<br>Group          | Country                |                                              |                     |         |                  |        |
|         |            | Edit   | Destina | tion *     | Country<br>Description       |                 | Peak/Off-Peak           | Fi      | Interval, seco<br>irst* I | ond<br>Next *        | Price, USD<br>First * | / minute<br>Next *     | Effective From <u>YYYY-MM-DD</u> HH24:MI:55* | 1/5. 🔟 1            | 90      | Delete           |        |
|         |            |        | VOICE   | ONNI       |                              | Night           | . 1                     | 1       | 1                         |                      | 0                     | 0                      | immediately                                  | % 🗆                 |         | ×                |        |
|         |            | ż      | -       |            |                              |                 |                         |         |                           |                      |                       |                        |                                              |                     |         |                  |        |
| 63<br>▶ | ····       | Add    |         | te la      | 🖲 🗈 🗠                        | 🖳 Uplo          | Rate:<br>ad 🔲 Tariff    | s for t | ariff 'SIP                | Phone                | Subscrib              | oers'                  | O America/                                   | /ancouver           | de<br>M | noroot<br>Logout | 2 Help |
|         |            |        |         | 1          | - 1                          |                 | Effective From          | m       |                           | Destinat<br>Prefix   | on<br>Group           | Country                |                                              |                     |         |                  |        |
|         | Edit       | Destin | ation * |            | Country<br>Description       |                 | Peak/Off-Pea            | k       | Interva<br>First *        | il, second<br>Next ' | Pric<br>First         | e, USD/ minur<br>* Ne: | te C Effective<br>YYYY-MM<br>HH24:MI:5       | From<br>-DD<br>is * | i 🔳 1   | 8 🗢              | Delete |
|         |            |        |         |            |                              | (               | NOT DEFINED             | ~       |                           |                      |                       |                        |                                              |                     |         |                  |        |
| 1       | <b>=</b> 1 | VOICE  | ONNET   | N<br>SIP t | lot Applicab<br>o SIP destir | le F<br>ation ( | Peak<br>Off-Peak: Night |         | 1<br>1                    | 1                    | 0.000                 | 00 0.00<br>00 0.00     | 000 2010-01-<br>000 03:56:1                  | 12<br>5             |         |                  |        |

- 4. Fill in the required information; use VOICEONNET as the **Destination**. Please refer to the previous section for a detailed description of the available columns.
- 5. Click the **Save** button in the toolbar, or the **i** icon on the left end of the row.
- 6. Repeat these steps if you need to enter more rates.

### Modify Accessibility for a Product

Now you must specify when the tariff you have created to charge your customers for outgoing calls will actually be applied to them. (Again, there is a single tariff for all outgoing calls, both on-net and off-net.)

- 1. In the Rating section of the Admin-Index page, choose **Products**.
- 2. Click on the product name to enter the Edit Product screen.
- 3. After selecting the Accessibility tab, click the 🖸 Add icon.

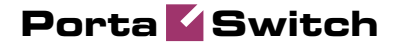

| 🖞 🗉 S 🖁    | 8 🚯 🗈 1       | • 🗠 🖸                        |                                   | Edit Pro      | duct 'S   | IP Subs                  | cribers'         |                                | () America/Vanc                                                                                                    | ouver demoroot    | ? Help   |
|------------|---------------|------------------------------|-----------------------------------|---------------|-----------|--------------------------|------------------|--------------------------------|----------------------------------------------------------------------------------------------------|-------------------|----------|
| 🕨 🕑 Ad 🛓 🖕 | Save 🔒 S      | ave & Close                  | 🛞 Close 🛛 🦉                       | Rate Lookup   | 🗎 Clone   |                          |                  |                                |                                                                                                    | 🔰 Logout          | 目 Log    |
|            | Pro<br>Man    | luct Name SIR<br>aged By Adr | P Subscribers<br>ministrator only |               | ]• Curr   | ency USD                 |                  |                                |                                                                                                    |                   |          |
|            |               | General Info                 | Maintenance                       | Online Signu  | IP Acces  | sibility <mark>Su</mark> | ibscriptions     | Service Features               | Notepad                                                                                                    | _                 |          |
|            | Voi           | ce Calls                     |                                   |               |           |                          |                  |                                |                                                                                                    |                   |          |
|            | Edi           | t N                          | ode                               | Access Co     | de        | Info Digits              |                  | Routing/Rating                 | Delete                                                                                                    |                   |          |
|            |               | ] Por                        | rtaSIP                            | ANY           |           | ANY                      | ANY              | - <u>SIP Customers</u>         | ×                                                                                                    |                   |          |
|            |               | ] Por                        | rtaSIP                            | INCOMIN       | G         | ANY                      | ANY — <u>SIF</u> | Subscribers - Inco             | imina 💌                                                                                                    |                   |          |
|            |               |                              |                                   |               |           |                          |                  |                                |                                                                                                    |                   |          |
|            | a 🖡 🖻 (       | ) ~ Q                        | Ac                                | ld Accessi    | bility to | o Produo                 | t 'SIP Su        | ubscribers'                    | •                                                                                                    | America/Vancouver | demoroot |
| Save       | 🔒 Save & Clos | e 🛞 Close                    |                                   |               |           |                          |                  |                                |                                                                                                    |                   | Cogout   |
|            | Drodu         | ct Currency                  |                                   |               |           |                          |                  |                                |                                                                                                    |                   |          |
|            | Produ         | cicurrency                   | 030                               |               |           |                          |                  |                                |                                                                                                    |                   |          |
|            | Servio        | e                            | Voice Calls                       |               | ~         | Access Co                | ode ou           | TGOING                         |                                                                                                    |                   |          |
|            | Node          |                              | PortaSIP                          |               | ~         | Info Digits              | AN               | Y                              | ~                                                                                                    |                   |          |
|            | Autho         | rization Chunk               |                                   | USD           |           |                          |                  |                                |                                                                                                    |                   |          |
|            | Tariff        | •                            | SIP Subscrib                      | pers - outgo: | in 💙      |                          |                  |                                |                                                                                                    |                   |          |
| <b>V</b>   |               |                              |                                   |               |           |                          |                  |                                |                                                                                                    |                   |          |
| <u> </u>   |               |                              |                                   | Edit Dec      | durat In  |                          |                  |                                | A successful and the second second |                   | TT unte  |
|            |               |                              | 🕅 Cloco 🛛 🕅 I                     | Eulit Pro     | Clone     | IP Subs                  | cribers          |                                | · Millerica) fan                                                                                                    |                   |          |
|            | 347C (10) 34  | ive a close   \              | o close 🙍                         |               |           | I                        |                  |                                |                                                                                                    | vų rogour         |          |
|            | Proc          | luct Name SIF                | 9 Subscribers                     |               | Curr      | ency USD                 |                  |                                |                                                                                                    |                   |          |
|            | Man           | aged By Adr                  | ministrator only                  |               |           |                          |                  |                                |                                                                                                    |                   |          |
|            |               | General Info                 | Maintenance                       | Online Signu  | ID Acces  | sibility Su              | bscriptions      | Service Features               | s Notepad                                                                                                    |                   |          |
|            | Voi           | ca Calle                     | 1                                 |               |           |                          |                  |                                |                                                                                                    | -                 |          |
|            | Edi           | t Ne                         | ode                               | Access Co     | de        | Info Digits              |                  | Routing/Rating                 | Delete                                                                                                    |                   |          |
|            |               | Por                          | taSIP                             | ANY           |           | ANY                      | ANY              | - SIP Customers                | ×                                                                                                    |                   |          |
|            |               | Por                          | taSIP                             | INCOMIN       | Э         | ANY                      | ANY - SIF        | Subscribers - inco             | oming 💌                                                                                                    |                   |          |
|            | =             | Por                          | taSIP                             | OUTGOIN       | G         | ANY                      | ANY — <u>SIF</u> | <sup>o</sup> Subscribers - out | qoing 💌                                                                                                    |                   |          |

- 4. Choose Voice Calls in the Service select menu.
- 5. In the **Node** select menu, select the PortaSIP node.
- 6. Type outgoing in the Access Code column.
- 7. **Info Digits** do not apply to this type of service (i.e. you do not differentiate between calls your customers receive from fixed or mobile networks). Therefore, just leave this field empty.
- 8. In the **Default Tariff** menu, select the tariff which applies to your customers' outgoing calls.
- 9. Click Save&Close to save this accessibility entry.

### Enable Voice VPN Feature for a Customer (Optional)

If you do not enable this feature for a particular customer, all of his onnet calls will be charged according to the VOICEONNET rate. If this feature is enabled, you may use a special rating for calls made between the customer's IP phones.

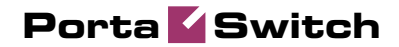

| 6 |                                                          | \$                                                                  | 88                                          | i (          | • •   | Þ      | ~ Q                                                  |                                                           | Edi                          | it Custo                                  | omer 'E                          | asyCal                                                                                                    | l Ltd.'                                       |                                                            | 🚯 Am            | erica/Vancou | wer den | noroot | 2 | Help |
|---|----------------------------------------------------------|---------------------------------------------------------------------|---------------------------------------------|--------------|-------|--------|------------------------------------------------------|-----------------------------------------------------------|------------------------------|-------------------------------------------|----------------------------------|----------------------------------------------------------------------------------------------------|-----------------------------------------------|------------------------------------------------------------|-----------------|--------------|---------|--------|---|------|
| • | <b>5</b>                                                 | ave                                                                 |                                             | jave 8       | Clos  | e      | 8 Close                                              | 🔳 xDRs                                                    | 🚻 Batch                      | es 🗊 A                                    | ccounts                          | 🙀 E-Pag                                                                                                    | yments Log                                    | 🔲 Invoice                                                  | s 🔀 Ter         | minate       | Þ¶) I   | .ogout |   | Log  |
|   | Cust<br>Bloc<br>Type                                     | tomer<br>:ked<br>9                                                  | Nam                                         | e Eas<br>Ret | iyCal | l Ltd. |                                                      | *                                                         | Opening<br>Balance<br>Custom | g Balance<br>e<br>ner Class               | 0.00000 U<br>193.6000<br>Custome | JSD<br>DUSD<br>r class                                                                                                    | 1                                             | ~                                                          |                 |              | ·       |        |   |      |
|   |                                                          | Таха                                                                | tion                                        | Abb          | revia | ited I | Dialing                                              | Subscription                                              | 5 Trouble                    | e Tickets                                 | Notepad                          | Service                                                                                                    | Features                                      | Permitted 5                                                | (P Proxies      |              |         |        |   |      |
|   |                                                          | Add                                                                 | ress I                                      | info         | Ma    | inter  | nance                                                | User Interfa                                              | ce Diali                     | ing Rules                                 | Additio                          | nal Info                                                                                                    | Payment                                       | Info Cust                                                  | om Fields       |              |         |        |   |      |
|   | Servi<br>Conf<br>Data<br>Dial-<br>Mess<br>Intern<br>Quar | ice Ty<br>ferenc<br>Senvi<br>up Int<br>saging<br>net Ac<br>ntity B: | pe<br>ing<br>ernet<br>1 Sen<br>cess<br>ased | ice          |       |        | Legal In<br>Call Re<br>RTP Pro<br>Accept%<br>Music C | ntercept<br>cording<br>bxy<br>Bupply Caller<br>in Hold No | I<br>Identity<br>Frills C    | No<br>Yes<br>Use Defau<br>No<br>Yumbia (c | ilt<br>) 2001 K                  | <ul> <li></li> <li></li> <li><th>Voice<br/>Call P<br/>Park F<br/>Relea<br/>First L</th><th>VPN<br/>arking<br/>Prefix *<br/>se Prefix *<br/>.ogin Greeting</th><th>Yes<br/>No<br/>No</th><th></th><th>×<br/>×</th><th></th><th></th><th></th></li></ul> | Voice<br>Call P<br>Park F<br>Relea<br>First L | VPN<br>arking<br>Prefix *<br>se Prefix *<br>.ogin Greeting | Yes<br>No<br>No |              | ×<br>×  |        |   |      |
|   | Sess<br>Voice<br>Li<br><u>Q</u><br>Wi-Fi                 | sion B<br>e Call<br>ncom<br>Dutgoi<br>İ                             | <u>ased</u><br>s<br>ing C:<br>ng C:         | alls<br>alls |       |        |                                                      |                                                           |                              |                                           |                                  |                                                                                                    | I                                             |                                                            |                 |              |         |        |   |      |

- 1. In the **Participants** section of the Admin-Index page, choose **Customers**.
- 2. On the Customer Management page, click on the customer name to edit the customer data.
- 3. Select "Voice Calls" in the **Service Type** list on the left side.
- 4. Select **Yes** for the **VoiceVPN** feature.
- 5. Click **Save&Close**.

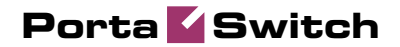

## **4.** Managing Available Phone Numbers (DID Inventory)

This chapter demonstrates how to efficiently manage a large number of phone numbers (DIDs) used for your SIP service. It will assist you in importing a set of DID numbers into PortaBilling, managing them, allocating them to your distributors or resellers and, finally, provisioning them on SIP phones.

Please refer to the **PortaBilling Web Reference Guide** PDF file for detailed instructions on how to navigate and operate the web interface, as well as detailed explanations of particular fields.

### Using DID Inventory To Manage Phone Number Allocation

### Checklist

Print the following page and use it to check off the operations you have completed while performing system setup according to the instructions in this chapter. Please be sure to perform all of the operations (all of the boxes must be checked), otherwise the service will not work.

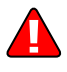

The checklist below assumes that you have already configured the basic SIP and PSTN-to-SIP services according to the instructions provided in the previous chapters.

| Operation                                                       | Done |
|-----------------------------------------------------------------|------|
| Initial configuration                                           |      |
| General and network configuration has already been done         | [ ]  |
| according to the instructions in previous chapters.             |      |
| Basic SIP service configuration has already been done according | [ ]  |
| to the instructions in previous chapters.                       |      |
| PSTN-to-SIP service configuration has already been done         | [ ]  |
| according to the instructions in previous chapters.             |      |
| Rating configuration                                            |      |
| Create a DID supplier vendor.                                   | [ ]  |
| Create a DID batch for this vendor.                             | ĺĺ   |
| Upload the DID list to this batch.                              | Î    |
| Create an owner batch.                                          | Î    |
| Allocate some DIDs to this batch.                               | Î    |
| Account provisioning                                            |      |
| Check that the retail SIP service customer has already been     | [ ]  |
| created according to the instructions in previous chapters.     |      |
| Create a new account for this customer, with an account ID      | [ ]  |
| identical to the SIP phone number (DID).                        |      |
| Testing                                                         |      |
| Program the parameters (phone #, password, SIP server address)  | [ ]  |
| into the SIP phone and make a test call.                        |      |

### **Create a DID Supplier Vendor**

This entity is required in order to keep track of your incoming DID expenses, as well as to provide an adequate level of security on your network. If you have already created a vendor while setting up a PSTNto-SIP service, please proceed to the next step.

- 1. In the **Participants** section of the admin interface, choose **Vendors**.
- 2. On the Vendor Management page, choose 🖪 Add.

| ₼ | <br>\$ | 00 | <b>∲</b> ₽• | ₽       | ~    | Q       |           |                |     | Add Ven          | lor              |                 | Ameri | ca/Vancouver | demoroot | ? Help |
|---|--------|----|-------------|---------|------|---------|-----------|----------------|-----|------------------|------------------|-----------------|-------|--------------|----------|--------|
| • | Save   |    | 5ave & Cl   | lose    | 8 (  | Close   |           |                |     |                  |                  |                 |       |              | 📲 Logout |        |
|   |        | ,  | Vendor N    | lame    | DID  | Supplie | r         | ×              |     | Currer<br>Openir | cy<br>Ig Balance | USD - US Dollar |       |              | 3        |        |
|   |        | _  | Add         | iress I | info | Additi  | ional Inf | D User Interfa | ace |                  |                  |                 |       |              |          |        |
|   |        |    | Company     | / Nam   | e Di | ID Supp | lier      |                |     | Contact          |                  |                 |       |              |          |        |
|   |        |    | Mr./Ms./    |         |      |         |           |                |     | Phone            |                  |                 |       |              |          |        |
|   |        |    | First Nam   | ne      |      |         |           | M.L            |     | Fax              |                  |                 |       |              |          |        |
|   |        |    | Last Nam    | ne      |      |         |           |                |     | Alt. Phone       |                  |                 |       |              |          |        |
|   |        |    | Address     |         | 1    | 1 Bros  | adway,    | Suite 444      | 1   | Alt. Contact     |                  |                 |       |              |          |        |
|   |        |    |             |         |      |         |           |                |     | E-mail           |                  |                 |       |              |          |        |
|   |        |    |             |         |      |         |           |                |     |                  |                  |                 |       |              |          |        |
|   |        |    |             |         |      |         |           |                |     | Description      | 1 📃              |                 |       |              |          |        |
|   |        |    | Province/   | State   | N    | Y       |           |                |     |                  |                  |                 |       |              |          |        |
|   |        |    | Postal Co   | ode     | 01   | 1801    |           |                |     |                  |                  |                 |       |              |          |        |
|   |        |    | City        |         | Ne   | ew York |           |                |     |                  |                  |                 |       |              |          |        |
|   |        |    | Country/F   | Region  |      | SA      |           |                |     |                  |                  |                 |       |              |          |        |

- 3. Fill in the **Add Vendor** form. Please refer to the instructions provided in the *Basic SIP* Service chapter for a detailed description.
- 4. Click **Save**.
- 5. If you need to enter a vendor-specific configuration (connections, vendor accounts), please refer to the instructions in the previous chapters.

### Create a DID Batch for a Vendor

A DID batch groups together a set of phone numbers (typically from the same city or area) provided by a particular vendor.

- 1. In the **Networking** section of the admin interface, choose **DID Inventory**.
- 2. On the DID Inventory page, choose 🚔 Vendor Batches.
- 3. Press Add to add a new batch.

| ۵ | II \$   | 88 <b>†</b> | 1       | ~ (   | 2          |         |             | DID Inv | entory    |       |               |                  |                    | demoroot | 🕐 Help |
|---|---------|-------------|---------|-------|------------|---------|-------------|---------|-----------|-------|---------------|------------------|--------------------|----------|--------|
| • | 🛞 Close | 萬 DID       | Upload  | 🍝 Ven | dor Batche | s ؋ Owi | ner Batches |         |           |       |               |                  |                    | 💵 Logout | 目 Log  |
|   |         |             | DID Num | ber   | Vend       | r Batch | Owne<br>ANY | r Batch | Co<br>ANY | untry | Status<br>ANY | Search<br>Search | Advanced<br>search |          |        |
|   |         |             |         |       | •          |         |             |         |           |       |               |                  |                    |          |        |

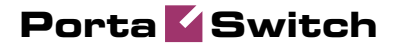

| ۵ | II \$ | 8 🛉    | : Þ ~ Q          | DI                        | D Inventory - \           | endor DID ( | Batches                                      | () America  | a/Vancouver       | demorcot | 🛛 Help |
|---|-------|--------|------------------|---------------------------|---------------------------|-------------|----------------------------------------------|-------------|-------------------|----------|--------|
| • | 📄 Ado | 🖬 Save | 🛛 🖬 Save & Close | 🛞 Close 🔺 D               | ID Upload  🍬 Owner        | Batches     |                                              |             |                   | 🔰 Logout | 目 Log  |
|   |       |        |                  | Vendor                    | Country<br>ANY            |             | Search<br>Search                             |             |                   |          |        |
|   |       | E      | lit Name*        | Vendor *                  | Country                   | Area Code   | Area Code<br>Description                     | Description | DIDs<br>Total     |          |        |
| 6 |       |        | 17 P - Q         | DI                        | D Inventory - V           | endor DID E | Batches                                      | ③ America   | /Vancouver        | demoroot | ? Help |
| • | 🗈 Ado | 🗟 Save | 🗟 Save & Close   | 🛞 Close 👗 D               | (D Upload  ؋ Owner        | Batches     |                                              |             |                   | M Logout | 目 Log  |
|   |       | Ec     | lit Name *       | Vendor<br>ANY<br>Vendor * | Country<br>ANY<br>Country | Area Code   | Search<br>Search<br>Area Code<br>Description | Description | DIDs<br>Total Del |          |        |
|   |       |        | BC-DIDs          | DID Supplie               | CANADA 💌                  | 604         | British Columbia                             | BC Numbers  | ×                 |          |        |
|   |       |        | /                |                           |                           |             |                                              |             |                   |          |        |
| ۵ | II \$ | 88 🚯   |                  | DI                        | D Inventory - \           | endor DID   | Batches                                      |             |                   |          |        |
| • | 🗈 Add | 🖬 Save | 🗟 Save & Close   | 🛞 Close 🔺 D               | ID Upload  🍬 Owne         | r Batches   |                                              |             |                   | N Logout | 目 Log  |
|   |       |        |                  | Vendor<br>ANY             | Country                   | /<br>▼      | Search<br>Search                             | 1           |                   |          |        |
|   |       | Ed     | it Name*         | Vendor *                  | Country                   | Area Code   | Area Code<br>Description                     | Description | DIDs<br>Total Del |          |        |
|   |       |        | BC-DIDs          | DID Supplier              | Not Applicable            | 604         | )<br>British Columbia                        |             | . o 💌             | 1        |        |

- 4. Click the **Save** button in the toolbar, or the **i** icon on the left end of the row.
- 5. Repeat steps 1-4 if you need to create more DID batches.

### **Upload DID Numbers**

Now we must fill in the DID batch with actual numbers. This is done by uploading a CSV file containing the numbers into PortaBilling. (There is no operation for adding a single number into the batch from the web interface, as this is practically never needed; every DID supplier will be selling you numbers by the hundreds or even thousands.)

- 1. Prepare a CSV file. This file has a very simple structure, with only two columns:
  - The first column contains the DID phone number (in E.164 format).
  - The second column contains the batch name; make sure the name matches that of the batch you have created.

See the sample file below:

### Porta 🗹 Switch

| 🛎 Microsoft Excel - dids.csv 📃 🗖 🗙 |              |              |        |                 |                |              |            |              |               |                       | ×        |
|------------------------------------|--------------|--------------|--------|-----------------|----------------|--------------|------------|--------------|---------------|-----------------------|----------|
| 2                                  | Eile         | <u>E</u> dit | ⊻iew   | <u>I</u> nsert  | F <u>o</u> rma | t <u>T</u> o | ols        | <u>D</u> ata | <u>W</u> indo | w <u>H</u> elp<br>_ é | ۶×       |
| : 🖬                                | <b>₽</b>   A | rial         |        |                 | • 10           | ◄ [ ]        | B <i>I</i> | Ū            | ≣≣            |                       | • "<br>= |
|                                    | A1           |              | •      | <i>f</i> ≈ 1604 | 12310          | 01           |            |              |               |                       |          |
|                                    |              | A            |        | В               | 0              | ;            | D          |              | E             | F                     |          |
| 1                                  | 1            | 16041        | 231001 | BC-DIDs         |                |              |            |              |               |                       | ÷        |
| 2                                  | 1            | 16041        | 231002 | BC-DIDs         |                |              |            |              |               |                       |          |
| 3                                  | 1            | 16041        | 231003 | BC-DIDs         |                |              |            |              |               |                       |          |
| 4                                  | 1            | 16041        | 231004 | BC-DIDs         |                |              |            |              |               |                       |          |
| 5                                  | 1            | 16041        | 231005 | BC-DIDs         |                |              |            |              |               |                       |          |
| 6                                  | 1            | 16041        | 231006 | BC-DIDs         |                |              |            |              |               |                       |          |
| 7                                  | 1            | 16041        | 231007 | BC-DIDs         |                |              |            |              |               |                       |          |
| 8                                  | 1            | 16041        | 231008 | BC-DIDs         |                |              |            |              |               |                       |          |
| 9                                  | 1            | 16041        | 231009 | BC-DIDs         |                |              |            |              |               |                       |          |
| 10                                 | 1            | 16041        | 231010 | BC-DIDs         |                |              |            |              |               |                       |          |
| 11                                 | 1            | 16041        | 231011 | BC-DIDs         |                |              |            |              |               |                       | ~        |
| н -                                | • • •        | I \ di       | ds /   |                 |                |              | <          |              |               | >                     |          |
| Read                               | ły           |              |        |                 |                |              |            |              |               |                       |          |

- 2. In the DID Inventory page, click **DID Upload** in the toolbar.
- 3. Either enter the name of your file manually, or click **Browse...** and choose the file.

| ۵                           | II \$  | * * *          | 2 Q     | DID Inventory Upload |  | demoroot | P Help |  |
|-----------------------------|--------|----------------|---------|----------------------|--|----------|--------|--|
| •                           | 🖬 Save | 📓 Save & Close | 🛞 Close |                      |  | 🕅 Logout |        |  |
| File DADemoADIDs sav Browse |        |                |         |                      |  |          |        |  |

- 4. Click Save&Close.
- 5. You will see a DID management screen displaying the numbers you have just uploaded, similar to the one below.

|                                                                           | 1                                                                                                    | DID Inventory                    | ③ Europe/Prague               | nata               | 🕐 Help |
|---------------------------------------------------------------------------|----------------------------------------------------------------------------------------------------|----------------------------------|-------------------------------|--------------------|--------|
| 🕨 🛞 Close 🖪 DID Upload 🖕 Yen                                              | lor Batches 🛛 🍬 Owner Batche                                                                                                    | s 📲 Objects                      |                               | 📲 Logout           | 目 Log  |
| DID Humber                                                                | Vendor Batch Ow<br>ANY ANY                                                                                                    | ner Batch Country                | Status Search <u>Advanced</u> |                    |        |
| Assign Vendor DID B:<br>aaaaa     Assign Owner DID B:<br>NORE (Clear DID: | tch Edit x DID Number                                                                                                    | Owner Batch Vendor Batch Account | Free since Description        | Del<br>X<br>X<br>X |        |
| Delete from inventory Apply to @ All                                      | Image: 1234500005         Image: 1234500006           Image: 1234500007         Image: 1234500008           Image: 1234500008         Image: 1234500008           Image: 1234500008         Image: 1234500008           Image: 1234500008         Image: 1234500008 | MCI<br>MCI<br>MCI<br>MCI<br>MCI  |                               | ×                  |        |
| Apply                                                                     | 99914                                                                                                    | MCI                              |                               | ×                  |        |

### **Create an Owner DID Batch**

The owner DID batch is a set of DIDs to be used for a particular purpose (e.g. to be distributed by a particular reseller). Even if resellers are not being used, this allows you to clearly identify which DID numbers should be used by your administrators, and which should be kept in reserve.

1. In the **Networking** section of the admin interface, choose **DID Inventory**.

On the DID Inventory page, choose **• Owner Batches**.

2. Press **Add** to add a new batch.

### Porta 🗹 Switch

|                                       | DID Inventory                                                                                  | America/Vancouver                | demorcot | ? Help |
|---------------------------------------|------------------------------------------------------------------------------------------------|----------------------------------|----------|--------|
| 🕨 🛞 Close 🖪 DID Upload 🚡 Vendor Batch | es 🖕 Owner Bat <b>y</b> hes                                                                    |                                  | 🔰 Logout | 目 Log  |
| · · · · · · · · · · · · · · · · · · · |                                                                                                |                                  |          |        |
| DID Number Ven                        | Ior Batch Country Status                                                                       | Search Advanced<br>Search Search |          |        |
|                                       | •                                                                                              |                                  |          |        |
| 🙆 II S 🗱 🛊 🔄 Þ 🛩 🔍                    | DID Inventory - Owner DID Batches                                                              |                                  | demoroot |        |
| 🕨 🕑 Add 🗖 🛃 Save 🔚 Save & Close 🛞 C   | ose 👍 Vendor Batches                                                                           |                                  | 💵 Logout | 📒 Log  |
|                                       | Managed By Search                                                                              |                                  |          |        |
|                                       | lit Name* Managed By* Description Total<br>Basic SIP service Administrator V Fretail customers |                                  |          |        |

- 3. Click the **Save** button in the toolbar, or the **i** icon on the left end of the row.
- 4. Repeat steps 1-4 if you need to create more owner DID batches.

### Allocate DIDs to the Owner Batch

Now you just need to specify which DIDs will be included in this batch.

- 1. In the **Networking** section of the admin interface, choose **DID Inventory**.
- 2. On the DID Inventory page, choose a specific vendor batch in the **Vendor Batch** select menu and press **Search**.

| ▶ ⊗ Close A DI      | ID Upload 🛛 🌲 Vendor B                                                                                                    | Batches ؋ Owne                                                                                                    | r Batches                                                                                                    |                                                                                                    |               | i                                              | 1                                      |       |
|---------------------|----------------------------------------------------------------------------------------------------|----------------------------------------------------------------------------------------------------|----------------------------------------------------------------------------------------------------|----------------------------------------------------------------------------------------------------|---------------|------------------------------------------------|----------------------------------------|-------|
|                     |                                                                                                    |                                                                                                    |                                                                                                    |                                                                                                    |               |                                                | 🕅 Logout                               | 目 Log |
|                     | DID Number                                                                                                    | Vendor Batch                                                                                                    | Owner Batch                                                                                                    | Country<br>ANY                                                                                                    | Status        | Search Advanced<br>Search Search               |                                        |       |
|                     |                                                                                                    |                                                                                                    |                                                                                                    |                                                                                                    |               | V                                              |                                        |       |
| 6 🗉 🕏 🏭 🗄           |                                                                                                    |                                                                                                    | DID Inv                                                                                                    | rentory                                                                                                    |               |                                                | demoroot                               |       |
| 🕨 🖬 Save 🗟 Sa       | ave & Close 🛞 Close                                                                                                    | 🛃 DID Upload                                                                                                    | 🐞 ¥endor Batches                                                                                                    | 🍬 Owner Batches                                                                                                    |               |                                                | 📲 Logout                               | 📒 Log |
|                     | DID Humber                                                                                                    | Vendor Batch                                                                                                    | Owner Batch                                                                                                    | Country<br>ANY                                                                                                    | Status        | Search <u>Advanced</u><br>Search <u>Search</u> |                                        |       |
| As<br>As<br>Apply V | sign Vendor DID Batch<br>C-DIDS<br>Sign Owner DID Batch<br>ONE (Clear DIDs' 0<br>ONE (Clear DIDs' 0<br>ONE (Clear DIDs' 0<br>ONE ONE - UN<br>avecall-Did<br>First N | Edit x DD<br>Edit x DD<br>Edit x DD<br>Edit 1604<br>Edit 1604 | Number         Owner Batch           1231002         1231003           1231004         1231005           1231005         1231006           1231007         1231007           1231009         1231009           1231009         1231009 | Vendor Batch Accour<br>EasyCail-DIDs E<br>EasyCail-DIDs E<br>EasyCail-DIDs E<br>EasyCail-DIDs E<br>EasyCail-DIDs E<br>EasyCail-DIDs E<br>EasyCail-DIDs E<br>test_batch | nt Free since | Description                                    | Del<br>X<br>X<br>X<br>X<br>X<br>X<br>X |       |

- 3. Select the appropriate DIDs or, alternatively, use the **First N** option to automatically process a large number of DIDs at once.
- 4. Choose the desired operation; in this case, choose Assign Owner DID Batch and select which owner batch these DIDs should be assigned to.
- 5. Click the **Apply** button. On the refreshed screen you will see that these DIDs have now been assigned to the owner batch.

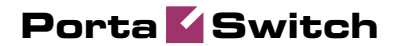

|        |                |             |                      |                                                   |                     | -     |                            |            |            |     | ~       |                |         |        |
|--------|----------------|-------------|----------------------|---------------------------------------------------|---------------------|-------|----------------------------|------------|------------|-----|---------|----------------|---------|--------|
| ≝ \$   |                |             |                      |                                                   | DIL                 | ) In  | ventory                    |            |            |     | 18 A    | merica/Vancouv | rer den | noroot |
| 🖬 Save | 📄 Save & Close | 🛞 Close     | 🛃 DID Uploa          | 🛓 DID Upload 🛛 🐞 Vendor Batches 🛛 🍋 Owner Batches |                     |       |                            | atches     |            |     |         |                | ► IŢ) L | .ogout |
|        | DID Number     | ner Batch   | h Vendor Batch Count |                                                   |                     |       | ntry Status Search Advance |            |            |     |         | ced            |         |        |
|        |                | ANY         | ~                    | BC                                                | -DID s              | ~     | ANY                        | ~          | ANY        | ~   | Searc   | h sear         | ch      |        |
|        |                |             | Page                 | s: 1                                              | <u>2 3 4</u> Total: | 4     |                            |            |            |     |         |                |         |        |
|        | Assign Van     | dor DID Ba  | Edit                 | ×                                                 | DID Number          | 0w    | ner Batch                  | Vendor Bat | ch Account | Fre | e since | Description    | Del     |        |
|        | BC-DIDe        |             |                      |                                                   | 16041231001         | Basio | SIP service                | BC-DIDs    |            |     |         |                | ×       |        |
|        |                |             |                      |                                                   | 16041231002         | Basio | SIP service                | BC-DIDs    |            |     |         |                | ×       |        |
|        | NONE           | ier DID Bai |                      |                                                   | 16041231003         | Basio | SIP service                | BC-DIDs    |            |     |         |                | ×       |        |
|        | C Delete from  |             |                      |                                                   | 16041231004         | Basio | SIP service                | BC-DIDs    |            |     |         |                | ×       |        |
|        | O Delete from  | i inventory |                      |                                                   | 16041231005         | Basio | SIP service                | BC-DIDs    |            |     |         |                | ×       |        |
|        | Apply to All   |             |                      |                                                   | 16041231006         | Basio | SIP service                | BC-DIDs    |            |     |         |                | ×       |        |
|        | OSele          | ected       |                      |                                                   | 16041231007         | Basio | SIP service                | BC-DIDs    |            |     |         |                | ×       |        |
|        | ○ First        | t N         |                      |                                                   | 16041231008         |       |                            | BC-DIDs    |            |     |         |                | ×       |        |
|        |                |             |                      |                                                   | 16041231009         |       |                            | BC-DIDs    |            |     |         |                | ×       |        |
|        | App            | ly_         |                      |                                                   | 16041231010         |       |                            | BC-DIDs    |            |     |         |                | ×       |        |
|        |                |             | =                    |                                                   | 16041231011         |       |                            | BC-DIDs    |            |     |         |                | ×       |        |

### **Create an Account**

- 1. Go to the **Customers** screen (the one containing the list of customers).
- 2. Next to the customer name, click the icon (the one in the **Accounts** column) to go to account management for that customer.

|                                   | Customer Management                         | ④ America/Vancouver              | demoroot      | ? Help     |
|-----------------------------------|---------------------------------------------|----------------------------------|---------------|------------|
| ► 🕑 Add 🛞 Close                   |                                             |                                  | N Logout      | 🔳 Log      |
| Туре                              | Representative                              | Search Advanced                  |               |            |
| Direct Customers                  | • ANY •                                     | Search                           |               |            |
| xDRs Name                         | Accounts Currency Credit Limit Balance      | E-mail Status Delete             |               |            |
|                                   |                                             | 00                               |               |            |
| ѽШS₿ŧ₽₽∕Q Ad                      | counts of Retail Customer 'EasyC            | Call Ltd.' © America/Vancouver   | demoroot      | ? Help     |
| ► Add 🕑 Account Generator 🛞 Close |                                             |                                  | NO Logout     |            |
| Account ID ANY                    | Batch Ctrl # SIP Status                     | Advanced     Show Accounts       |               |            |
|                                   |                                             |                                  |               |            |
|                                   | Account for Retail Customer 'Ea             | syCall Ltd.' © America/Vancouver | demoroot      | ? Help     |
| 🕨 🖬 Save 📓 Save & Close 🛞 Close   |                                             |                                  | NO Logout     |            |
| Account ID                        | Product USD - SIP Product                   | ×                                |               |            |
| Blocked                           | Opening Balance 10 *                        |                                  |               |            |
|                                   |                                             | 💛 😫 PortaBilling100 j            | or 💶          |            |
| Account Info User Interface Sul   | oscriber Additional of Life Cycle Service F | eatun 🔀 🔹 🎻 🔟 portaone.com       | https://pbsla | ☆ 🥩        |
| Type 💿 Debit 🔿 Credit 🔿           | Voucher                                     | DID Number                       | Select        | ^          |
| Inactive                          |                                             | Sclose                           |               |            |
| Service Password                  | Auto                                        |                                  |               |            |
| E-mail                            |                                             | DID Number Owner B               | atch Country  | Search     |
| Batch                             | lone 💌                                      | ARY                              | ✓ AN ✓        | Search     |
|                                   |                                             | DID Number Owner Batch B         | ndor Free Des | scriptic 🝵 |
|                                   |                                             | 16889976002 Basic SIP service BC | DIDs          | _          |
|                                   |                                             | 16889976003 Basic SIP service BC | -DIDs         |            |
|                                   |                                             | 16889976005 Basic SP service BC  | -DIDs         | _          |
|                                   | -                                           | 10000010000 Date of 301400 DO    |               |            |

- 3. Click on 🗄 Add.
- 4. In this example, we assume that you are creating the account manually, so choose **Manually** from the drop-down menu (do not use any of the Quick Form options).

- 5. When entering data for a new account, you will notice that Account ID is now a link. Click on it and a popup window appears, from which you can choose one of the available DID numbers.
- 6. Finish creating the account according to the instructions given in the previous chapters.

### **Create a Group of Accounts**

If a customer (e.g. a small enterprise) buys multiple phone numbers, there is a convenient way of creating many accounts at once and allocating proper DID numbers to all of them.

- 1. Go to the **Customers** screen (the one containing the list of customers).
- 2. Next to the customer name, click the is icon (the one in the **Accounts** column) to go to account management for that customer.

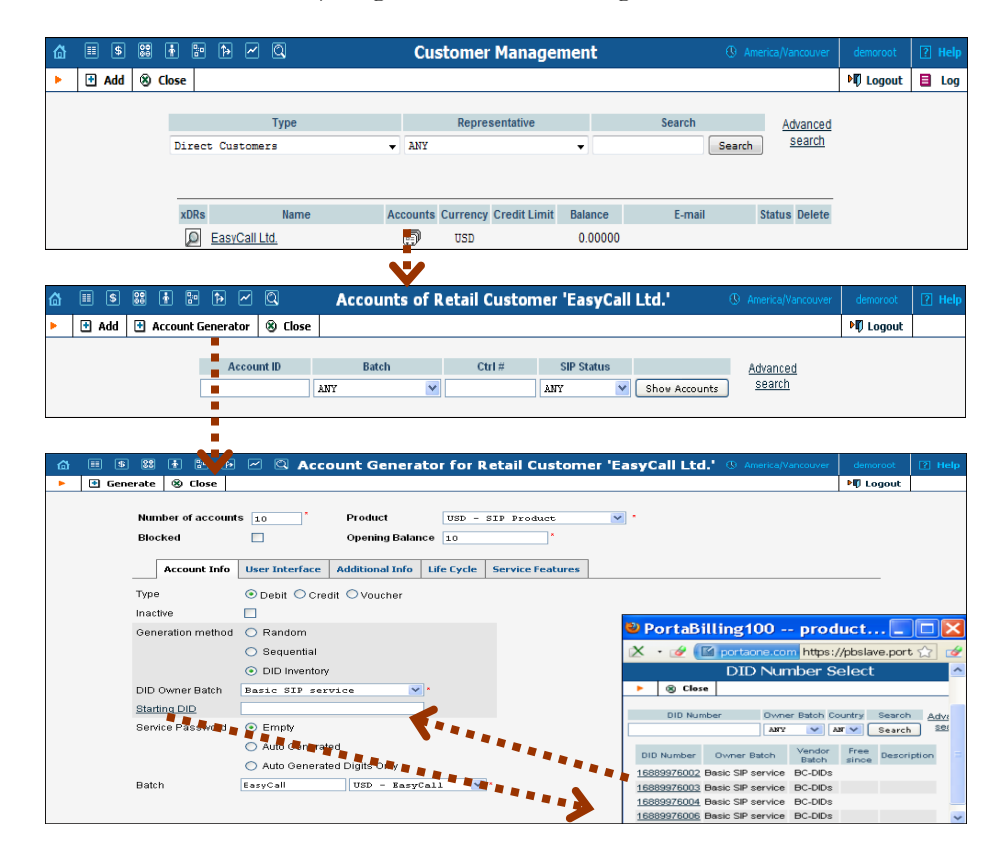

- 3. Click on 🖸 Account Generator.
- 4. Choose DID Inventory as the Generation Method.
- 5. Select a corresponding DID batch from the **DID Owner Batch** menu.
- 6. If you wish, you can enter the starting DID manually or use the popup menu, e.g. if you want to make sure that the customer's phone range starts with a "round" phone number such as ...00, with the following numbers ...01, ...02 and so on.

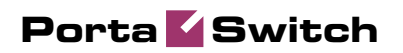

- 7. Specify the other parameters according to the instructions given in the **PortaBilling Web Reference Guide**.
- 8. Click Generate to start the account generation process.

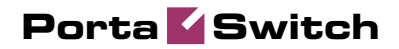

# **5.** Auto-provisioning of IP Phones

This chapter demonstrates how to set up SIP phone auto-provisioning so that you can easily control the parameters and configuration of thousands of IP phones from the PortaBilling100 web interface, without having to provision each unit individually.

Please refer to the **PortaBilling Web Reference Guide** PDF file for detailed instructions on how to navigate and operate the web interface, as well as detailed explanations of particular fields.

### Setting up Auto-provisioning of IP Phones

The following section will assist you in setting up automatic provisioning of IP phones by PortaSwitch, so that every phone will automatically download all the required configuration parameters, such as phone number or password, from the provisioning server.

### Checklist

Print the following page and use it to check off the operations you have completed while performing system setup according to the instructions in this section. Please make sure that you perform all of the operations (all of the boxes must be checked), otherwise the service will not work.

| Operation                                                            | D | one |
|----------------------------------------------------------------------|---|-----|
| General configuration                                                |   |     |
| Create a new IP phone profile for the required type of IP phone      | [ | ]   |
| In the IP phone profile, fill in all the required parameters (e.g.   | [ | ]   |
| SIP proxy address)                                                   | _ | _   |
| IP phone inventory                                                   |   |     |
| Create a record for your IP phone in the IP phone inventory,         | [ | ]   |
| making sure to enter the correct MAC address                         |   |     |
| Assigning a phone number to the IP phone                             |   |     |
| Make sure your SIP service is provisioned according to the           | [ | ]   |
| instructions given above in this guide                               |   |     |
| Create a new account with the product you allocated for the SIP      | [ | ]   |
| service, with an account ID identical to the phone number            |   |     |
| Assign this account for provisioning on a certain IP phone           | [ | ]   |
| IP phone settings                                                    |   |     |
| Connect the IP phone to the Internet                                 | [ | ]   |
| If the phone has not been pre-configured for your provisioning       | [ | ]   |
| server by the vendor, enter provisioning information into the        |   |     |
| phone manually                                                       |   |     |
| Wait until the configuration files are updated on the provisioning   | [ | ]   |
| server                                                               |   |     |
| Testing                                                              |   |     |
| After your phone downloads the configuration from the server         | [ | ]   |
| and successfully registers on the SIP server for the first time, you |   |     |
| will receive a "first login greeting" call                           |   |     |
| Make a test phone call                                               | [ | ]   |
|                                                                      |   |     |

### **Create IP Phone Profile**

| ۵             | II \$  | 00<br>000 | ÷         | <b>*</b> Þ     | ~                             | Q                 |      |             |                                               | IP Ph                             | one Profi                                                    | es    |              |        |          |                | demoroot              | ? Help |
|---------------|--------|-----------|-----------|----------------|-------------------------------|-------------------|------|-------------|-----------------------------------------------|-----------------------------------|--------------------------------------------------------------|-------|--------------|--------|----------|----------------|-----------------------|--------|
| •             | 🛃 Add  | ۲         | Close     |                |                               |                   |      |             |                                               |                                   |                                                              |       |              |        |          |                | M Logout              | 📒 Log  |
|               |        |           |           |                | Effec                         | tive Fro<br>w-> ♥ | om   | Name        | ANY                                           | Ту                                | pe<br>V                                                      | ANY   | Managed B    | /<br>• | Search   | )              |                       |        |
|               |        |           |           | Hame           | ,                             |                   | Туре |             | Effective                                     | From                              | Managed E                                                    | y [   | Discontinued | Des    | cription | Delete         |                       |        |
|               |        |           |           |                |                               |                   |      |             |                                               |                                   |                                                              |       |              |        |          |                |                       |        |
| ۵             |        | 88        | *         | 10 <b>1</b> >  | ~                             | Q                 |      |             | A                                             | dd IP                             | Phone Pr                                                     | ofile | 2            |        | () Ame   | rica/Vancouver | demoroot              | 🕐 Help |
| <b>₫</b><br>► | II (\$ |           | 1<br>Save | 🗈 🕩<br>& Close | <ul><li>✓</li><li>⊗</li></ul> | Q<br>Close        |      |             | A                                             | dd IP                             | Phone Pr                                                     | ofile | 2            |        | (§ Ame   | rica/Vancouver | demoroot              | ? Help |
| 6             | E Save |           | Tave      | 🐑 🏠            | 8                             | Q<br>Close        |      | ۲<br>۱<br>۱ | A<br>lame<br>Managed By<br>Type<br>As Copy Of | dd IP<br>Sip<br>Adr<br>Sig<br>Nor | Phone Pr<br>ura - Standard<br>ainistrator<br>oura 2000<br>1e | ofile |              |        | ③ Ame    | rica/Vancouver | demoroot<br>▶ि Logout | ? Help |

- 1. In the **Networking** section of the Admin-Index page, choose **IP Phone Profiles.**
- 2. In the IP Phone Profile management window, click the 🗄 Add icon.
- 3. Fill in the Add IP Phone profile:
  - **Name** A short descriptive name for this profile.
  - Managed By If you plan to use this profile for a certain reseller's customers, choose the reseller from the select menu; otherwise leave this as Administrator Only.
  - **Type** The hardware type of the IP phone.
  - As Copy Of This will allow you to create new profiles based on already existing ones; for now, leave this as None.
  - Effective From Leave the value in this field as immediately.
- 4. Click **Save.**

### **IP Phone Profile Settings**

After clicking **Save** on the previous page, you will go to the Profile Edit page, where you can edit the generic device settings. These configuration parameters are dependent on the specific model of your IP device. The example below uses a Sipura-2000 device, but most of the settings should be the same for other Sipura/Linksys VoIP products.

Porta 🏅 Switch

| ໖ 🗉                                                          | \$                                                                                                    | 88 (                                                                           | * :• Þ                                                                                                    | Z Q                                                                |                                       | E         | dit IP                                                          | Phone Pro                                                                                | file '               | 'UA'                  |                                                   | America/Van  | ouver | demoroot | 🕐 Help |
|--------------------------------------------------------------|----------------------------------------------------------------------------------------------------|--------------------------------------------------------------------------------|----------------------------------------------------------------------------------------------------|--------------------------------------------------------------------|---------------------------------------|-----------|-----------------------------------------------------------------|------------------------------------------------------------------------------------------|----------------------|-----------------------|---------------------------------------------------|--------------|-------|----------|--------|
| ء 🖬 🕨                                                        | 5ave                                                                                                    | 🖬 S                                                                            | ave & Close                                                                                                   | 🛞 Close                                                            |                                       |           |                                                                 |                                                                                          |                      |                       |                                                   |              |       | 🕅 Logout | 目 Log  |
|                                                              |                                                                                                    |                                                                                |                                                                                                    | Name<br>Type<br>Description<br>Managed By                          | UA<br>Cisco A <sup>-</sup><br>Adminis | TA 186 02 | 2.000<br>y Discor                                               | *<br>Itinued 🗌                                                                           | Date<br>Time<br>Mode | C Effect<br>immediate | I <b>tve From</b><br>Ily YYYY-MM-DD<br>HH24:MI:SS |              |       |          |        |
|                                                              | IP                                                                                                    | NTP                                                                            | Accounts                                                                                                    | Codecs & DTMF                                                      | Бах                                   | Debug     | H323                                                            | Call Features                                                                            | FXS                  | Timeouts              | Ring & Tones                                      | Provisioning | Other | Notepad  |        |
| DH<br>Do<br>IP<br>Net<br>Us<br>Pril<br>Sei<br>Re<br>Re<br>Re | ICP<br>Not R<br>quest<br>tmask<br>fault R<br>e DHC<br>mary E<br>conda<br>orecec<br>quest<br>quest<br>quest<br>tagran | eques<br>Hostn<br>P Ser<br>NNS<br>ry DNS<br>lence<br>High F<br>High T<br>Low D | t Option 150<br>arme<br>ver-Supplied I<br>3<br>(ToS bit) of UE<br>Reliability<br>Throughput<br>elay<br>edence | V<br>0<br>0<br>0<br>0<br>0<br>0<br>0<br>0<br>0<br>0<br>0<br>0<br>0 |                                       | ]         | VLAN<br>Use VLAI<br>TCP Cos<br>UDP Cos<br>User-spe<br>802.1Q II | N IP Encapsulati<br>(802.1 P priority)<br>(802.1 P priority)<br>scrifted 802.1 Q VL<br>D | on<br>(<br>AN ID     | 0                     |                                                   |              |       |          |        |

| Field          | Description                                        |
|----------------|----------------------------------------------------|
| Enable Web     | Enable/disable the built-in web server (for device |
| Server         | monitoring)                                        |
| Enable Web     | Enable/disable the built-in web server (for device |
| Admin Access   | administration and changing configuration          |
|                | parameters)                                        |
| Admin Password | The password for administrator access              |
| User Password  | The password for user access                       |

|   | \$       | 88         | t 🖭 🏚        |                                 |                    |                          | i                        | dit IF          | Phone Pro     | ofile '              | 'UA'     |                                         | America/Van  | couver | demoroot | ? Help |
|---|----------|------------|--------------|---------------------------------|--------------------|--------------------------|--------------------------|-----------------|---------------|----------------------|----------|-----------------------------------------|--------------|--------|----------|--------|
|   | Save     | 🖬 S        | ave & Close  | 🛞 Close                         |                    |                          |                          |                 |               |                      |          |                                         |              |        | M Logout | 📒 Log  |
|   |          |            |              | Name<br>Type<br>Descri<br>Manag | ption [<br>ed By / | UA<br>Cisco A<br>Adminis | TA 186 02<br>strator oni | 2.xx<br>y Disco | ×             | Date<br>Time<br>Mode | C Effec  | tive From<br>y YYYY-MM-DD<br>HH24:MI:SS |              |        |          |        |
|   | IP       | NTP        | Accounts     | Codecs &                        | DTMF               | Fax                      | Debug                    | H323            | Call Features | FXS                  | Timeouts | Ring & Tones                            | Provisioning | Other  | Notepad  |        |
| G | lobal    |            |              |                                 |                    |                          |                          |                 |               |                      |          |                                         |              |        |          |        |
| F | equest   | UI Pas     | sword After  | ACTRESET                        | 17                 |                          |                          |                 | -             |                      |          |                                         |              |        |          |        |
| F | ITTP     |            | 1            |                                 |                    |                          |                          |                 | -             |                      |          |                                         |              |        |          |        |
| E | nable n  | πρωιριά    | 16V          |                                 |                    |                          |                          |                 |               |                      |          |                                         |              |        |          |        |
| 0 | I Passv  | vora       |              |                                 |                    |                          |                          |                 |               |                      |          |                                         |              |        |          |        |
| E | nable n  | ttp://ip/r | eset         |                                 |                    |                          |                          |                 |               |                      |          |                                         |              |        |          |        |
| E | nable h  | ttp://ip/r | eload        |                                 | ✓                  |                          |                          |                 |               |                      |          |                                         |              |        |          |        |
| Т | FTP      |            |              |                                 |                    |                          |                          |                 |               |                      |          |                                         |              |        |          |        |
| ι | SE TFT   | Р          |              |                                 | <b>~</b>           |                          |                          |                 |               |                      |          |                                         |              |        |          |        |
| ι | ISE Cor  | ifigurati  | on Interval  |                                 | ۲                  |                          |                          |                 |               |                      |          |                                         |              |        |          |        |
| C | ontact 7 | FTP Fr     | equently     |                                 | 0                  |                          |                          |                 |               |                      |          |                                         |              |        |          |        |
| C | onfigur  | ation In   | terval, sec. |                                 | 3600               |                          |                          |                 |               |                      |          |                                         |              |        |          |        |
| Т | FTP UR   | L          |              |                                 | 0                  |                          |                          |                 | ]             |                      |          |                                         |              |        |          |        |
| E | ncryptic | n Key      |              |                                 | 0                  |                          |                          |                 |               |                      |          |                                         |              |        |          |        |
| F | ilename  | Suppl      | ied By DHCI  | P Server                        |                    |                          |                          |                 |               |                      |          |                                         |              |        |          |        |

| Field        | Description                                          |
|--------------|------------------------------------------------------|
| Profile Rule | Path to the profile configuration file. Replace      |
|              | PB_SLAVE_SERVER with the actual hostname or          |
|              | IP address of your PortaBilling100 slave server; for |
|              | instance, the actual value in the field might be: [  |

|               | key \$B]http://demo.portaone.com/\$A/\$MA.cfg.          |
|---------------|---------------------------------------------------------|
|               | The example on the screen assumes provisioning          |
|               | via the HTTP protocol; change http: to tftp: for        |
|               | TFTP provisioning.                                      |
|               |                                                         |
|               | When an individual IP phone makes a request for a       |
|               | configuration file, \$MA will be automatically          |
|               | replaced by its MAC-address, so leave this as is (if    |
|               | you enter the actual MAC address, you will not be       |
|               | able to reuse the same profile for multiple phones).    |
| GPP A, GPP B, | Dynamic variables. During config file generation,       |
| GPP C         | \$i_env will be replaced by a unique environment        |
|               | ID, and \$ascii_key by the crypt key from the IP        |
|               | phone.                                                  |
|               | GPP A corresponds to \$A variable in the <b>Profile</b> |
|               | <b>Rule</b> field, GPP B to \$B, etc.                   |

There is no need to change any of the values for dynamic variables.

| ۵ | <b>=</b> \$ | 88 | 1      | 4     | ~ Q     |                                                                                                    |                                                                             | Edit I                                                                                                    | P Phon                                  | ie Pro      | file 'Si | pura - Standard'                                                                                                    | demoroot | 🛛 Help |
|---|-------------|----|--------|-------|---------|----------------------------------------------------------------------------------------------------|-----------------------------------------------------------------------------|----------------------------------------------------------------------------------------------------|-----------------------------------------|-------------|----------|----------------------------------------------------------------------------------------------------|----------|--------|
| • | 🖬 Save      |    | Save & | Close | 🛞 Close |                                                                                                    |                                                                             |                                                                                                    |                                         |             |          |                                                                                                    | 📲 Logout | 🔲 Log  |
|   |             |    |        |       |         | Name<br>Type<br>Descrip<br>Manage                                                                                                    | Sip<br>Sip<br>tion Sta<br>d By Ad                                           | oura - Sta<br>ura 2000<br>andard pr<br>ministrato                                                                                                    | andard<br>I<br>rofile for re<br>Or Only | sidential   | SIP      | O         Effective From           Date         immediately         YYYY-MYADD           Time         HH241MI:SS           Discontinued |          |        |
|   |             |    |        |       |         | System                                                                                                    | Provis                                                                      | ioning                                                                                                    | Regional                                | Line 1      | Line 2   |                                                                                                    |          |        |
|   |             |    |        |       |         | System<br>Line Enable<br>Proxy<br>Use Outbound Prox<br>Register<br>Use DNS SRV<br>Aub DNS SRV<br>DNS SRV Aub<br>Register Expire<br>Display Name<br>User ID<br>Use Auth ID<br>Use Auth ID<br>Preferred Code<br>DTMF Tx Metho<br>DTMF Tx Metho<br>DIal Plan<br>SIP Pout<br>SIP Debug Opt<br>NAT Mesphong E | Proxy<br>y<br>Prefix<br>is<br>ic<br>c Only<br>id<br>ion<br>inable<br>Enable | Yes         W           No         Y           No         Y           No         Y           No         Y           Yes         Y           No         Y           Yes         Y           No         Y           Yes         Y           Yes         Y           No         Y           Y         Y           Yo         Y           Y         Y           Y | Regional                                | iit \$lastn | ame      | nor(2-9)counce\$0[sencesounce.)                                                                                                    |          |        |
|   |             |    |        |       |         | NAT Keep Alive                                                                                                    | Dest                                                                        | \$PROXY                                                                                                    | r                                       |             |          |                                                                                                    |          |        |

In the Line 1 and Line 2 tabs, you can specify parameters for both phone ports of your IP phone.

| Field          | Description                                         |  |  |  |  |  |
|----------------|-----------------------------------------------------|--|--|--|--|--|
| Proxy          | SIP server for registration and placing outgoing    |  |  |  |  |  |
|                | calls.                                              |  |  |  |  |  |
| Outbound Proxy | SIP Server for placing outgoing calls (if different |  |  |  |  |  |
| -              | from the SIP registration server).                  |  |  |  |  |  |
| Use Outbound   | If set to "no", the SIP server defined by the Proxy |  |  |  |  |  |
| Proxy          | parameter will be used for all registrations and    |  |  |  |  |  |
|                | outgoing calls.                                     |  |  |  |  |  |

| Register                | Whether or not the IP phone should register with      |
|-------------------------|-------------------------------------------------------|
| 8                       | the SIP server: this is required to receive incoming  |
|                         | calls.                                                |
| <b>Register Expires</b> | Registration lifetime in seconds (the Expires value   |
|                         | in a REGISTER request). The IP phone will             |
|                         | periodically renew registration shortly before the    |
|                         | current registration expires.                         |
| Display Name            | The subscriber's display name, which appears in the   |
|                         | caller-id for his outgoing calls; by default First    |
|                         | Name + M Name + Last Name.                            |
| User ID                 | The phone number assigned to this port. The           |
|                         | dynamic variable \$id will be automatically replaced  |
|                         | by the account's ID (phone number).                   |
| Auth ID                 | Authentication ID (if different from the phone        |
|                         | number).                                              |
| Use Auth ID             | If set to "yes", the combination Auth ID and          |
|                         | Password will be used for SIP authentication.         |
|                         | Otherwise, User ID and Password are used.             |
| Preferred Codec         | Select a preferred codec for all calls. However, the  |
|                         | actual codec used in a call will still depend on the  |
|                         | outcome of the codec negotiation protocol.            |
|                         | Possible values: G711u, G711a, G726-16, G726-24,      |
|                         | G726-32, G726-40, G729a, G723.                        |
| Use Pref Codec          | Only use the preferred codec for all calls. The call  |
| Only                    | will fail if the other endpoint does not support this |
|                         | codec.                                                |
| DTMF Tx                 | Method for transmitting DTMF signals to the far       |
| Method                  | end: Inband = Send DTMF using audio path;             |
|                         | INFO = Use the SIP INFO method, AVT = Send            |
|                         | DTMF as AVT events; Auto = Use Inband or              |
|                         | AVT based on outcome of codec negotiation.            |
| Dial Plan               | Per-line dial plan script; see the product manual for |
|                         | a detailed description of the syntax.                 |
|                         |                                                       |

### **Create IP Phone Entry**

|   | \$  | 00 |        | 0.0   | ₽  |        | Q                                       |             | IP Pho            | one Invento      | ory                       |      |       |              |        |          |
|---|-----|----|--------|-------|----|--------|-----------------------------------------|-------------|-------------------|------------------|---------------------------|------|-------|--------------|--------|----------|
| ÷ | Add | ۲  | Close  |       |    |        |                                         |             |                   |                  |                           |      |       |              | 1      | 🛙 Logout |
|   | 5   |    |        |       |    |        |                                         |             |                   | ou .             |                           |      |       |              |        |          |
|   |     |    |        |       |    |        |                                         | Iy          | pe                | status           | search                    |      |       |              |        |          |
|   |     |    |        |       |    |        | l                                       | ANY         | × A               | NY 🚩             | Search                    |      |       |              |        |          |
|   | •   |    |        |       |    |        |                                         |             |                   |                  |                           |      |       |              |        |          |
|   |     |    | Hz     | me    |    |        | Type                                    | Profile     | Managed By        | MAC Address      | Description               | Pe   | orts  | Inventory ID | Delete |          |
|   | Ξ.  |    |        |       |    |        | .,,,,,,,,,,,,,,,,,,,,,,,,,,,,,,,,,,,,,, |             |                   |                  |                           | free | total |              |        |          |
|   | •   |    | My SP. | A-941 | LI | Linksy | s SPA-941                               | SPA-941     | Administrator on  | y 0:E:8:DB:F8:CE | My office Linksys SPA-941 | 2    | 2     | KZ Linksys   |        |          |
|   |     |    | SPA 2  | 000.1 | 17 | Sipu   | ura 2000                                | Sipura 2000 | Administrator onl | y 0:1:2:C0:3:4:5 |                           | 2    | 2     | 1            |        |          |

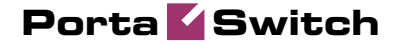

| ຝ | ☷ \$   | 88 🛉 🔛       | P 🖌 🖸                                                                  |                                                                                                | Add I                          | P Phone               |                           | 🛞 Ame              | rica/Vancouver | demoroot | 🛛 🛛 Help |
|---|--------|--------------|------------------------------------------------------------------------|------------------------------------------------------------------------------------------------|--------------------------------|-----------------------|---------------------------|--------------------|----------------|----------|----------|
| ► | 🖬 Save | 🗟 Save & Cl  | ose 🛞 Close                                                            |                                                                                                |                                |                       |                           |                    |                | 📲 Logout | 目 Log    |
|   | •      |              | Name<br>Manage<br>Profile<br>MAC Add<br>Ports<br>ASCII Ke<br>Inventory | JB SPA-2000<br>d by Administration<br>meral Info<br>Sigura - 1<br>Total 2<br>Y<br>ID JB Sigura | Standard V<br>ID71A8<br>Free 2 | * Description<br>Type | J.Brown SPA-2000          | <b>*</b> *         |                |          |          |
| 씁 |        | 8 🛉 🗜        | P ~ Q                                                                  |                                                                                                | IP Phone                       | Inventory             |                           | 🕚 Ame              | rica/Vancouver | demoroot | ? Help   |
| • | 🔁 Add  | S Close      |                                                                        |                                                                                                |                                |                       |                           |                    |                | N Logout | 🔒 Log    |
|   |        |              |                                                                        | Type<br>ANY                                                                                    | Sta                            | tus<br>V              | Search<br>Search          |                    |                |          |          |
|   |        | Name         | Туре                                                                   | Profile                                                                                        | Managed By                     | MAC Address           | Description               | Ports<br>free tota | Inventory ID   | Delete   |          |
|   |        | JB SPA-2000  | Sipura 2000                                                            | Sipura - Standard                                                                              | Administrator only             | 0:E0:8:AB:D7:A8       | J.Brown SPA-2000          | 2 2                | JB Sipura      | ×        |          |
|   |        | My SPA-941   | Linksys SPA-941                                                        | SPA-941                                                                                        | Administrator only             | 0:E0:8:DB:F8:CE       | My office Linksys SPA-941 | 2 2                | KZ Linksys     |          |          |
|   |        | SPA 2000.117 | Sinura 2000                                                            | Sinura 2000                                                                                    | Administrator only             | 0:E1:2:DC:E4:B5       |                           | 2 2                | 1              |          |          |

- 1. In the **Networking** section of the Admin-Index page, choose **IP Phone Inventory.**
- 2. In the IP Phone Inventory management window, click the 🗈 Add icon.
- 3. Fill in the Add IP Phone form:
  - Name A unique ID for the IP phone.
  - **Type** The hardware model of the phone.
  - **Profile** The IP phone profile you previously created.
  - MAC Address The hardware ID of the IP phone (typically printed on the back of the device), 6 hexadecimal numbers, separated by colons. Make sure you enter the full value of the MAC address, including the colons!
  - **Ports** How many phone lines are available on this device.
- 4. Click **Save & Close**.

### **Provisioning an Account on an IP Phone**

1. Open the Account Info form for an existing account, and go to the **Additional Info** tab:

| ☆ 🗉 🕏 😂           | 🛉 📽 🏠        | - Q /          | (ccount ]  | info / Ret   | ail Custon     | ner 'EasyCa   | ll Ltd.' | demoroot | 2 | Help |
|-------------------|--------------|----------------|------------|--------------|----------------|---------------|----------|----------|---|------|
| 🕨 🖬 Save 🔚        | Save & Close | 🛞 Close 🔳 🛪    | :DRs 😼 E-  | Payments Log | 🔀 Termina      | te            |          | 🕅 Logout |   | Log  |
| Account ID 16042  | 29178889     | • 4            | Product U  | SD - SIP Sul | bscribers      | ×             |          |          |   |      |
| Blocked           |              |                | Balance 9. | 68000 USD    |                |               |          |          |   |      |
| User Agent        |              |                | Contact    |              |                |               |          |          |   |      |
|                   |              |                |            |              |                |               |          |          |   |      |
| Life Cycle        |              | ubscriptions   | Note       | pad          | Service Fe     | atures        |          |          |   |      |
| Account Info      | Maintenance  | User Interface | Subscriber | Aliases      | dditional Info | Custom Fields |          |          |   |      |
| IP Phone          | JB SPA-2000  |                |            |              |                |               |          |          |   |      |
| IP Phone Port     | 1            | ~              |            |              |                |               |          |          |   |      |
|                   |              |                |            |              |                |               |          |          |   |      |
| E-commerce Enable | ed 🔲         |                |            |              |                |               |          |          |   |      |
| Discount Plan     | Product de   | fault          | ~          |              |                |               |          |          |   |      |

- 2. Click on the **IP Phone** link, and select the IP phone on the page that opens in a new browser tab.
- 3. Choose a specific port from the **IP Phone Port** drop-down box, if the device has multiple phone ports.
- 4. Click Save & Close.

**Note**: The **Select IP Phone** page shows a list of phones that have not been used before in other accounts, or phones with available (unused) ports.

After the automated script creates a new configuration file, it will place it on the provisioning server. The file generation process runs every hour (or every time you update a specific IP phone profile).

All device configuration files are stored in /home/porta-

*admin/apache/htdocs/* on the PortaBilling100 slave server, in subdirectories with a name identical to the environment ID (i\_env): 1, 2, 3, and so on.

### **IP Phone Device Configuration**

If your IP phone/ATA was pre-configured by the vendor to retrieve a configuration from your provisioning server, you need only connect the phone to the Internet. Otherwise, you must enter information regarding the provisioning server into the IP phone manually:

- Connect the Sipura device to the LAN, and find the IP address assigned to it by DHCP: connect an analog phone to phone port 1 and then dial \*\*\*\* on the phone, so that you enter the configuration menu. Dial 110# and listen to the IP address announced.
- 2. On the PC connected to the same LAN as the Sipura device, open a new web browser window and enter the URL http://<IP>, where <IP> is the IP address which was announced to you by the IVR.
- 3. Click on **Admin login**, then go to **Advanced** view and the **Provisioning** tab.

| Address 🗃 http://192.168.0.237/                     | Go Links                           |
|-----------------------------------------------------|------------------------------------|
| SIPURA<br>technology, inc.                          | Sipura Phone Adapter Configuration |
| Info System User 1 User 2                           | Admin Login basic   advanced       |
|                                                     |                                    |
| Address 🍓 http://192.168.0.237/admin/               | 🔽 🎦 Go 🛛 Links                     |
| SIPURA<br>technology, inc.                          | Sipura Phone Adapter Configuration |
| Info System SIP Regional Phone Line 1 Line 2 User 1 | User 2 User Login basic   advanced |
|                                                     |                                    |

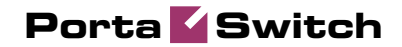

| Address 🗃 http://192.168.0.237/ | admin/advanced    |                  |                |            |            |         | *                 | 🔁 Go             | Links    |
|---------------------------------|-------------------|------------------|----------------|------------|------------|---------|-------------------|------------------|----------|
| technology, inc.                |                   |                  | Sip            | ura Ph     | one A      | dapter  | Conf              | igura            | tion     |
| Info System SIP Provis          | ioning Regional   | Phone Lin        | ne 1 Line 2    | User 1     | User 2     |         | <u>User Login</u> | <u>basic</u>   a | advanced |
| Configuration Profile           |                   |                  |                |            |            |         |                   |                  |          |
| Provision Enable:               | yes 💙             |                  | Resync On Re   | set:       |            | yes 🗸   |                   |                  |          |
| Resync Random Delay:            | 2                 |                  | Resync Period  | ic:        |            | 3600    | ,                 |                  |          |
| Resync Error Retry Delay:       | 3600              |                  | Forced Resynd  | Delay:     |            | 14400   |                   |                  |          |
| Resync From SIP:                | yes 🗸             |                  | Resync After L | Jpgrade A  | ttempt:    | yes 🗸   | ]                 |                  |          |
| Resync Trigger 1:               |                   |                  |                |            |            |         |                   |                  |          |
| Resync Trigger 2:               |                   |                  |                |            |            |         |                   |                  |          |
| Resync Fails On FNF:            | yes 💙             |                  |                |            |            |         |                   |                  |          |
| Profile Rule:                   | [key \$B]http://P | B_SLAVE_SE       | RVER/\$A/\$MA. | cfg        |            |         |                   |                  |          |
| Profile Rule B:                 |                   |                  |                |            |            |         |                   |                  |          |
| Profile Rule C:                 |                   |                  |                |            |            |         |                   |                  |          |
| Profile Rule D:                 |                   |                  |                |            |            |         |                   |                  |          |
| Log Resync Request Msg:         | \$PN \$MAC Requ   | Jesting resync   | \$SCHEME://\$  | SERVIP:\$  | PORT\$PA   | гн      |                   |                  |          |
| Log Resync Success Msg:         | \$PN \$MAC Succ   | essful resync    | \$SCHEME://\$  | SERVIP:\$P | PORT\$PAT  | Ή       |                   |                  |          |
| Log Resync Failure Msg:         | \$PN \$MAC Resy   | rnc failed: \$EP | RR             |            |            |         |                   |                  |          |
| Report Rule:                    |                   |                  |                |            |            |         |                   |                  |          |
| Firmware Upgrade                |                   |                  |                |            |            |         |                   |                  |          |
| Upgrade Enable:                 | yes 🗸             |                  | Upgrade Error  | Retry Del  | ay:        | 3600    |                   |                  |          |
| Downgrade Rev Limit:            |                   |                  |                |            |            |         |                   |                  |          |
| Upgrade Rule:                   |                   |                  |                |            |            |         |                   |                  |          |
| Log Upgrade Request Msg:        | \$PN \$MAC Requ   | Jesting upgrad   | de \$SCHEME:// | /\$SERVIP: | \$PORT\$P  | АТН     |                   |                  |          |
| Log Upgrade Success Msg:        | \$PN \$MAC Succ   | essful upgrad    | le \$SCHEME:// | \$SERVIP:  | \$PORT\$PA | ATH \$E | R                 |                  |          |
| Log Upgrade Failure Msg:        | \$PN \$MAC Upgr   | ade failed: \$E  | ERR            |            |            |         |                   |                  |          |
| General Purpose Parameters      |                   |                  |                |            |            |         |                   |                  |          |
| GPP A:                          | 1                 |                  |                |            |            |         |                   |                  |          |
| GPP B:                          |                   |                  |                |            |            |         |                   |                  |          |

- 4. Enter the provisioning information.
  - In the **Profile Rule** field, enter:

[--key \$B]http://PB\_SLAVE\_SERVER/\$A/\$MA.cfg

(replace PB\_SLAVE\_SERVER with the actual hostname or IP address of your PortaBilling100 slave server; for instance, the actual value in the field might be: [--key \$B]http://demo.portaone.com/\$A/\$MA.cfg).

- In the **GPP A** field, enter the numeric ID of the environment (i\_env).
- If you plan to use encryption for the configuration files, enter the secret key in the **GPP B** field.
- 5. Apply the changes by clicking **Submit All Changes** at the bottom of the page. After reboot, the device will request the configuration file from the server via the http protocol, and all profile parameters will be applied.

### **Advanced Provisioning Tips**

In order to understand provisioning in depth, you have to know something about the internal processes of configuration file generation.

Auto-provisioning is a built-in function of an IP phone, allowing the device to download its configuration from an external server via the

HTTP or TFTP protocols. Different IP phones use a different set of configuration parameters and a different format for the configuration file. In addition, many IP phone manufacturers require the configuration file to be processed by some proprietary utility (profile compiler) before it can be supplied to the IP phone.

PortaBilling initially processes each account with an associated IP phone and creates a parameter-value plain-text file located in /usr/home/portaadmin/profile. This file then becomes the source for the manufacturer's configuration compiler. The result of the compilation (i.e. the file to be downloaded by the IP phone) is placed in /usr/home/portaadmin/apache. For convenience in the initial setup, /usr/home/portaadmin/apache/htdocs is the root directory for the default web host, so any IP phone can access its configuration file just by sending a request to the http-port of the PortaBilling100 slave server.

For phones that do not support http provisioning, you may use the TFTP protocol. The main disadvantage of TFTP is that it has a higher chance of being blocked by a firewall. There is no support for subdirs in the TFTP provisioning server path, so all provision configs are stored without a \$env-subfolder in */home/porta-admin/apache/htdocs*, unlike other UA profile configs.

You may change the default location for storing configuration files:

1. To change the http-root dir, edit the DocumentRoot parameter for port 80 in the Apache host's configuration file:

Note: If you change this value you must make corresponding changes in an additional list of configuration files. Do not forget to restart the Apache server afterwards.

- 2. To change the PortaBilling output directory for compiled profiles, edit the section [UA\_Profiles] ResultDir parameter in the /usr/home/porta-admin/etc/porta-admin.conf file.
- 3. To change the PortaBilling result dir for intermediary (non yet compiled) text files, edit the section [UA\_Profiles] Dir parameter in the /usr/home/porta-admin/etc/porta-admin.conf file.
- 4. To change the tftp-server root path for devices which only have TFTP-protocol support, edit the /etc/inetd.conf file and the -s inline parameter for tftpd-server startup. Do not forget to restart inetd afterwards.

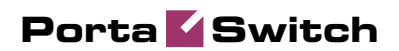

# **6.** Appendices

### APPENDIX A. Client's Sipura Configuration for PortaSIP

- 1. First, you need to know the SPA IP address. Via a touchtone telephone attached to the phone port on the SPA, press the star key four times (\*\*\*\*). Then type 110# and the IP address will be announced.
- 2. Run a Web browser application on the same network as the SPA. Open a session in the SPA by typing http://<spa ip address>/admin/advanced.
- 3. Choose the specific phone port (click on Line 1, Line 2 or another tab).
- 4. Provide values for the required parameters, which include:
  - a. in **Proxy and Registration**:
    - i. **Proxy** PortaSIP address (or hostname)
    - ii. Register yes
  - b. in the Subscriber information part:
    - Display Name your identification (e.g. John Doe; this will be seen by the called party)
    - ii. User ID SIP account ID
    - iii. **Password** VoIP password for your SIP account
    - iv. Use Auth ID no
- 5. Submit all the changes and update the SPA configuration.

|         |               | _       |              |            |          |        |            |              |        |                   |                        |
|---------|---------------|---------|--------------|------------|----------|--------|------------|--------------|--------|-------------------|------------------------|
| S       | IPU           | R       | A            |            |          |        |            |              |        |                   |                        |
|         | technol       | logy, i | nc.          |            |          |        | S          | ipura Ph     | ione A | dapter Conf       | iguration              |
| Info    | System        | SIP     | Provisioning | Regional   | Line 1   | Line 2 | User 1     | User 2       |        | <u>User Login</u> | <u>basic</u>   advance |
|         |               |         |              |            |          |        |            |              |        |                   |                        |
| Syster  | n Informat    | tion    |              |            |          |        |            |              |        |                   |                        |
| DHCP:   |               |         | Enabl        | ed         |          | Curn   | ent IP:    |              |        | 192.168.0.88      |                        |
| Host N  | ame:          |         | Sipur        | aSPA       |          | Dom    | ain:       |              |        | portaone.com      |                        |
| Curren  | t Netmask:    |         | 255.2        | 55.255.0   |          | Curn   | ent Gate   | way:         |        | 192.168.0.192     |                        |
| Primar  | y DNS:        |         | 192.1        | 68.0.192   |          |        |            |              |        |                   |                        |
| Second  | ary DNS:      |         | 207.1        | 02.99.66 2 | 07.102.9 | 9.82   |            |              |        |                   |                        |
| Produ   | ct Informa    | tion    |              |            |          |        |            |              |        |                   |                        |
| Produc  | t Name:       |         | SPA-2        | 2000       |          | Seria  | al Numbe   | er:          |        | 88012BA66086      |                        |
| Softwa  | re Version:   |         | 2.0.1        | )(e)       |          | Hard   | ware Ve    | rsion:       |        | 2.0.1(0905)       |                        |
| MAC A   | ddress:       |         | 000E         | 8AB4638    |          | Clien  | t Certific | ate:         |        | Installed         |                        |
| Syster  | n Status      |         |              |            |          |        |            |              |        |                   |                        |
| Currer  | t Time:       |         | 1/8/2        | 003 14:17: | 56       | Elane  | ed Time    |              |        | 4 days and 02:23: | 13                     |
| Broade  | act Plyte Se  | ant:    | 0            |            |          | Broa   | deast By   | tec Sent:    |        | 0                 | 10                     |
| Broade  | act Picto Re  | ecv:    | 56068        | 18         |          | Broa   | deast By   | tes Recy:    |        | 34980083          |                        |
| Broade  | ast Pkts Dr   | ronner  | - 0          |            |          | Broa   | deast By   | tes Dronned  |        | 0                 |                        |
| RTP Pa  | ckets Sent    |         | 3074         |            |          | RTP    | Bytes Se   | ot:          |        | 120568            |                        |
| DTD Da  | ckets Recy    |         | 2341         |            |          | DTD    | Bytec De   | iner<br>Iner |        | 54292             |                        |
| STP Me  | scanes Ser    | nt:     | 1724         |            |          | SID    | Bytes Se   | nt:          |        | 1167889           |                        |
| STD Ma  | ssages Der    |         | 362          |            |          | STD 8  | Bytes De   | ev.          |        | 166405            |                        |
| Extern  | al TP:        |         | 502          |            |          | 5161   | Sytes Ke   | Cv.          |        | 100403            |                        |
|         |               |         |              |            |          |        |            |              |        |                   |                        |
| Line 1  | Status        |         |              |            |          |        |            |              |        |                   |                        |
| Hook S  | itate:        |         | On           |            |          | Regis  | stration S | State:       |        | Registered        |                        |
| Last Re | egistration ( | At:     | 1/8/2        | 003 14:07: | 33       | Next   | Registra   | ition In:    |        | 2947 s            |                        |
| Messa   | ge Waiting:   |         | No           |            |          | Call   | Back Act   | ive:         |        | No                |                        |
| Last C  | alled Numb    | er:     | 16044        | 680035     |          | Last   | Caller N   | umber:       |        |                   |                        |
| Mappe   | d SIP Port:   |         |              |            |          |        |            |              |        |                   |                        |
| Call 1  | State:        |         | Idle         |            |          | Call   | 2 State:   |              |        | Idle              |                        |
| Call 1  | Tone:         |         | None         |            |          | Call   | 2 Tone:    |              |        | None              |                        |
| Call 1  | Encoder:      |         |              |            |          | Call   | 2 Encode   | ert          |        |                   |                        |
| Call 1  | Decoder:      |         |              |            |          | Call   | 2 Decode   | er:          |        |                   |                        |
| Call 1  | FAX:          |         |              |            |          | Call   | 2 FAX:     |              |        |                   |                        |
| Call 1  | Туре:         |         |              |            |          | Call   | 2 Type:    |              |        |                   |                        |
| Call 1  | Remote Ho     | ld:     |              |            |          | Call   | 2 Remot    | e Hold:      |        |                   |                        |
| Call 1  | Callback:     |         |              |            |          | Call   | 2 Callba   | ck:          |        |                   |                        |
| Call 1  | Peer Name     | 1.00    |              |            |          | Call   | 2 Peer N   | ame:         |        |                   |                        |
| Call 1  | Peer Phone    | et      |              |            |          | Call   | 2 Peer P   | hone:        |        |                   |                        |

| Network Settings             |                |                         |            |
|------------------------------|----------------|-------------------------|------------|
| SIP TOS/DiffServ Value:      | 0×68           | Network Jitter Level:   | high 💌     |
| RTP TOS/DiffServ Value:      | 0xb8           |                         |            |
| SIP Settings                 |                |                         |            |
| SIP Port:                    | 5060           | SIP 100REL Enable:      | no 💌       |
| EXT SIP Port:                |                | Auth Resync-Reboot:     | yes 💙      |
| SIP Debug Option:            | none           | ✓                       |            |
|                              |                |                         |            |
| Call Feature Settings        |                |                         |            |
| Blind Attn-Xfer Enable:      | no 💙           | MOH Server:             |            |
| Xfer When Hangup Conf:       | yes 💙          |                         |            |
| Proxy and Registration       |                |                         |            |
| Proxy:                       | 216.231.44.168 | Use Outbound Proxy:     | no 💙       |
| Outbound Proxy:              |                | Use OB Proxy In Dialog: | yes 🗸      |
| Register:                    | yes 🗸          | Make Call Without Reg:  | no 🗸       |
| Register Expires:            | 3600           | Ans Call Without Reg:   | no 🗸       |
| Use DNS SRV:                 | no 💙           | DNS SRV Auto Prefix:    | no 🗸       |
| Proxy Fallback Intvl:        | 3600           |                         |            |
|                              |                |                         |            |
| Subscriber Information       |                |                         |            |
| Display Name:                |                | User ID:                | 1206001236 |
| Password:                    | *****          | Use Auth ID:            | no 💌       |
| Auth ID:                     |                |                         |            |
| Mini Certificate:            |                |                         |            |
| SKIP Private Key;            |                |                         |            |
| Supplementary Service Subscr | iption         |                         |            |
| Call Waiting Serv:           | yes 💙          | Block CID Serv:         | yes 💙      |
| Block ANC Serv:              | yes 💙          | Dist Ring Serv:         | yes 💟      |
| Cfwd All Serv:               | yes 💙          | Cfwd Busy Serv:         | yes 💌      |
| Cfwd No Ans Serv:            | yes 💌          | Cfwd Sel Serv:          | yes 💌      |
| Cfwd Last Serv:              | yes 💌          | Block Last Serv:        | yes 💌      |
| Accept Last Serv:            | yes 💌          | DND Serv:               | yes 💌      |
| CID Serv:                    | yes 🔽          | CWCID Serv:             | yes 🐱      |
| Call Return Serv:            | yes 🔽          | Call Back Serv:         | yes 🐱      |
| Three Way Call Serv:         | yes 🔽          | Three Way Conf Serv:    | yes 💌      |
| Attn Transfer Serv:          | yes 💙          | Unattn Transfer Serv:   | yes 💌      |
|                              |                |                         |            |

### APPENDIX B. SJLabs Softphone Configuration for PortaSIP

1. First, you need to install the SJPhone on your machine. Following installation, launch the SJPhone software. The following login screen will be displayed.

| 🖌 Service: PortaOne                  |                                                 |                         |  |  |  |  |  |  |
|--------------------------------------|-------------------------------------------------|-------------------------|--|--|--|--|--|--|
| Please enter this                    | s information to initialize the service profile | ОК                      |  |  |  |  |  |  |
| Account:                             | 123456789                                       |                         |  |  |  |  |  |  |
| Password:                            | •••••                                           | Cancel<br>H <u>e</u> lp |  |  |  |  |  |  |
| Save service information permanently |                                                 |                         |  |  |  |  |  |  |

2. Key in the account ID and password for PortaSIP and press OK. The SJPhone display should be similar to the one in the illustration below, showing the account balance in "Ready to call" state. The phone is now ready to be used.

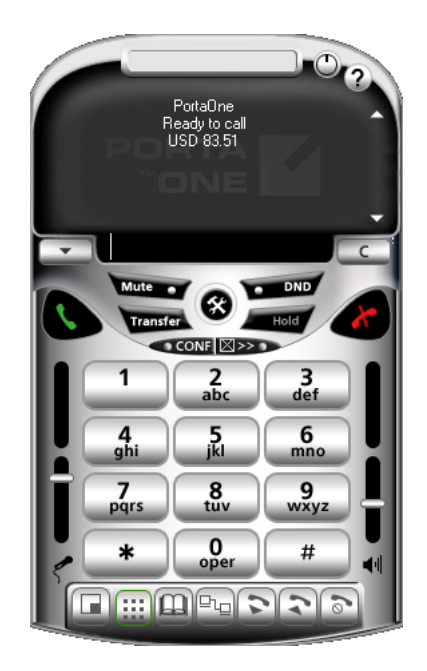

3. Right click on the softphone and press "Login..." to change or make corrections to the account/password.

### APPENDIX C. Configuring Windows Messenger for Use as a SIP User Agent

The following instructions apply to Windows Messenger version 5.0. 1. Start Windows Messenger, and select "Options..." from the

"Tools" menu

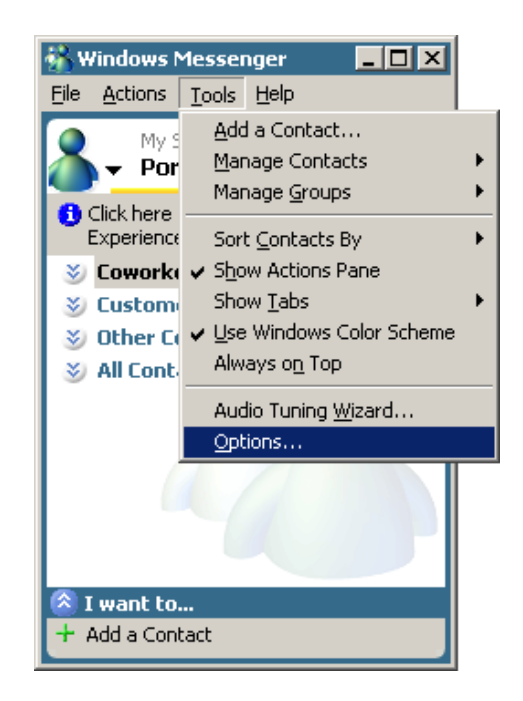

2. Check the "My contacts include users of a SIP Communication Service" check box. Enter your "Sign-in name" as shown, in the form *username@address*, where *username* is the name of the appropriate account in PB and *address* is either the IP address of the PortaSIP server or its name in DNS. Then click the "Advanced..." button.

### Porta 🏅 Switch

| Options X                                                                                                    |
|----------------------------------------------------------------------------------------------------|
| Personal Phone Preferences Privacy Accounts Connection                                                                                                    |
| .NET Passport Account — Signed In Signed In |
| SIP Communications Service Account Signed In -                                                                                                    |
| Exchange Account Not Signed In<br>My contacts include users of Exchange Instant Messaging<br>Sign-in name: Advanced                                                                                                    |
| OK Cancel Help                                                                                                    |

3. Click the "Configure settings" radio button and enter the "Server name of IP address" using either the IP address of the PortaSIP server or its name in DNS. Make sure that the "UDP" radio button is selected, then click OK.

| SIP Communications Service Connection Configuration                                             | X |
|-------------------------------------------------------------------------------------------------|---|
| Select which method should be used to configure your connection to a<br>communications service: |   |
| O Automatic configuration                                                                       |   |
| <u>Configure settings</u>                                                                       |   |
| Server name or IP address: demo.portaone.com                                                    |   |
| Connect using:                                                                                  |   |
| ○ <u>I</u> CP                                                                                   |   |
| O T <u>L</u> S                                                                                  |   |
| ⊙ <u>U</u> DP                                                                                   |   |
| OK Cancel Help                                                                                  |   |

4. Sign out and then sign in again. You should see the pop-up dialog below. Fill it in as follows: "Sign-in name" in the form *username@address*, where *username* is the name of the appropriate account in PB and *address* is either the IP address of the PortaSIP server or its name in DNS. Enter the name of the appropriate PB

Porta **Switch** 

account as the "User Name" and the appropriate account password as the "Password", then click OK. You should now see your status change to online.

| Sign In to a SI                  | (P Communications Service                                  |
|----------------------------------|------------------------------------------------------------|
| Enter your sigr<br>demo.portaono | n-in name, user name, and password to sign in to<br>e.com. |
| <u>S</u> ign-in name:            | 0118000@demo.portaone.com                                  |
|                                  | Example: someone@example.com                               |
| <u>U</u> ser name:               | 0118000                                                    |
|                                  | Examples: domain\username<br>someone@example.com           |
| Password:                        | •••••                                                      |
|                                  | Save my password                                           |
|                                  | OK Cancel                                                  |

5. To make a call, click the "Action" item in the main menu, then select "Start Voice Conversation". Click the "Other" tab, making sure that "Communications Service" is selected in the drop-down Service box, and enter the phone number in the "Enter e-mail address:" field, as shown below. Finally, click "OK" to place a call.

| 👫 Start a Voice Conversation                                                                                     |                   |               | ×      |
|----------------------------------------------------------------------------------------------------|-------------------|---------------|--------|
| My <u>C</u> ontacts                                                                                              | $\nearrow$        | <u>O</u> ther |        |
| Enter the e-mail address of the persor                                                                           | n you want to con | tact.         |        |
| Type the person's complete <u>e</u> -mail at<br>1-604-521-5277<br><u>S</u> elect the service that this person us | ddress:<br>ses:   | _             |        |
| SIP Communications Service                                                                                       |                   |               | V      |
|                                                                                                    | OK                |               | Cancel |

### APPENDIX D. Auto-provisioned IP Phones and Adapters

Currently the following IP devices can be auto-provisioned via PortaSwitch:

- Cisco ATA 186 (firmware versions 2 and 3)
- Sipura 1001
- Sipura 2000
- Sipura 2002
- Sipura 2100
- Sipura 3000
- Linksys PAP2
- Linksys RTP-300
- Linksys/Sipura SPA-2102
- Linksys SPA-942
- Linksys SPA-921
- Linksys SPA-922
- Linksys SPA-3102
- Linksys SPA-941
- Linksys SPA-962
- Linksys WRT54GP2
- GrandStream GXW400x
- GrandStream HT286
- GrandStream HT486
- GrandStream HT488
- GrandStream HT496
- GrandStream HT502
- Thomson TWG850 (only eMTA part)

We are constantly working to extend the list of supported IP devices. If the IP phone you plan to use is not listed here, please contact us - it may already be scheduled for a future release, or we may include it at your request.

## APPENDIX E. Configuring Interoperability with DIDX

If your customers plan that calls to DID numbers provided by DIDX will be forwarded to their SIP phones, you need to configure interoperability with DIDX.

### Configuration on the PortaSwitch Side

### **Create a Tariff for Incoming DID Costs and Define Rates**

- 1. In the Rating section of the Admin-Index page, choose Tariffs.
- 2. On the Tariff Management page, choose 🖸 Add.
- 3. Fill in the **Add Tariff** form. In the **Applied To** select menu, choose **Vendor**. Then clear the **Routing** check-box, since no routing is actually being done for this vendor, i.e. the vendor will be sending calls to your network.

| ۵ | \$   | 88 | *   | 20     | 1    | ~ | Q     |                |            | А        | dd Tar | riff |          |                 |   |          | 2 |     |
|---|------|----|-----|--------|------|---|-------|----------------|------------|----------|--------|------|----------|-----------------|---|----------|---|-----|
| • | Save |    | Sav | /e & I | lose | 8 | Close |                |            |          |        |      |          |                 |   | り Logout |   | Log |
|   |      |    |     |        |      |   |       |                |            |          |        |      |          |                 |   |          |   |     |
|   |      |    |     |        |      |   |       | Name           | DIDX Term  | ination  |        | •    | Currency | USD - US Dollar | * |          |   |     |
|   |      |    |     |        |      |   |       | Applied To     | Vendor     |          | ~      | •    | Service  | Voice Calls     | * |          |   |     |
|   |      |    |     |        |      |   |       | Routing        |            |          |        |      |          |                 |   |          |   |     |
|   |      |    |     |        |      |   |       |                |            |          |        |      |          |                 |   |          |   |     |
|   |      |    |     |        |      |   |       | Genera         | l Info     |          |        |      |          |                 |   |          |   |     |
|   |      |    |     |        |      |   |       | Default Off. P | eak Period | NOT DEEL | URD    |      |          | 1               | - |          |   |     |
|   |      |    |     |        |      |   |       | Destinction (  | Sour Cot   | NOT DEFI | NED.   |      |          |                 |   |          |   |     |
|   |      |    |     |        |      |   |       | Destination (  | noup set   | L        | 1      |      | •        |                 |   |          |   |     |
|   |      |    |     |        |      |   |       | Free Second    | s          | 0        | ] ~    |      |          |                 |   |          |   |     |
|   |      |    |     |        |      |   |       | Post Call Su   | charge     | 0        | %      |      |          |                 |   |          |   |     |
|   |      |    |     |        |      |   |       | Login Fee      |            | 0        |        |      |          |                 |   |          |   |     |
|   |      |    |     |        |      |   |       | Connect Fee    |            | 0        |        |      |          |                 |   |          |   |     |
|   |      |    |     |        |      |   |       | Round Charg    | ged Amount | *****    | (XX    |      | <b></b>  |                 |   |          |   |     |
|   |      |    |     |        |      |   |       | Default Form   | ula        |          |        |      |          | <b>%</b>        |   |          |   |     |
|   |      |    |     |        |      |   |       | Short Descrip  | otion      |          |        |      |          |                 |   |          |   |     |
|   |      |    |     |        |      |   |       | Description    |            | DIDX te: | rminat | ion  | costs    |                 |   |          |   |     |
|   |      |    |     |        |      |   |       |                |            |          |        |      |          |                 |   |          |   |     |
|   |      |    |     |        |      |   |       |                |            |          |        |      |          |                 |   |          |   |     |
|   |      |    |     |        |      |   |       |                |            |          |        |      |          |                 |   |          |   |     |
|   |      |    |     |        |      |   |       |                |            |          |        |      |          |                 |   |          |   |     |

4. Click **Save**.

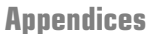

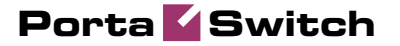

| ሰ II S 🔀 🛉 🖻 (         | Þ ~ Q             | Edit Ta              | riff 'DIDX   | Termina        | ation' | () America/Vancouver | demoroot | ? | Help |
|------------------------|-------------------|----------------------|--------------|----------------|--------|----------------------|----------|---|------|
| 🕨 🗟 Save 🔒 Save & Clos | se 🛞 Close        | 🗷 Download 🛛 🔠 Uploa | ad 🔳 Rates   | 🗵 Test         |        |                      | M Logout |   | Log  |
|                        |                   |                      |              |                |        |                      |          |   |      |
| Name                   | DIDX Ter          | mination *           | Currency USI | )              |        |                      |          |   |      |
| Applie                 | ed To Vendor      |                      | Service Voi  | e Calls        |        |                      |          |   |      |
|                        |                   |                      |              |                |        |                      |          |   |      |
|                        | ieneral Info 🛛 ₩  | eb Upload & Download | Email Upload | Notepad        |        |                      |          |   |      |
| Defaul                 | t Off-Peak Period | NOT DEFINED          | *            |                |        |                      |          |   |      |
| Destin                 | ation Group Set   |                      | ~            |                |        |                      |          |   |      |
| Free S                 | econds            | 0                    |              |                |        |                      |          |   |      |
| Post C                 | all Surcharge     | 0.00000 %            |              |                |        |                      |          |   |      |
| Login I                | ee                | 0.00000 USD          |              |                |        |                      |          |   |      |
| Conne                  | ct Fee            | 0.00000 USD          |              |                |        |                      |          |   |      |
| Round                  | Charged Amour     | t xxxxx.xxxxx        | ) 🗎          |                |        |                      |          |   |      |
| Defaul                 | t Formula         |                      |              | X <sup>*</sup> |        |                      |          |   |      |
| Short D                | Description       |                      |              |                |        |                      |          |   |      |
| Descri                 | ption             | DIDX termination     | costs        |                |        |                      |          |   |      |
|                        |                   |                      |              |                |        |                      |          |   |      |
|                        |                   |                      |              |                |        |                      |          |   |      |
|                        |                   |                      |              |                |        |                      |          |   |      |

| 🖆 🗉 S 🏭 🖡 🖙 Þ -         | 🗱 🗄 🖻 🖻 🖉 🕲 🤁 Rates for tariff 'DIDX Termination' 🕓 America/Vancouver |                                    |                                      |                                                      |          |        |  |  |  |
|-------------------------|-----------------------------------------------------------------------|------------------------------------|--------------------------------------|------------------------------------------------------|----------|--------|--|--|--|
| 🕨 🖻 Add 🖬 Save 🛞 Close  | 🛃 Upload 🗮 Ta                                                         | ariff                              |                                      |                                                      | M Logout | 目 Log  |  |  |  |
|                         | Effect                                                                | tive From                          | Destination<br>Prefix Group          | Country                                              |          |        |  |  |  |
| Edit Destinati          | on * Country<br>Description                                           | Interval, second<br>First ^ Next * | Price, USD/minute First * Next *     | C Effective From<br>YYYY-MM-DD<br>HH24/MI:55         |          |        |  |  |  |
| Add 🖶 Save & Close      | 2 🔯                                                                   | Rates for tari                     | ff 'DIDX Terminatio                  | on' () America/Vancouver                             | demoroot | 🛛 Help |  |  |  |
|                         | Effect                                                                | tive From                          | Destination<br>Prefix Group          | Country                                              |          |        |  |  |  |
| Edit <u>Destination</u> | Country<br>Description                                                | Interval, second<br>First * Hext * | Price, USD/minute<br>First * Next *  | () Effective From<br><u>YYYY-MM-DD</u><br>HH24:MI:55 |          |        |  |  |  |
| 44                      | 1                                                                     | 1                                  | 0.0011 0.0011                        | immediately                                          |          |        |  |  |  |
|                         |                                                                       |                                    |                                      |                                                      |          |        |  |  |  |
| 🙆 🗉 S 😂 🔽 🖻 🌬           | 2 0.                                                                  | Rates for tari                     | ff 'DIDX Terminatio                  | on' () America/Vancouver                             | demoroot | ? Help |  |  |  |
| 🕨 🖻 Add  🖬 Save 🛞 Close | 🖪 Upload 🔳 Ta                                                         | ariff                              |                                      |                                                      | 🕅 Logout | 🛢 Log  |  |  |  |
|                         | Effect                                                                | tive From                          | Destination<br>Prefix Group          | Country                                              |          |        |  |  |  |
| Edit Destination*       | Country<br>Description                                                | Interval, second<br>First * Next * | Price, USD/ minute<br>First * Next * | U Effective From<br>YYYY-MM-DD<br>HH24:MI:55         | te       |        |  |  |  |
|                         |                                                                       |                                    |                                      |                                                      |          |        |  |  |  |
| ≡ 44                    | UNITED KINGDOM<br>Proper                                              | 1 1                                | 0.00110 0.00110                      | 0 2010-01-12<br>06:31:20                             |          |        |  |  |  |

- 5. Click on the Rates button, then click 🖪 Add. Enter the rates applied to you by the DID provider.
- 6. Click 🖬 Save.

**NOTE:** The phone prefix for which you are trying to create a rate must already exist in Destinations.

### **Create a DIDX Vendor**

This entity is required in order to keep track of your incoming DIDX expenses, and also to provide an adequate level of security on your
network. Since every incoming call to your network must be authorized, you can create an account under the vendor that will be used for such authorization.

- 1. In the **Participants** section of the admin interface, choose **Vendors**.
- 2. On the Vendor Management page, choose 🗄 Add.

| ۵ |                        | \$   | <b>00</b><br>00 | ł            | <b>.</b>       | Þ              | ~    | Q                 |              |                | Add Vend                              | or                 |                               | ④ America/Vancouver | demoroot | ? Help |
|---|------------------------|------|-----------------|--------------|----------------|----------------|------|-------------------|--------------|----------------|---------------------------------------|--------------------|-------------------------------|---------------------|----------|--------|
| • |                        | Save |                 | Sav          | e & C          | ose            | ۲    | Close             |              |                |                                       |                    |                               |                     | N Logout |        |
|   |                        |      |                 | Ven          | dor N          | ame            | DID  | x                 |              | ×              | Curren<br>Openin                      | :y<br>j Balance    | USD - US Dollar               |                     |          |        |
|   |                        |      |                 |              | Add            | lress          | Info | Addi              | itional Info | User Interface |                                       |                    |                               |                     |          |        |
|   |                        |      |                 | Cor<br>Mr./I | npany<br>Ws./  | / Nam          | ne C | IDX               |              |                | Contact<br>Phone                      | 185043             | 48555                         |                     |          |        |
|   |                        |      |                 | Firs         | t Nam<br>t Nam | 18             |      |                   |              | ] M.I.         | Fax<br>Alt Phone                      |                    |                               |                     |          |        |
|   |                        |      |                 |              | Address        |                |      | 6005 Keating Road |              |                | Alt. Contact<br>E-mail<br>Description | care@di<br>Wholesa | dx.net<br>ale DIDX phone numl |                     |          |        |
|   |                        |      |                 | Prov         | /ince/         | State          | F    | lorida            |              |                |                                       |                    |                               |                     |          |        |
|   | Postal Code            |      |                 |              | 3              | 2504           |      |                   |              |                |                                       |                    |                               |                     |          |        |
|   | City<br>Country/Region |      |                 |              | P<br>n L       | 'ensaco<br>ISA | ola  |                   |              |                |                                       |                    |                               |                     |          |        |

- 3. Fill in the **Add Vendor** form. Please refer to the instructions provided in the *Basic SIP Service* section for a detailed description.
- 4. Click **Save**.
- 5. Click on the Accounts tab.
- 6. Click Add to enter a record for the account which will be used by this vendor to send calls to your network.

| 씁                                                                  | III S III 🖡 📴 陀 🖉 🔕 Edit Vendor 'DIDX' () America/Vancouver |             |          |              |             |            |          |             |                 | demoroot               | 8       | Help |                     |          |   |      |
|--------------------------------------------------------------------|-------------------------------------------------------------|-------------|----------|--------------|-------------|------------|----------|-------------|-----------------|------------------------|---------|------|---------------------|----------|---|------|
| •                                                                  | 🔁 A                                                         | dd          | 🖬 Save   | 🖬 S          | ave & Close | 🛞 Close    | 🔳 xDR    | s 🕺 Conr    | ections         | 5                      |         |      |                     | 📲 Logout |   | Log  |
| Vendor Name DIDX Opening Balance                                   |                                                             |             |          |              |             |            |          |             | alance 0.<br>0. | 00000 USD<br>00000 USD |         |      |                     |          |   |      |
|                                                                    |                                                             |             | Address  | Info         | Maintenanc  | e Addition | al Info  | User Interf | ace A           | ccounts                | Notepad |      |                     |          |   |      |
|                                                                    | Edit Hame*                                                  |             |          |              | Login *     |            |          | Password    |                 |                        |         |      |                     |          |   |      |
|                                                                    | ÷.,                                                         | н           | DIDX - I | ncomi        | ng          | 67.15.18   | 30.14    |             | cisco           |                        |         | ×    |                     |          |   |      |
| 6                                                                  |                                                             | \$          | 20 🚯     | -            |             |            |          | Edit        | : Ven           | dor 'D                 | IDX'    |      | ③ America/Vancouver | demoroot | 2 | Help |
| •                                                                  | 🗈 Ad                                                        | dd (        | 🖬 Save   | 🖬 S          | ave & Close | 🛞 Close    | 🔳 xDR    | s 🕺 Conr    | ection          | 5                      |         |      |                     | M Logout |   | Log  |
| Vendor Name DIDX * Opening Balance 0.00000 USD Balance 0.00000 USD |                                                             |             |          |              |             |            |          |             |                 |                        |         |      |                     |          |   |      |
|                                                                    |                                                             |             | Address  | Info         | Maintenanc  | e Addition | al Info  | User Interf | ace A           | Accounts               | Notepad |      |                     |          |   |      |
|                                                                    |                                                             | Edit Name * |          |              | Login *     |            | Password |             | Delete          |                        |         |      |                     |          |   |      |
|                                                                    | DIDX - Incoming                                             |             | (        | 67.15.180.14 |             | *****      |          | ×           |                 |                        |         |      |                     |          |   |      |

- 7. Enter the following values:
  - **Name** A short name for this account description (visible when associating the account with a connection).

- Login Enter one of the IP addresses of the DIDX gateways, and use **cisco** as the password. For an IP address list, refer to the DIDX Frequently Asked Questions: For Buyers page.
- **Password** Enter cisco.
- 8. Click the **Save** button in the toolbar, or the **i**con on the left end of the row.
- 9. Click **Close** in order to return to the **Vendors** admin page.

## **Define Connections**

A connection is the point where calls enter your network via the DIDX gateway.

1. On the Edit Vendor page, press the 💥 Connections button.

| 🕼 II S 🔛 🛉 📴 Þ [        | Z Q                     | Edit Ve                   | ndor 'DIDX'           | America/Vancouver                    | demoroot | 🛛 🛛 Help |
|-------------------------|-------------------------|---------------------------|-----------------------|--------------------------------------|----------|----------|
| 🕨 🕑 Add 📓 Save 📓 Save   | & Close 🛞 Close         | 🔳 xDRs 🛛 💥 Connectiq      | s                     |                                      | 📲 Logout | 目 Log    |
|                         |                         |                           |                       |                                      |          |          |
| Vendor Name DIDX        |                         | Opening<br>Balance        | Balance 0.00000 USD   |                                      |          |          |
|                         |                         | Dalance                   | 0.00000 000           |                                      |          |          |
| Address Info Ma         | aintenance Additiona    | l Info User Interface     | Accounts Notepad      |                                      |          |          |
| Edit Name *             |                         | Login *                   | Password              | Delete                               |          |          |
|                         |                         |                           |                       |                                      |          |          |
| DIDX - Incom            | ning 67                 | 7.15.180.14               | *********             | ×                                    |          |          |
|                         |                         | N                         | /                     |                                      |          |          |
|                         |                         |                           |                       |                                      |          |          |
| 🙆 🎟 🕏 🗱 🛉 📴 Þ 🤅         | <u>~</u> Q              | Connection Mar            | nagement for 'E       | DIDX' (§ America/Vancouver           |          | ? Help   |
| 🕨 🖻 Ad <b>é</b> 🛞 Close |                         |                           |                       |                                      | N Logout | 目 Log    |
|                         | Servi                   | ce Type Type              |                       | Search                               |          |          |
| •                       | ANY                     | V Default                 | V                     | Search                               |          |          |
| Decer                   | rintian Corvise Tumo Tu | ma ID/Hada(Part) Tranal J | Pulo Outasina Pulo Cl | Trapal Pula CLD (dpia) Tariff Dalata |          |          |
| Desci                   | ripuori service type ty | pe innoue(noit) fraise.   | Kule Outgoing Kule CL | Transi, Rule CLD (unis) Tarin Delete |          |          |
|                         |                         |                           |                       |                                      |          |          |
|                         |                         |                           |                       |                                      |          | 1        |
|                         | <u>n</u> a              | Add Connectio             | n For 'DIDX' Ve       | endor (§ America/Vancouver           | demoroot | 🛛 Help   |
| Save Save & Close       | 🛞 Close                 |                           |                       |                                      | ► Logout | 🖬 Log    |
|                         |                         |                           | _                     |                                      |          |          |
|                         | Description Incomin     | ng DIDX ·                 | Туре                  | VoIP from Vendor 🗸 *                 |          |          |
|                         | Service Type Voice      | Calls •                   |                       |                                      |          |          |
|                         |                         |                           |                       |                                      |          |          |
| -                       | General Info            |                           |                       |                                      |          |          |
| Ν                       | Node                    | PortaSIP .36              | •                     |                                      |          |          |
| F                       | Remote IP               |                           |                       |                                      |          |          |
| F                       | RTP Proxying            | Direct                    | •                     |                                      |          |          |
| т                       | Tariff                  | DIDX Termination          | •                     |                                      |          |          |
| c                       | Capacity                | 60                        | •                     |                                      |          |          |
| C                       | Caller Identity         | Do Not Accept             | •                     |                                      |          |          |
| v                       | /endor Account          | DIDX - Incoming           | •                     |                                      |          |          |
| т                       | Translation Rule        |                           | 20                    |                                      |          |          |
| c                       | CLI Translation Rule    |                           | 20                    |                                      |          |          |
|                         |                         |                           |                       |                                      |          |          |

- 2. Click **•** Add to add a new connection.
- 3. Fill in the connection information. Choose **VoIP from Vendor** as the **Type** of connection and your PortaSIP node as the **Node**, then select the tariff which defines your incoming DIDX costs. In the **Vendor Account** select menu, choose the account you previously created in the vendor configuration; this account will be used to authorize incoming calls from the vendor. In **RTP Proxying**, specify this

vendor's capabilities for NAT traversal (if you are not sure whether this vendor can perform NAT traversal, select **On Nat**). **Description** and **Capacity** are mandatory for all connection types.

4. Click **Save**.

## **Configuration on the DIDX Side**

- 1. Sign in to the DIDX members' area using the membership ID and password you received from DIDX.
- 2. Click on My Purchased DIDs.
- 3. View your list of DIDs:

| Home Profile                                         | Inbox 0                   |                                                                                                 |                          |                               | Porta Softw                             | are LLC Sear                         | ch Sea                                                    | rch DID Inf                | Search     | ۱ Kno       | vledge |  |  |  |
|------------------------------------------------------|---------------------------|-------------------------------------------------------------------------------------------------|--------------------------|-------------------------------|-----------------------------------------|--------------------------------------|-----------------------------------------------------------|----------------------------|------------|-------------|--------|--|--|--|
| Home                                                 |                           | k On this                                                                                       | Image on t               | he web site                   | e to watch vid                          | eo Instruction                       | ns regarding that                                         |                            |            |             |        |  |  |  |
| Help Desk                                            | V Purcha                  | sed DID                                                                                         | 'e                       |                               |                                         | Tor                                  | le                                                        |                            |            |             |        |  |  |  |
| Buy DIDs                                             |                           |                                                                                                 |                          |                               |                                         |                                      |                                                           |                            |            |             |        |  |  |  |
| Special Offer 📖                                      | DID                       |                                                                                                 |                          | Se                            | arch                                    | D Bu                                 | Ik Ring to Setting Change                                 |                            |            |             |        |  |  |  |
| Order in Bulk                                        | Number                    | <u> </u>                                                                                        |                          | Ch                            | ange Ringto                             | ×1 🖻                                 | equest CSV                                                |                            |            |             |        |  |  |  |
| My Purchased DIDs                                    | Vendor ID                 |                                                                                                 |                          |                               |                                         |                                      |                                                           |                            |            |             | Old ve |  |  |  |
| Tool Box                                             | Search a DI<br>number pre | Search a DID number (or pattern) from your purchased DIDs by DID<br>number prefix or vendor ID. |                          |                               |                                         |                                      |                                                           |                            |            |             |        |  |  |  |
| Request DIDs                                         | e.g., 1567 or             | 334568787                                                                                       | 8                        |                               |                                         |                                      |                                                           |                            |            |             |        |  |  |  |
| View Requested DIDs                                  | DID Number                | Country                                                                                         | Area                     | Setup (\$                     | Monthly (\$)<br>Charges                 | Purchased<br>Date                    | Ring To                                                   | Action                     | Logs       | DID<br>Test | Docum  |  |  |  |
| Add Talk Time                                        |                           |                                                                                                 |                          |                               |                                         |                                      |                                                           |                            |            |             |        |  |  |  |
| Reports                                              | 1-567-2614185             | USA                                                                                             | NW Ohio:<br>Toledo       | Free                          | Free                                    | 13-Jul-2009                          | 18005558355@carrierx.us(S                                 | IP) Remove                 | Call       | Test        |        |  |  |  |
|                                                      |                           | United                                                                                          | London                   | Free                          | Free                                    | 13-Jul-2009                          | 18005558355@tf.voipmich.o                                 | om Remove                  | Call       | Test        |        |  |  |  |
| My Bills                                             | 44-2 30265930             | Kingdom                                                                                         |                          |                               |                                         |                                      | (SIF)                                                     | 010                        | Lugs       |             |        |  |  |  |
| My Bills<br>Add Funds                                | 44-22-30265930            | Kingdom                                                                                         |                          |                               |                                         |                                      |                                                           |                            |            |             |        |  |  |  |
| My Bills<br>Add Funds<br>Profile                     | 44-22 30265930            | Kingdom<br>DIDx is the                                                                          | trademark of             | Super Techno                  | ologies Inc. Unite                      | d States, Terms                      | of Services   Privacy Policy                              | /   Acceptabl              | e Use Pol  | cv          |        |  |  |  |
| My Bills<br>Add Funds<br>Profile<br>Inbox / Email Us | 44-2030265930             | Kingdom<br>DIDx is the                                                                          | trademark of<br>All rate | Super Techno<br>s on this web | ologies Inc. Unite<br>site are in US Do | d States. Terms<br>Iars. © Copyright | of Services   Privacy Policy<br>s Super Technologies Inc. | /   Acceptabl<br>1999-2008 | e Use Poli | cy          |        |  |  |  |

- 4. Click on the number that you want to point to PortaSwitch.
- 5. Select the **New SIP** option, then enter the SIP address in the format: <account>@<PortaSIP\_proxy> and click **Update**:

| ≪ ← → » 🙆 🚳            | / D http://www. | didx.net/EditSIP.php?De                         | alsID=395561      |                                                             | •                | Google                 | -          |
|------------------------|-----------------|-------------------------------------------------|-------------------|-------------------------------------------------------------|------------------|------------------------|------------|
| Home Profile           | Inbox 0         |                                                 | Porta Software    | LC Search Searc                                             | h DID Info       | Search Knowle          | edge Base  |
| Home                   | Kedit Ring To   | Address                                         |                   | 🛈 Help                                                      |                  |                        |            |
| Help Desk              | DID Number      | 15672614185                                     |                   | To change your default settings go to profi                 | le and edit you  | ur default SIP or IAX  | settings.  |
| Buy DIDs               | Current SIP     | 18005558355@carrierx.                           | us                | You can enter any SIP or IAX2 Valid address<br>Immediately. | s on this page,  | and it will be effec   | tive       |
| Special Offer 🕮        | Enter your      | new RING TO Settir                              | ngs below:        | For Bulk Settings, Click Here to change you                 | ur all DIDs ring | to addresses, or P     | lease look |
| Order in Bulk          | New SIP         | 00011199901@195.138.219                         | .14               | at http://www.didx.net/api to integrate DID                 | X into your sys  | stem.                  | _          |
| My Purchased DIDs      | O New IAX       | 193.28.87.67/15672614185                        |                   | Other Tools                                                 |                  |                        |            |
| Tool Box               | 🔿 Default       | 18005558355@carrierx.u<br>Change Default RingTo | 15                | Set King to of all DID Numbers                              | Set alterna      | ite Ring to            |            |
| Request DIDs           | 🔿 To Test DID   | 18005558355@tf.voipmich.                        | com               |                                                             |                  |                        |            |
| View Requested DIDs    |                 | Update                                          |                   |                                                             |                  |                        |            |
| Add Talk Time          |                 |                                                 |                   |                                                             |                  |                        |            |
| Reports                | No. DID Num     | ber RingTo                                      | Change From       | RingTo Change To                                            | ту               | /pe Date               | Action     |
| My Bills               | 1 15672614      | 105                                             | 010105 120 210 1  | 100055503550                                                |                  | 16-                    | Use        |
| Add Funds              | 1 15672614      | 182 000111999                                   | 01@195.158.219.1  | 4 18005558555@camerx.u                                      | 5 5              | 03:44:4                | 9 This     |
| Profile                |                 |                                                 |                   |                                                             |                  | 15-                    | Use        |
| Inbox / Email Us       | 2 15672614      | 185 15672614                                    | 185@193.28.87.67  | 00011199901@195.138.219                                     | 9.14 5           | 5IP Jul-200<br>06:28:2 | 9 This     |
| Signout                |                 |                                                 |                   |                                                             |                  | 14-                    | Use        |
| I wish this page would | 3 15672614      | 185 180055583                                   | 55@tf.voipmich.co | m 15672614185@193.28.87.                                    | 67 S             | SIP Jul-200<br>10:17:3 | 9 This     |

6. Make a test call.